# GPS MAP 【位置表示】 サービスサイトご利用マニュアル Ver.1.3.3

#### はじめに

「GPS MAP・ビジネス便利パック(本サービス)」は、ユーザ携帯電話に対して各種設定を送信することでサービスを実行します。この各種設定操作はサービスサイトを通して行います。

当マニュアルは本サービスの一機能「位置表示」に関してPCサービスサイトでの各種設定・送信方法についてご説明しています。

#### ログインアカウントと操作範囲について

ログインアカウントの割り当て権限(管理者・副管理者・利用者) によりサービスサイト各種設定項目の操作可能範囲が異なりま す。

当マニュアルにおいてご説明する各種設定・送信項目が各権限で操作可能か操作不可かを以下のアイコンにて表示しています。

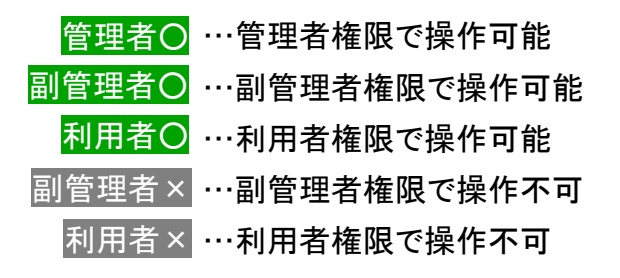

#### 各機能の機種差分について

本サービスの各機能は機種によって対応状況が異なります。 詳細な機能対応状況については>>『<u>対応機種一覧</u>』をご参照く ださい。

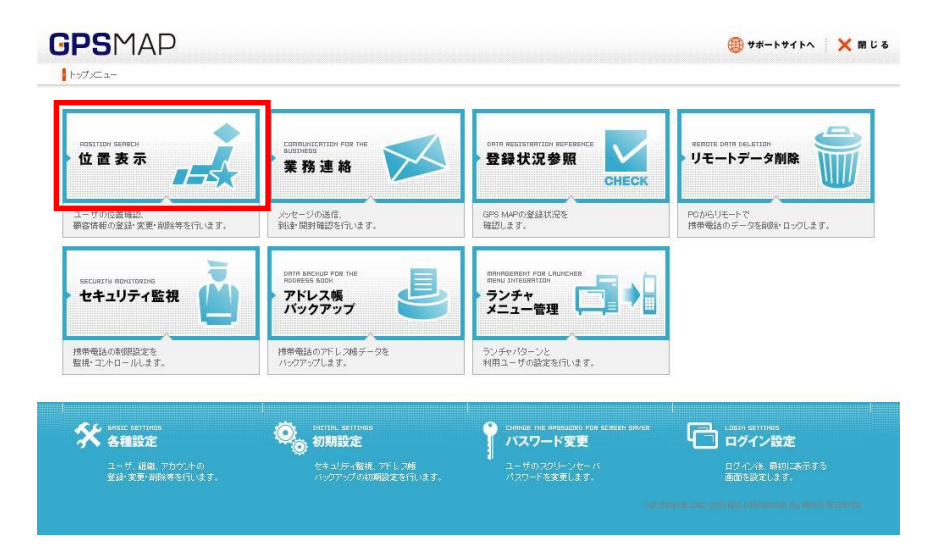

# もくじ

| <u>1.「位置表示」概要</u>                     | <u>5. エリア入出管理を設定する</u>                                           |
|---------------------------------------|------------------------------------------------------------------|
| <u>1.1.利用者アカウントと割り当て組織</u>            | <u>5.1.「エリア入出管理」のエリアを編集する</u>                                    |
| <u>2. 地図の検索・操作・閲覧する</u>               | 5.1.1.「エリア入出管理」のエリアを新規作成する                                       |
| <u>2.1.場所を検索して地図に表示する</u>             | 5.1.2.「エリア入出管理」のエリアを再編集する                                        |
| 2.2.「現在位置確認結果」または「マイリスト」からユーザを選択して地図を | 5.1.3.「エリア入出管理」のエリアを削除する                                         |
| <u>表示する</u>                           |                                                                  |
| <u>2.3. 顧客一覧から顧客を検索して地図を表示する</u>      |                                                                  |
| <u>2.4. 地図を動かす</u>                    |                                                                  |
| <u>2.5. 地図を拡大・縮小する</u>                |                                                                  |
| 2.6.地図にアイコンを表示する                      |                                                                  |
| <u>2.6.1.ユーザアイコンの色について</u>            |                                                                  |
| <u>2.7.アイコン表示項目を選択する</u>              | 6. ユーザの位置情報を履歴表示させる【移動履歴表示】                                      |
| 2.8.地図中心付近の住所を表示する                    | <u>6. 1. ユーザ位置情報を検索する【移動履歴表示】</u>                                |
| 2. 9. 拡大地図表示                          | <u>6. 2. ユーザ位置情報の検索結果を地図表示する【移動履歴表示】</u>                         |
| 3. ユーザの現在位置を確認する                      | <u>6.3.ユーザ位置情報の検索結果をダウンロードする【移動履歴表示】</u>                         |
| 3.1. 「現在位置確認」を送信するユーザを検索する            | <u>6.4.ユーザ位置情報をリアルタイムに地図表示する【ユーザ追尾】</u>                          |
|                                       | <u>7. 現在位置確認結果とマイリスト</u>                                         |
|                                       | <u>7.1.現在位置確認結果を【位置表示】TOPで確認する</u>                               |
|                                       | <u>7.2.マイリストを設定する</u>                                            |
|                                       | <u>8. 顧客情報管理</u>                                                 |
|                                       | 8.1. 顧客情報を新規登録する                                                 |
|                                       |                                                                  |
|                                       | <u></u>                                                          |
| 4.3.2. フンチャ・メニューアフリユーサの「定期位直送信」を設定する  |                                                                  |
| <u>4.4.「定期位置送信」設定を送信する</u>            | <u>3.4.周召旧私と「旧豆妹」。</u><br>8.4.1.顧客情報一括巻録の注意点                     |
| <u>4. 5. 「定期位置送信」の設定状況を確認する</u>       | <u>     3    4    2</u> 顧客情報     H    H    A    A    A    A    A |
|                                       |                                                                  |
|                                       |                                                                  |
|                                       | <u>0</u>                                                         |
|                                       | <u>0. J. 殿谷旧和で脱見りる</u><br>o. o. 可应はおた、ビストキャアナイ                   |
|                                       | <u> 8. 6.                                 </u>                   |

#### 1.「位置表示」概要

「位置表示」はスクロール地図とGPSによる位置測位を組み合わせたソリューションで、「GPS MAP」特有のサービスメニューです。 「位置表示」では以下のことができます。 【サービスTOP】

#### 地図検索と地図表示

地図を検索して場所を地図に表示できます。また、ユーザや顧客の 位置をアイコンで地図に表示することもできます。

#### ユーザ位置確認

ユーザを指定して位置測位を行います。また、継続的にユーザ位置 測位を行い記録することもできます。さらに特定のエリアを指定し、そ のエリアにユーザが入出した事を自動通知させることもできます。

#### 顧客情報管理

任意の場所を地図登録してリスト化できます。

注意:「位置表示」の機能メニューの1つに「業務連絡送信」がありますが、 この「業務連絡送信」に関しては別マニュアル>>『【業務連絡】サービスサ イトご利用マニュアル』をご参照ください。

注意:「位置表示」の機能メニューの1つに「作業ステータス管理」があります が、この「作業ステータス管理」に関しては別マニュアル>>『【ステータスー 覧】サービスサイトご利用マニュアル(ビジネス便利パック)』をご参照ください。

#### 1.1.利用者アカウントと割り当て組織

**GPS**MAP 登録状況参照 リモートデータ削除 位置表示 常務通路 ランチャ アドレス様 【位置表示TOP】 🌐 サポートサイトへ 👘 🗙 閉じる 最終東新日時:2008/05/05 自然実新の更新 Rectard 業務議論を送信する

管理者が利用者アカウントに組織を割り当ている場合は、利用者アカウントで参照および各機能の設定対象ユーザは割り当て組織 のユーザに限定されます。割り当て組織に関しては>>『ご利用サービス管理サイトマニュアル』の「3.7 参照できる組織を個別に設 定する」をご参照ください

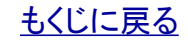

#### 1.2.利用者アカウントの参照組織とユーザ検索可能範囲

利用者アカウントで本サイトにログインしている場合、利用者アカウントに割り当てられている「参照組織」によって検索可能なユーザ の範囲が決まっています。利用者アカウントの「参照組織」割り当ては、管理者が【ご利用サービス管理サイト】で設定します。管理者 は>>『ご利用サービス管理サイトマニュアル』をご参照ください。

管理者、副管理者および参照組織を割り当てられていない 利用者はすべてのユーザを検索できます。

第1階層グループAを参照組織として割り当てられた利用者 はグループAのユーザおよびどの組織にも属していないユー ザを検索できます。

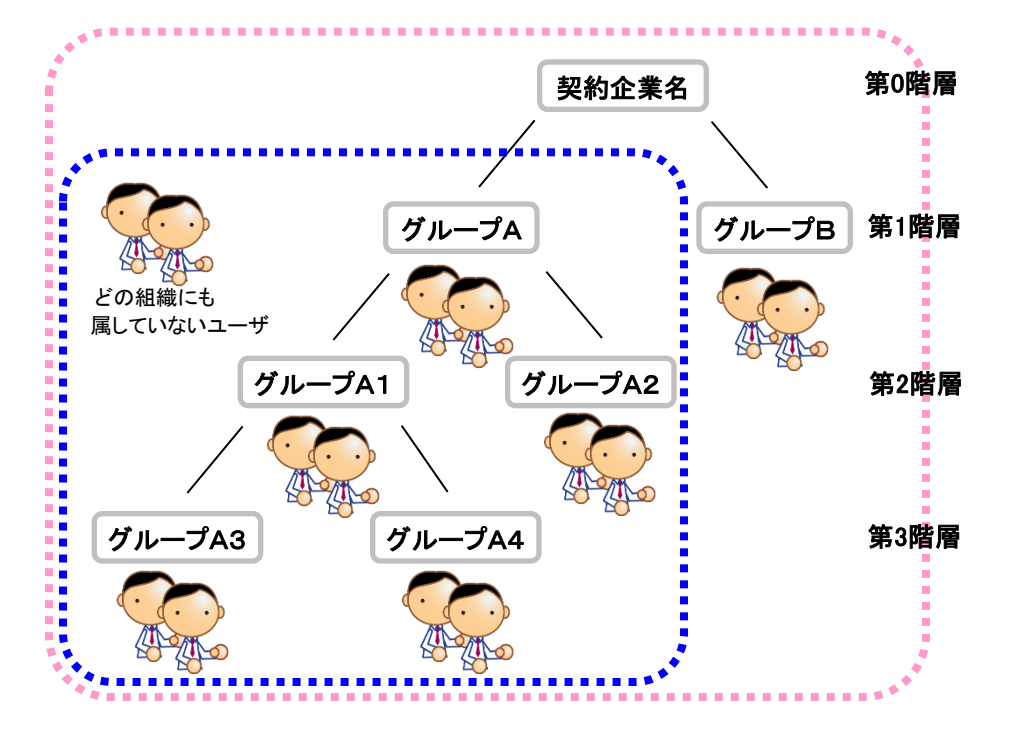

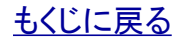

【位置表示】PCサービスサイトご利用マニュアル ver.1.3.3

#### 対象サービス : GPS MAP

#### 2.1.場所を検索して地図に表示する

管理者〇 副管理者〇 利用者〇

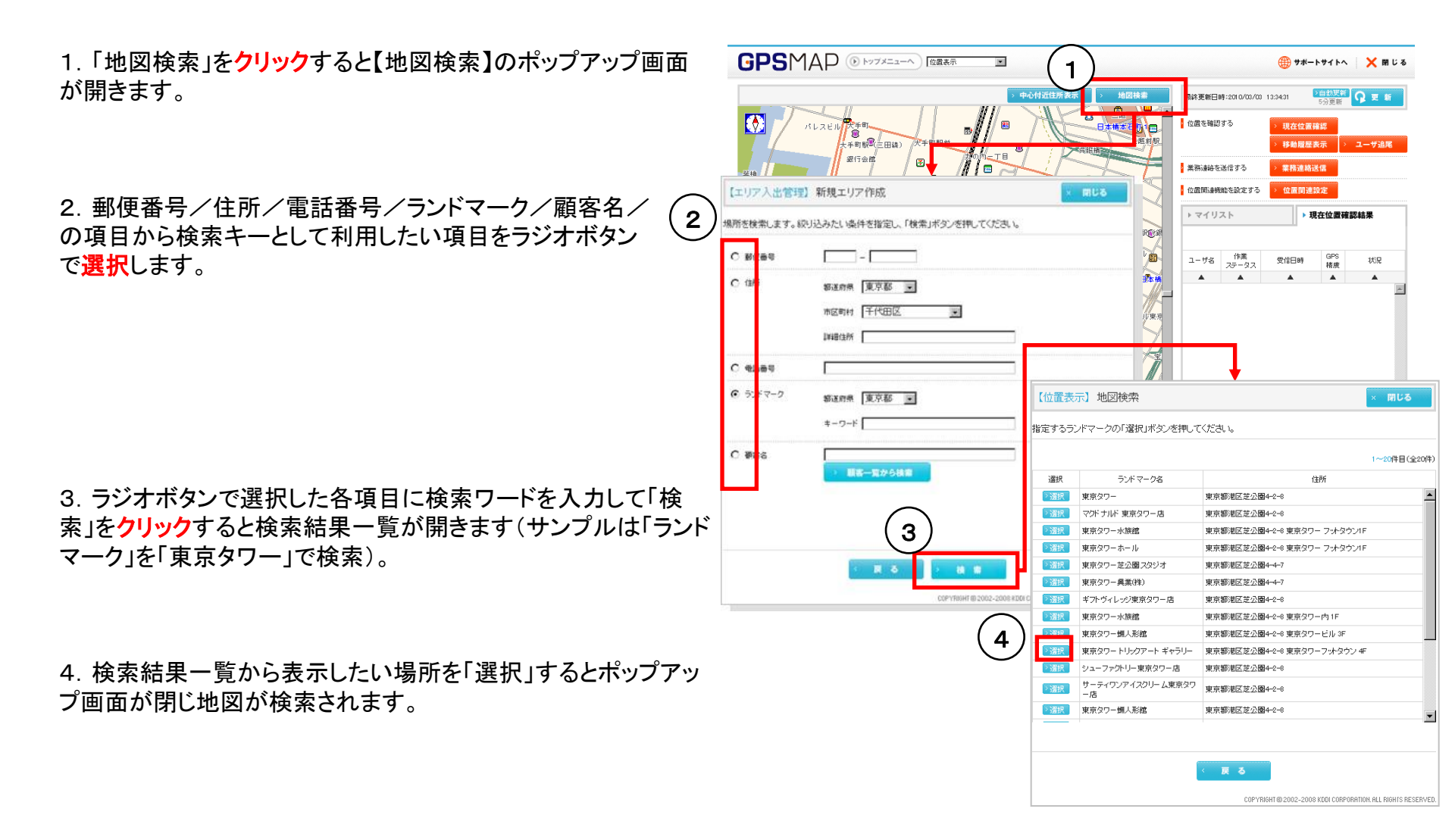

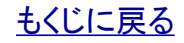

KDDI株式会社

# 2.2.「現在位置確認結果」または「マイリスト」からユーザを選択して地図を表示する 管理者 副管理者 利用者 の

「現在位置確認結果」は設定メニュー「現在位置確認」を送信した直近の結果を【位置表示】TOPの右横下に表示するリストです。 「マイリスト」は特定のユーザを選択して直近の「現在位置確認」と「定期位置送信」の結果を表示するリストです。

| •                         |                                   |                                                                                                    | 0 1 1.01.00                                                                                                    | 3分更新                                                                                                    |                                                                                                    |
|---------------------------|-----------------------------------|----------------------------------------------------------------------------------------------------|----------------------------------------------------------------------------------------------------|----------------------------------------------------------------------------------------------------|----------------------------------------------------------------------------------------------------|
|                           | 。 位置を確認                           | する                                                                                                    | > 現在位置                                                                                                    | 確認                                                                                                    |                                                                                                    |
|                           |                                   |                                                                                                    | > 移動履用                                                                                                    | 表示                                                                                                    | ユーザ追尾                                                                                                    |
|                           | ▶ 業務連絡を                           | 送信する                                                                                                    | > 業務連約                                                                                                    | 送信                                                                                                    |                                                                                                    |
|                           | > 位置関連機                           | 能を設定する                                                                                                    | > 位置関連                                                                                                    | 主設定                                                                                                    |                                                                                                    |
|                           | ▶ マイリ                             | スト                                                                                                    | ۱.                                                                                                    | 現在位置確                                                                                                    | 認結果                                                                                                    |
|                           |                                   |                                                                                                    |                                                                                                    |                                                                                                    | 1~1件目(全1件)                                                                                                    |
|                           | ユーザ名                              | 作業<br>ステータス                                                                                                    | 受信日時                                                                                                    | GPS<br>精度                                                                                                    | 状況                                                                                                    |
|                           |                                   |                                                                                                    |                                                                                                    |                                                                                                    |                                                                                                    |
| 業1                        |                                   | )                                                                                                    |                                                                                                    |                                                                                                    |                                                                                                    |
| 部日<br>2010<br>15:22<br>訪問 | 長<br>//03/10<br>8:46<br><b>蜀中</b> | COPYRIGHT                                                                                                    | © 2002-2008 KDDI                                                                                                    | CORPORATION. A                                                                                                    | LL RIGHTS RESERVED.                                                                                                    |
|                           |                                   | ▲ 生産を確認<br>・ 生産の通知<br>・ マイリ:<br>ユーザ名<br>・ マイリ:<br>・ マイリ:<br>・ マイレ・・<br>・ マイリ:<br>・ マイレ・<br>・ マイリ:<br>・ マイレ・<br>・ マイリ:<br>・ マイレ・<br>・ マイレ・<br>・ マイレ・<br>・ マイレ・<br>・ マイレ・<br>・ マイレ・<br>・ マイレ・<br>・ マイレ・<br>・ マイレ・<br>・ マイレ・<br>・ マイレ・<br>・ マー・<br>・ マイレ・<br>・ マイレ・<br>・ マー・<br>・ マイレ・<br>・ マイレ・<br>・ マイレ・<br>・ マー・<br>・ マー・<br>・ マー・<br>・ マー・<br>・ マー・<br>・ マー・<br>・ マー・<br>・ マー・<br>・ マー・<br>・ マー・<br>・<br>・ マー・<br>・ ・<br>・ ・<br>・ ・<br>・ ・<br>・<br>・<br>・<br>・<br>・<br>・<br>・<br>・<br>・<br>・<br>・<br>・<br>・ | стателяния         стателяния         стателяния <tr< td=""><td><ul> <li>○ 位置除認する</li> <li>○ 見存して</li> <li>○ 見方して</li> <li>○ 見方して</li> <li>○ して</li> <li>○ して&lt;</li></ul></td><td>● 位都帝朝37 ● 現在位萬梯<br/>● 2 特別規構 2<br/>● 2 新聞 4 第日 4 日<br/>● 位置 開 3 時代 2 日 日<br/>● 位置 開 3 代 5 日 日<br/>● 1 日<br/>● 1 日</td></tr<> | <ul> <li>○ 位置除認する</li> <li>○ 見存して</li> <li>○ 見方して</li> <li>○ 見方して</li> <li>○ して</li> <li>○ して&lt;</li></ul> | ● 位都帝朝37 ● 現在位萬梯<br>● 2 特別規構 2<br>● 2 新聞 4 第日 4 日<br>● 位置 開 3 時代 2 日 日<br>● 位置 開 3 代 5 日 日<br>● 1 日<br>● 1 日 |

<u>もくじに戻る</u>

🌐 サポートサイトへ 🕴 🗙 閉じる

現在位置確認結果

攀務連絡送信

位置関連設定

自動要新の東新

> ユーザ追尾

### 2.3.顧客一覧から顧客を検索して地図を表示する①

「顧客情報管理」では任意の場所を地図登録してリスト化できま す。「顧客情報管理」で登録した場所とその場所に関連づけて登 録している付帯情報を含めて「顧客情報」と呼称しています。「顧 客情報管理」については>>『<u>顧客情報管理</u>』をご参照ください。

1.「地図検索」をクリックすると【地図検索】のポップアップ画面 が開きます。

ポイント:顧客一覧の並べ替え

▲ボタンをクリックするとその項目で顧客一覧が並べ替えできます。

2. 【地図検索】から「顧客一覧から検索」を選択すると「顧客一覧」が表示されます。

3. 「顧客一覧」の各顧客の「選択」をクリックするとポップアップ 画面が閉じ各顧客の地図が表示されます。

さらに顧客情報を絞り込み検索します

4.「顧客一覧」が表示された【地図検索】から「顧客検索」 をクリックすると絞り込み条件入力画面が表示されます。

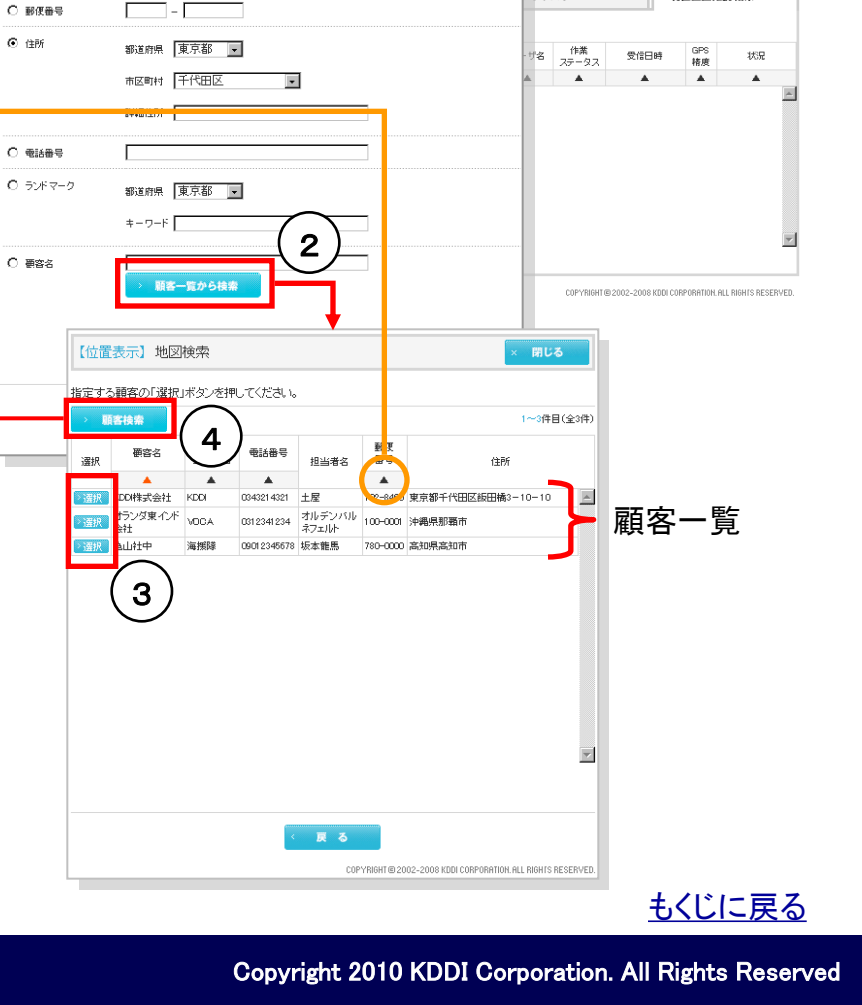

# 管理者〇 副管理者〇 利用者〇

\*更新日時:2010/03/03 13:34:31

6 位置を確認する

連絡を送信する

連機能を設定する

8

【位置表示】地図検索

- **R** - - - -

場所を検索します。絞り込みたい条件を指定し、「検索」ボタンを押してください

パレスビル

.

●居外3 ○

100m

縮尺:1/7.0

□ ユーザアイ

•

٠

1

# 2.3.顧客一覧から顧客を検索して地図を表示する②

5. 絞り込み条件入力画面が表示された【地図検索】から検索 キーを入力して「検索」をクリック

6. 検索結果が「顧客一覧」として表示され、「顧客一覧」の各顧 客の「選択」を<mark>クリック</mark>するとポップアップ画面が閉じ各顧客の地 図が表示されます。

# Copyright 2010 KDDI Corporation. All Rights Reserved

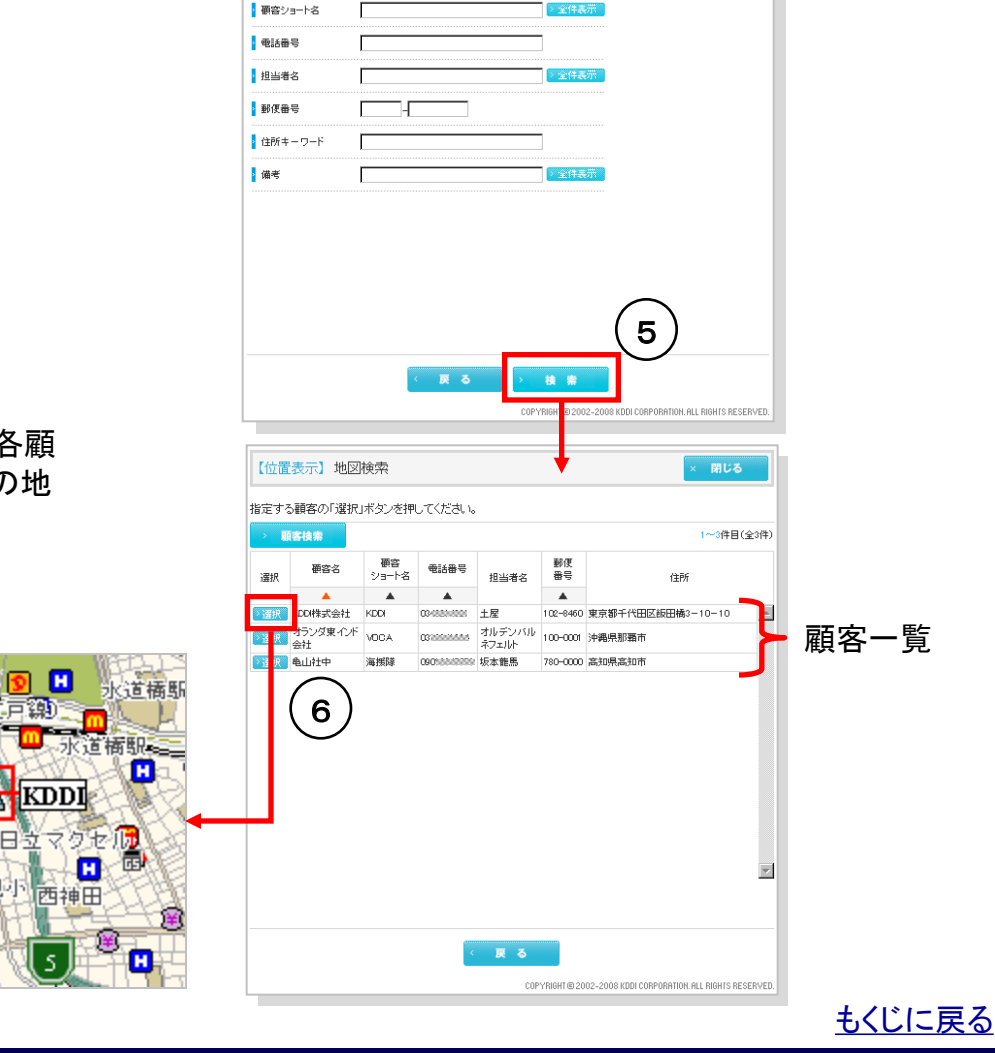

【位置表示】地図検索

- 研容名

8

顧客を検索します。絞り込みたい条件を指定し、「検索」ボタンを押してください。

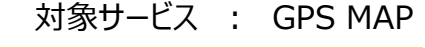

管理者〇 副管理者〇 利用者〇

閉じる

### 2.4.地図を動かす

管理者〇 副管理者〇 利用者〇

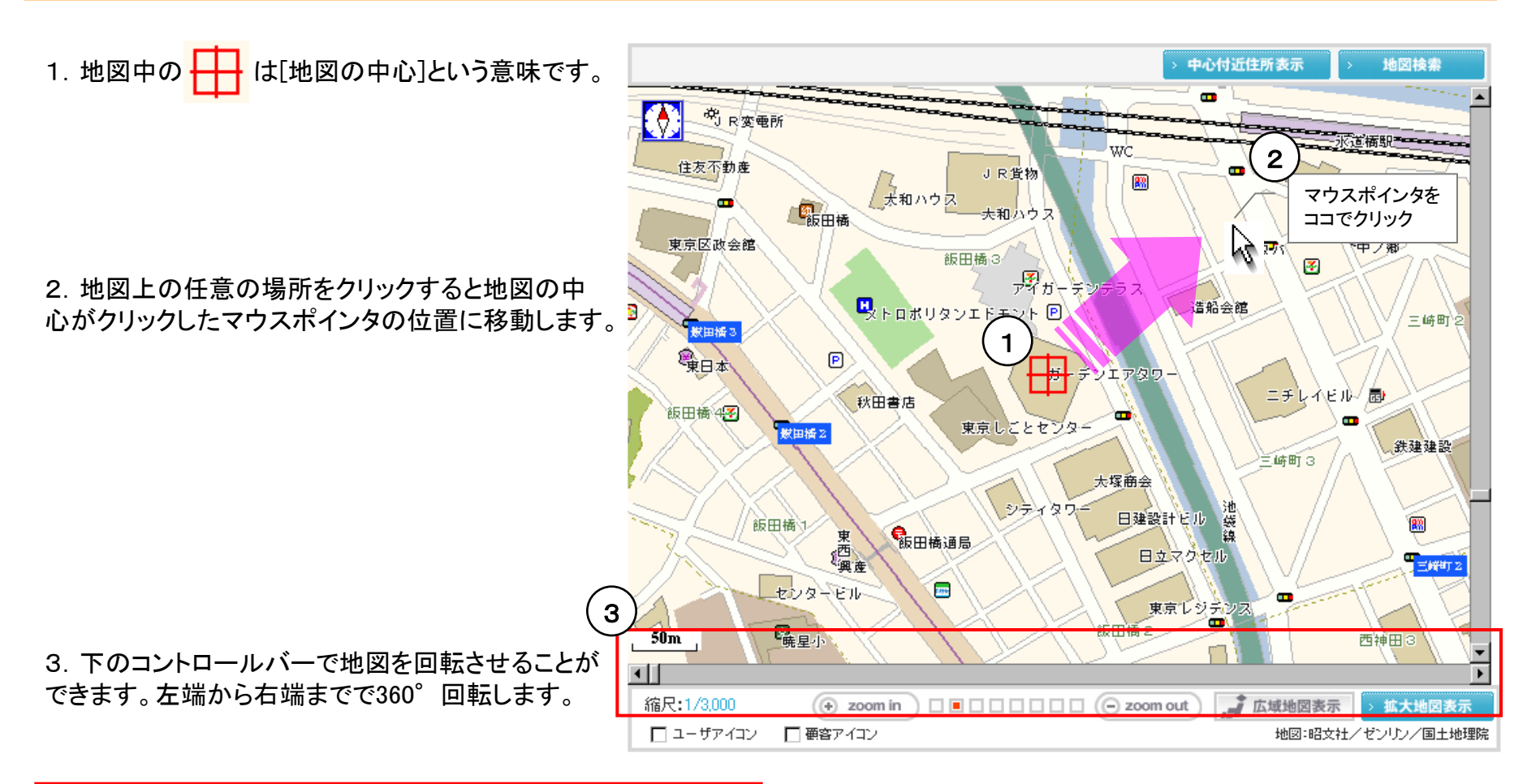

#### <u>もくじに戻る</u>

管理者〇 副管理者〇 利用者〇

### 2.5.地図を拡大・縮小する

1. 右端のコントロールバーで地図を拡大・縮小でき 中心付近住所表示 地図検索 ます。バーの最上部で縮尺1/130万から最下部で縮 • 尺1/850になります。 中<sub>J R 変</sub>電所 0 诺福朝-----WC. 住友不動產 👝 \🛄 JR貨物 8 西口会館 大和ハウス 飯田橘 天和カウス ·□ 中ノ郷 東京区政会館 *ন*'দ্বদি 飯田橋 3 3 アイガーテンテラス kontuk 造船会館 三崎町之 敷田橋 3 泉日本 **D** - 15 -デンエア 2. 地図下の「zoom in」「zoom out」で地図を8段階 ニチレイビル/園 秋田書店 飯田橋 4🛃 で拡大・縮小できます。 東京しことセンター <u>獣田播</u>2 鉄建建設 三崎町3 大塚商会 シティタウイ 池袋線 日建設計ビル 飯田橋 88 **6**8日橋通局 東 日立マクセル 三統的 センタービル -----東京レジデンス 飯田橋2 50m 西神田3 2 • 3 縮尺:1/3.000 上 広域地図表示 拡大地図表示 + zoom in **西**空マ / コ・ 地図:昭文社/センリン/圖土地理院 3.「拡大地図表示」をクリックすると地図の表示領 □ ユーザアイコン 域を広げた拡大地図が表示されます。

拡大地図については>>『<u>2.9. 拡大地図表示</u>』をご 参照ください

#### <u>もくじに戻る</u>

KDDI株式会社

管理者〇 副管理者〇 利用者〇

#### 2.6.地図にアイコンを表示する

ユーザや「顧客情報管理」で管理している各顧客情報にアイコン を割り当て設定することができます。

1. アイコンを表示するかどうかを地図左下のチェックボックスで 指定します。チェックボックスにチェックが入っていれば、アイコン -が表示され、チェックが入っていなければアイコンは非表示となり ます。

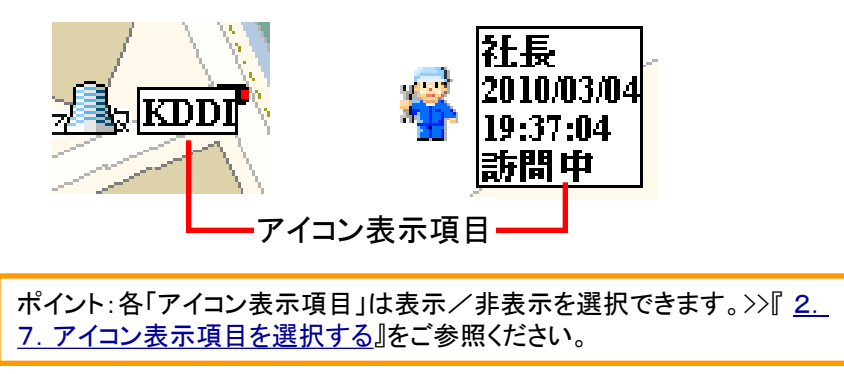

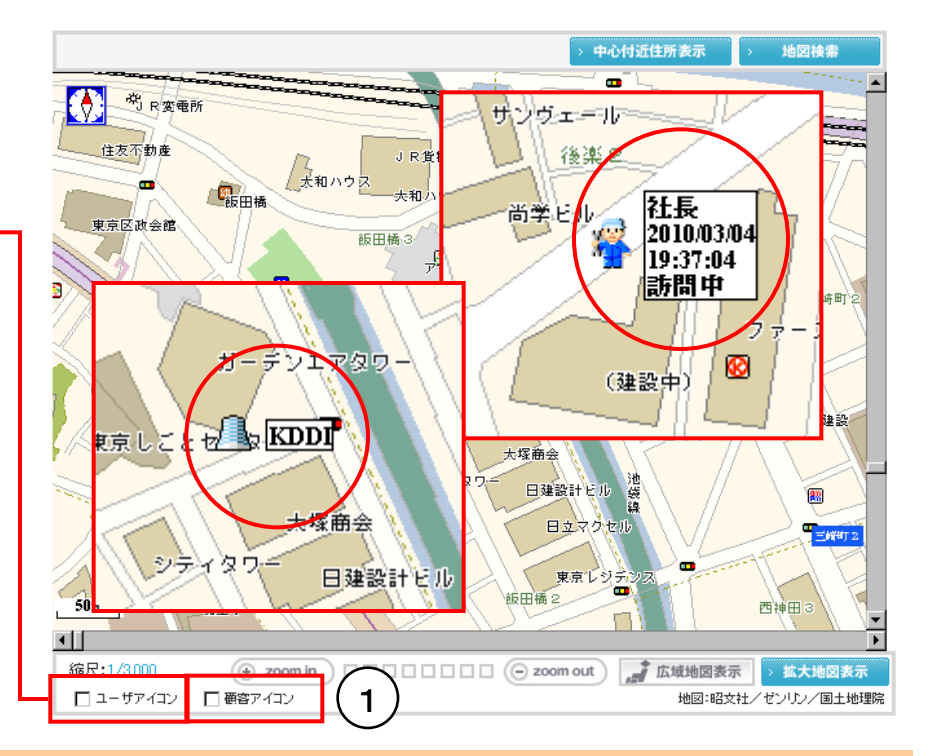

### 2.6.1.ユーザアイコンの色について

ユーザアイコンの色は青、黄色、赤とありますが、これらはそれぞれ「位置確認」結果のGPS精度に対応しています。

注意(GPS精度)

「GPS精度」は位置確認を実行した時の位置測位方法で。A:GPS衛星のみで 位置算出、B:GPS衛星および基地局情報で位置算出、C:基地局情報のみで 位置算出したことを意味します。この「GPS精度」はあくまで目安としてご参照く ださい。

#### <u>もくじに戻る</u>

【位置表示】PCサービスサイトご利用マニュアル ver.1.3.3

### 対象サービス : GPS MAP

>自動更新 の 更新

管理者〇 副管理者〇 利用者〇

現在位置確認

最終更新日時:2010/03/05 12:31:05

位置を確認する

### 2.7.アイコン表示項目を選択する

【位置関連設定】アイコン表示設定を開きます

1.【位置表示】TOP右のメニュー項目から「位置関連設定」をクリック すると【位置関連設定】が開きます。

2.【位置関連設定】から「アイコン表示設定」をクリックすると【位置関 連設定】アイコン表示設定が開きます。

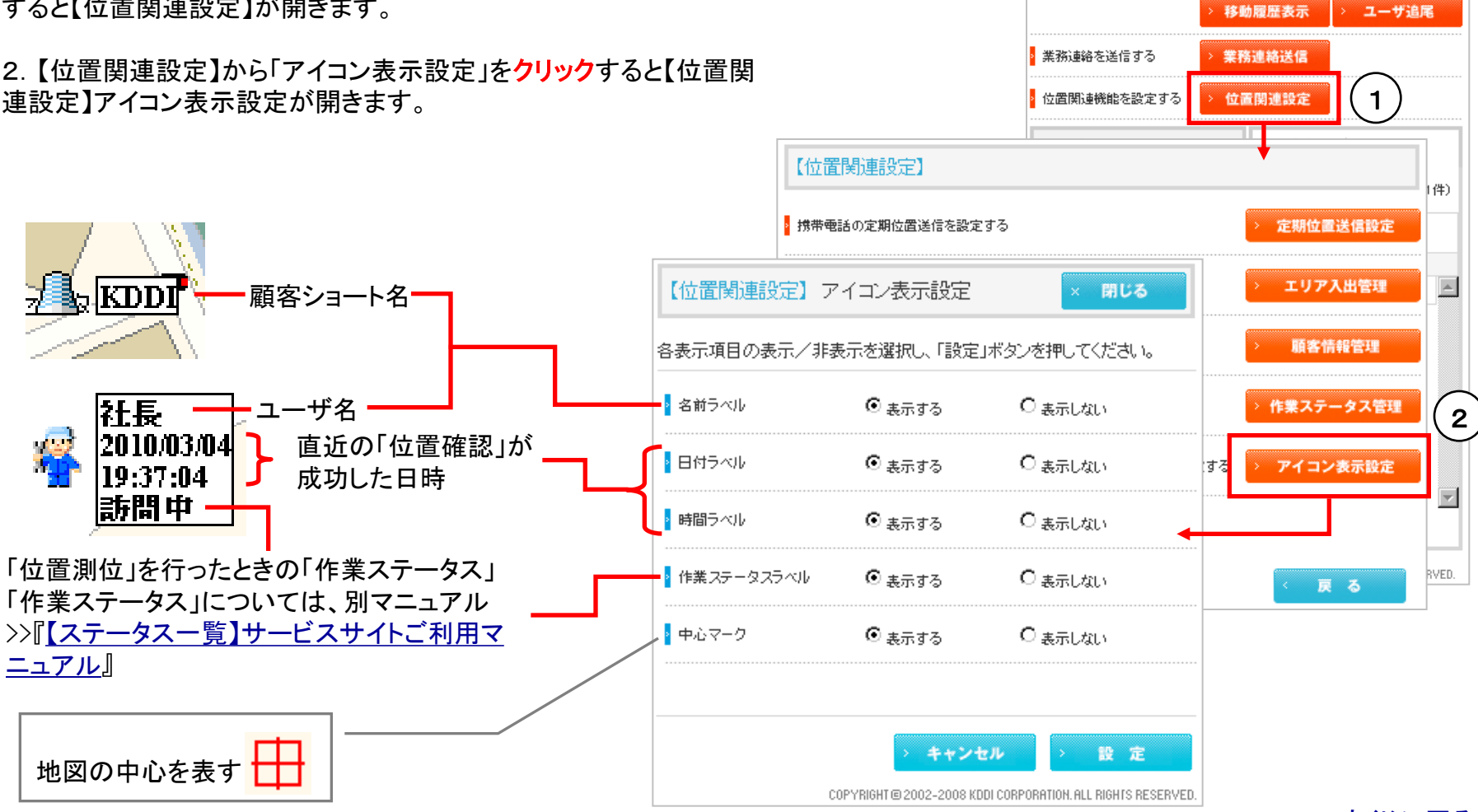

もくじに戻る

管理者〇 副管理者〇 利用者〇

## 2.8.地図中心付近の住所を表示する

1. 【通常地図】から「中心付近住所表示」を**クリック** します。

2. 右の部分に中心付近の住所が表示されます。

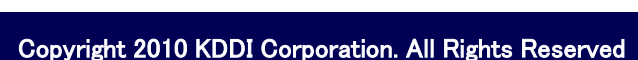

もくじに戻る

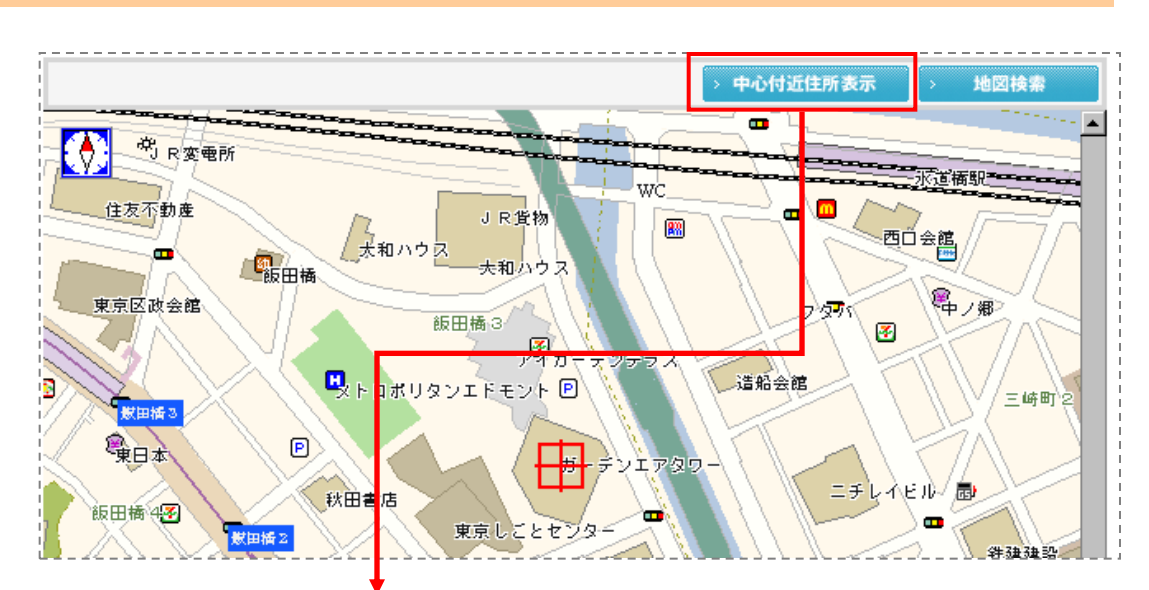

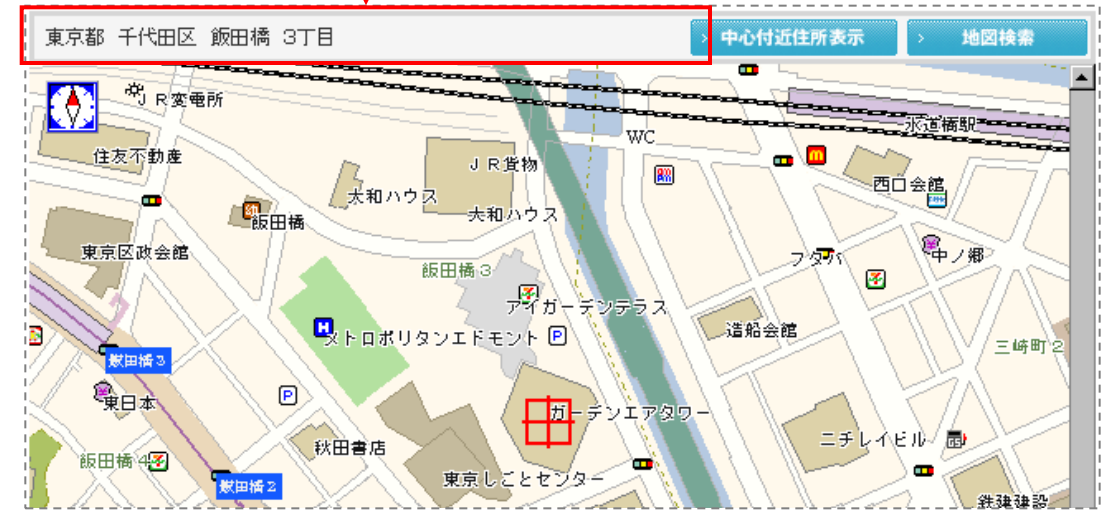

#### KDDI株式会社

【位置表示】PCサービスサイトご利用マニュアル ver.1.3.3

### 2.9. 拡大地図表示

1. 【通常地図】から「拡大地図表示」をクリックすると 右のようにサービスサイトいっぱいに地図が表示で きます。

地図の操作方法は【通常地図】と共通です。 >>『<u>2.4. 地図を動かす</u>』 >>『<u>2.5. 地図を拡大・縮小する</u>』 をご参照ください。

2. 【拡大地図】から「通常地図表示」をクリックすると-【通常地図】で表示されます。

3. 【拡大地図】から「操作メニュー」をクリックすると 【通常地図】で地図の右横に表示されている操作メ ニューがポップアップ画面で開きます(【操作メ ニューパレット】)。

各操作メニューについては、当マニュアルの各メ ニューに対応した項目をご参照ください。

#### KDDI株式会社

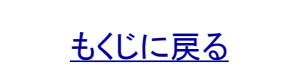

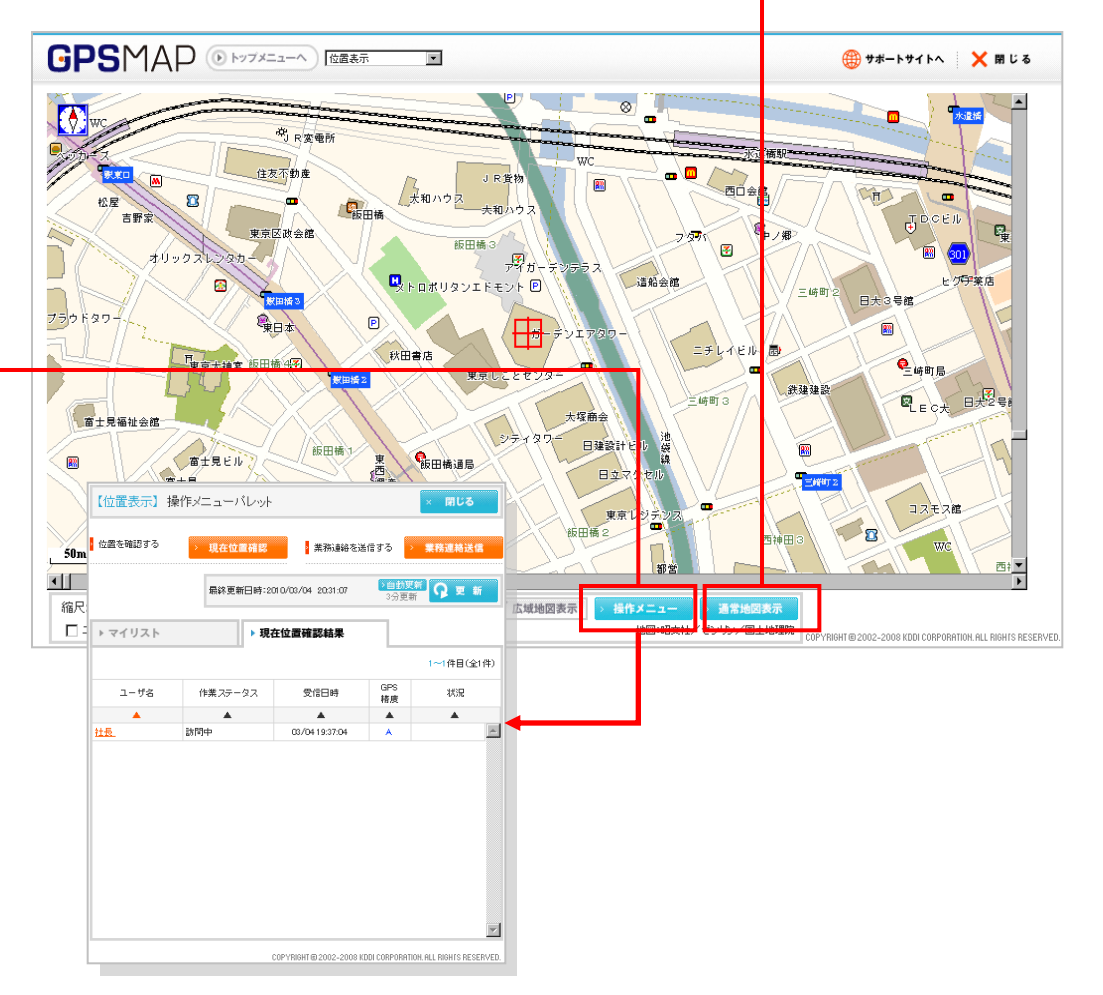

14

### 対象サービス : GPS MAP

管理者〇 副管理者〇 利用者〇

#### 3.ユーザの現在位置を確認する

「現在位置確認」とは管理者がユーザに位置情報を送信させる設定メニューです。

#### 【現在位置確認】を開きます。

1. 【位置表示】TOP右のメニュー項目から「現在位置確認」をクリックすると【現在位置確認】がポップアップ画面で開きます。

|               | $\frown$     | 最終更新日               | ]時:2010/0       | 8/05 12:31:05               |       | 自動更新<br>3分更新 | <b>介</b> 更新       |     |
|---------------|--------------|---------------------|-----------------|-----------------------------|-------|--------------|-------------------|-----|
|               | (1)          | )<br><mark> </mark> | 忍する             | > 現在低                       | 位置確   | 認            |                   |     |
|               |              |                     |                 | > 移動和                       | 麗歷表   | 示            | ユーザ追尾             |     |
|               |              | ▶ 業務連絡を             | を送信する           | > 業務通                       | 相送    | 信            |                   |     |
|               | +            |                     | d>4×+ = 11.++   | +7                          | 連設    | 定            |                   |     |
| 【位直表示】 現在位直的  | 住記公          |                     |                 | × 閉じる                       |       |              |                   |     |
| 見在位置を確認するユーザを | 選択し、「確認」ボタン・ | を押してください。           |                 |                             | 現     | 在位置荷         | 電影結果              |     |
| > ユーザ検索       |              |                     |                 | 1~1件目(全1件                   |       |              | 1~1件目(全1件         | ŧ)  |
| 選択 ユーザ名       | 作業ステータス      | 受信日時                | GPS精度           | 状況                          |       | GPS<br>講座    | 状況                |     |
|               |              |                     |                 | -                           |       | 10.0%        |                   |     |
|               |              |                     |                 |                             | 94    | A            |                   | *   |
|               |              |                     |                 |                             |       |              |                   |     |
|               |              |                     |                 |                             |       |              |                   |     |
|               |              |                     |                 |                             |       |              |                   |     |
|               |              |                     |                 |                             |       |              |                   |     |
|               |              |                     |                 |                             |       |              |                   |     |
|               |              |                     |                 |                             |       |              |                   |     |
|               |              |                     |                 | -                           |       |              |                   | ž   |
| 「ページ内全チェック    |              |                     |                 |                             |       |              |                   |     |
|               | > 5          | 1 12                |                 |                             | I COR | PORATION.    | ALL RIGHTS RESERV | ED. |
|               |              | COPYRIGHT @ 2002-   | 2008 KDDI CORPO | RATION. ALL RIGHTS RESERVED | D.    |              |                   |     |

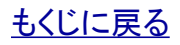

.

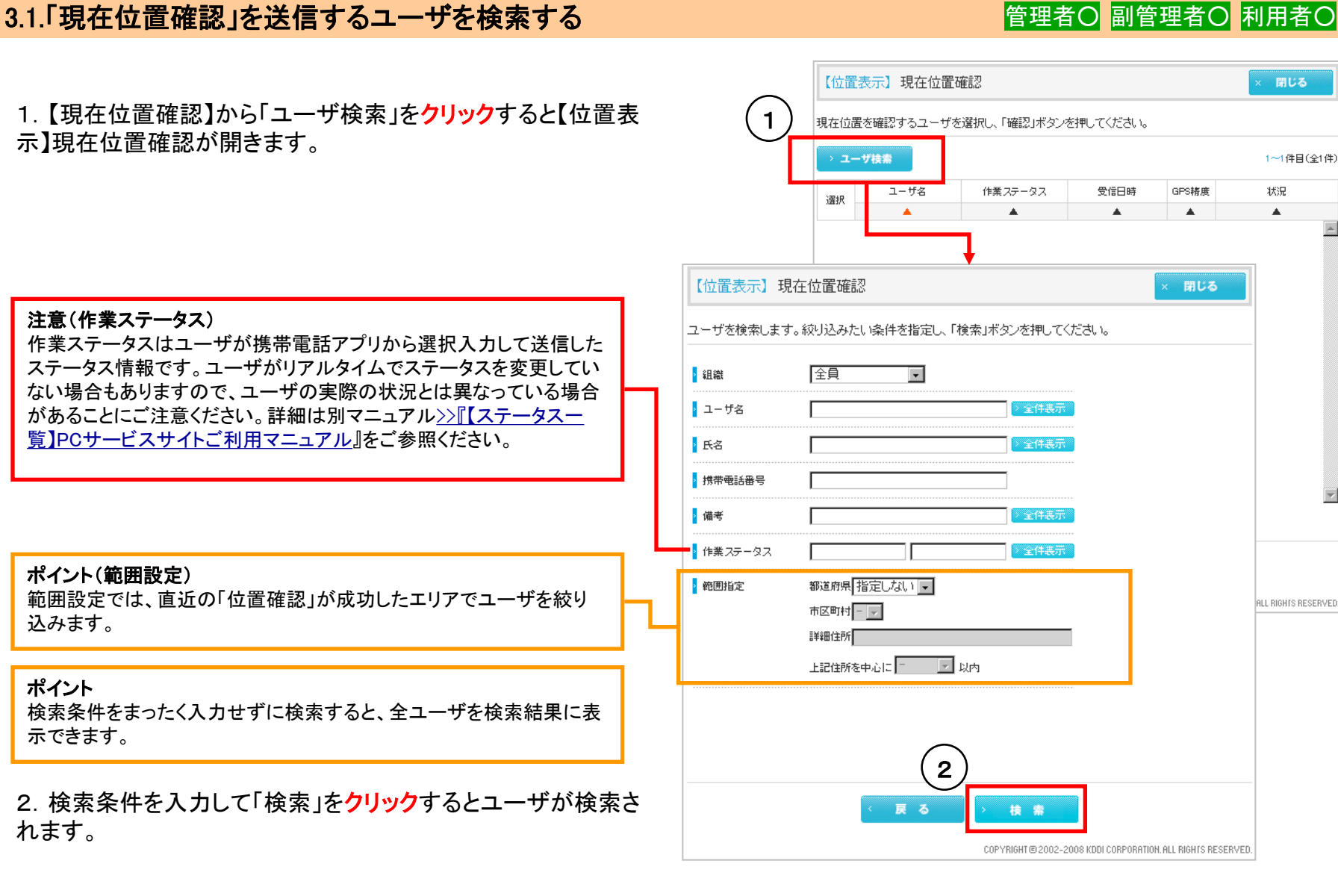

#### もくじに戻る

#### KDDI株式会社

### 3.2.「現在位置確認」を送信する

管理者〇 副管理者〇 利用者〇

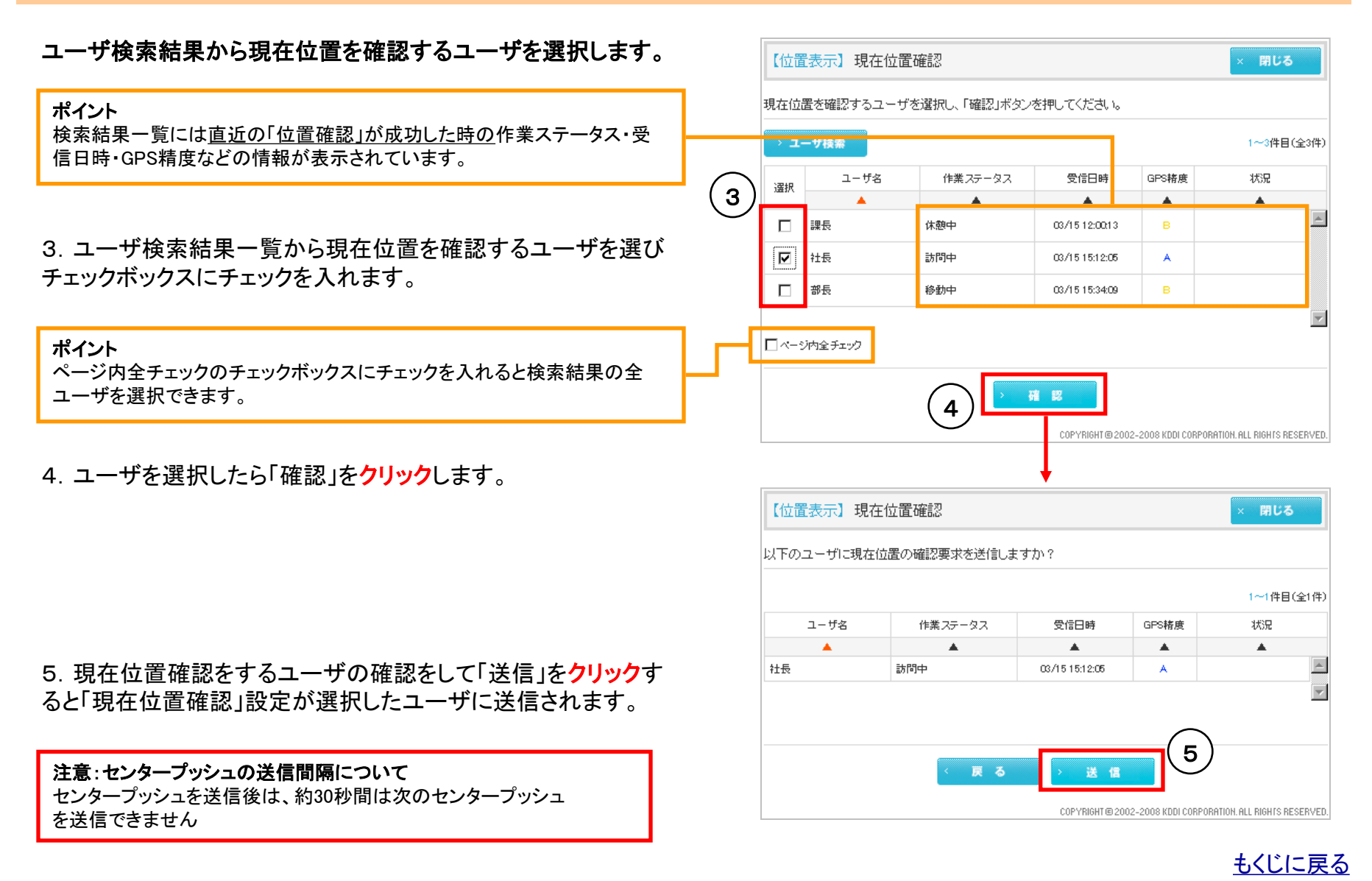

#### KDDI株式会社

17

### 3.3.「現在位置確認」の結果を表示する

管理者〇 副管理者〇 利用者〇

#### 現在位置確認の結果をリスト表示します。

6.「現在位置確認」を送信すると、送信確認画面が表示されま す。現在位置確認結果のリスト表示方法を選んでどちらか一方 の「OK」をクリックするとポップアップ画面が閉じます。

ポイント リストの表示方法はリスト表示後も切り替えられます。

ポイント 「現在位置確認結果」「マイリスト」については>>『<u>7. 現在位置確認結果とマ</u> イリスト』をご参照ください。

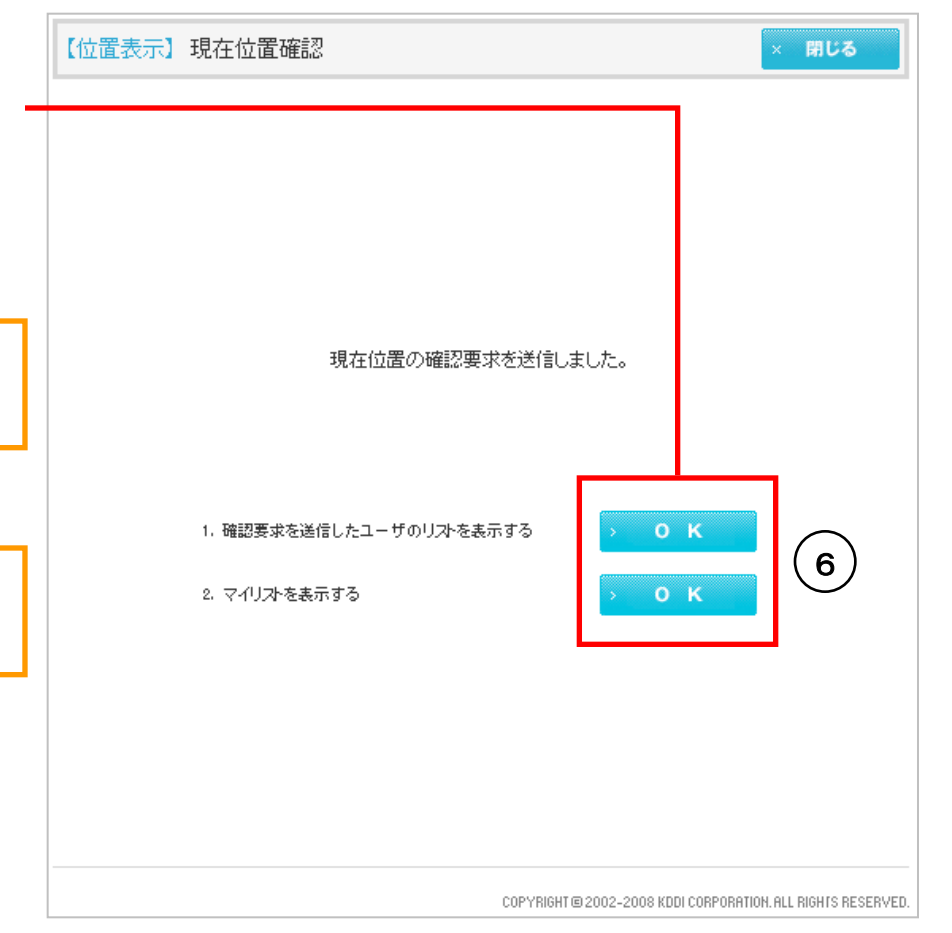

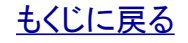

KDDI株式会社

#### 4.定期位置送信を設定する

「定期位置送信」とは各ユーザが管理者に対して定期的に位置情報を送信するように設定するメニューです。

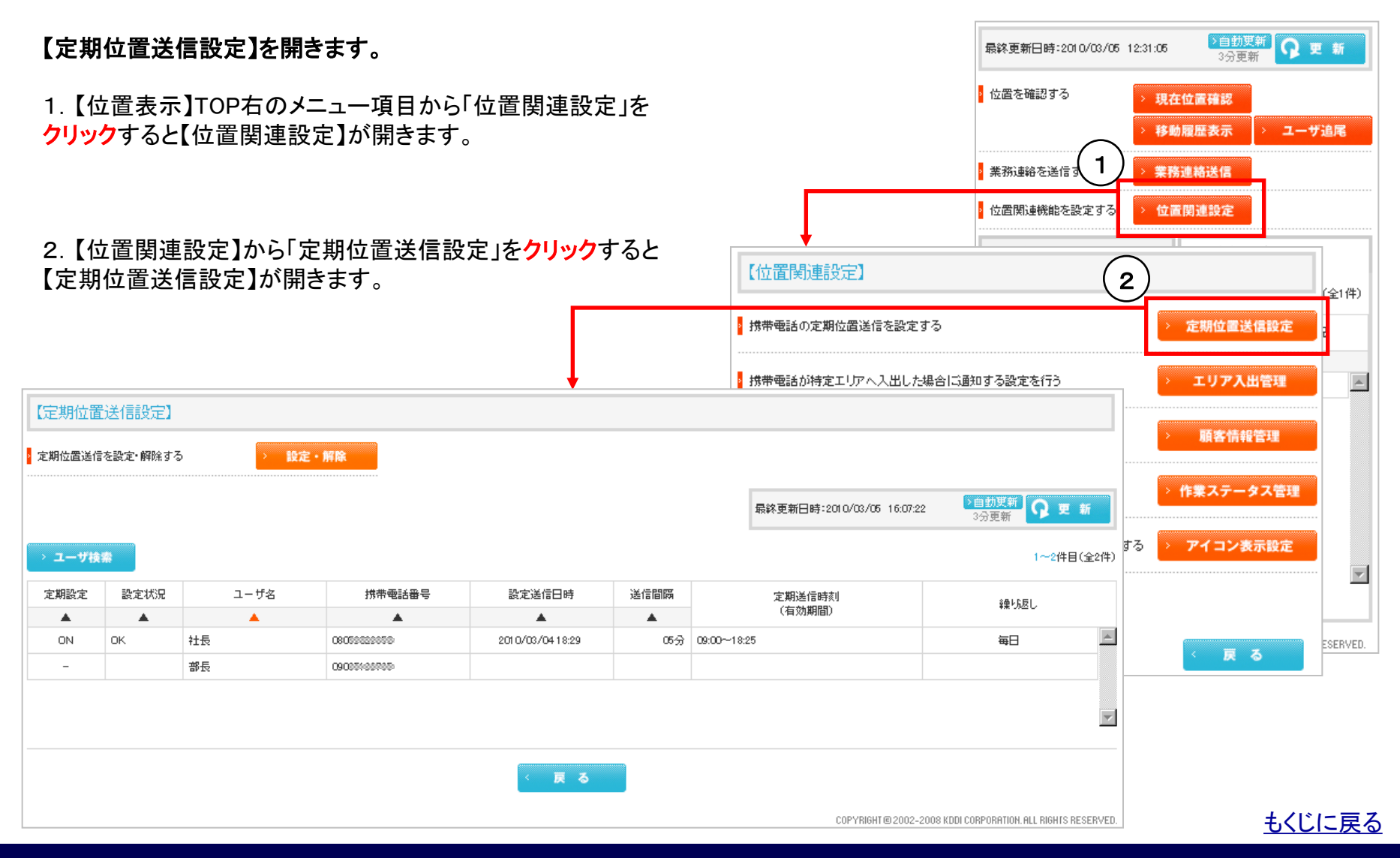

#### KDDI株式会社

20

#### Copyright 2010 KDDI Corporation. All Rights Reserved

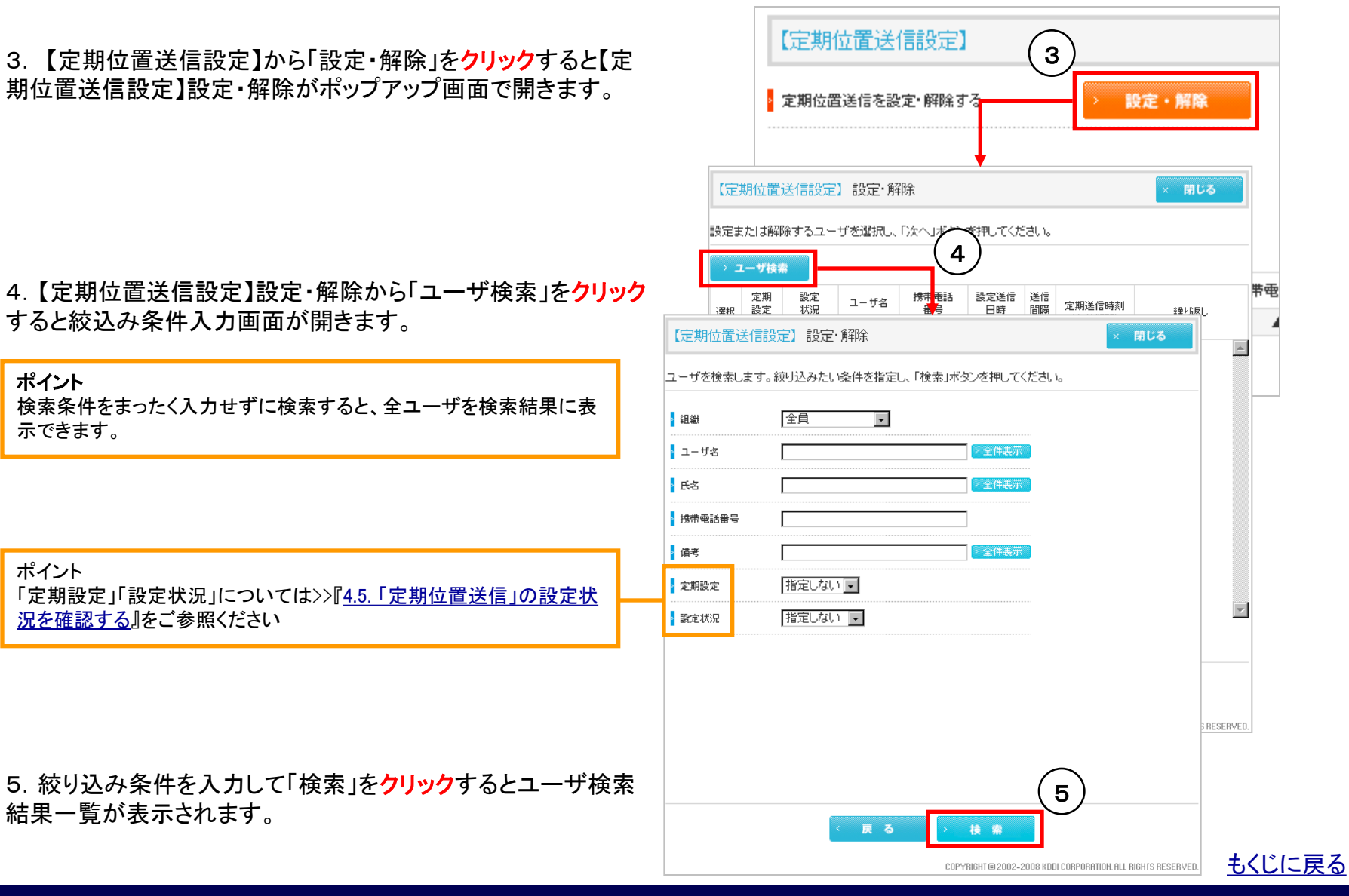

4.1.「定期位置送信」を設定するユーザを検索する

# 管理者〇 副管理者〇 利用者〇

対象サービス : GPS MAP

# 4.2.「定期位置送信」を設定するユーザを選択する

6. 検索結果一覧から定期位置送信を設定したいユーザを選 びチェックボックスにチェックを入れ「次へ」をクリックすると送信 設定画面が開きます。

| ポイント<br>ページ内全チェックのチェックボックスにチェックを入れると検索結果の全 | ジ内全チェック |              |
|--------------------------------------------|---------|--------------|
| ユーサを選択でさます。                                |         | > x <b>∧</b> |

COPYRIGHT @ 2002-2008 KDDI CORPORATION. ALL RIGHTS RESERVED.

【定期位置送信設定】設定·解除

設定

状況

۰

> ユーザ検索

定期

-

6

ON OK

選択 設定

設定または解除するユーザを選択し、「次へ」ボタンを押してください。

ユーザ名

.

部長

社長

携带電話

番号

.

09035169765-

08059629959

設定送信

日時

.

2010/03/04

18:29

送信

間隔

۰

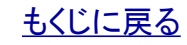

# 管理者〇 副管理者〇 利用者×

定期送信時刻

(有効期間)

05分 09:00~18:25

対象サービス : GPS MAP

× 閉じる

繰り返し

毎日

1~2件目(全2件)

# 4.3.1. 統合アプリユーザの「定期位置送信」を設定する

ユーザ検索結果一覧から「定期位置送信」を設定する対象ユーザを 選択して「次へ」をクリックすると、まず統合アプリユーザの一覧と設定 項目が表示されます。選択したユーザに統合アプリユーザがいなかっ た場合はランチャ・メニューアプリユーザの一覧と設定項目が表示さ れますので>>『4.3.2. ランチャ・メニューアプリユーザの「定期位置送 信」を設定する』をご参照ください

7. 設定画面で以下の項目を設定します。

#### 「定期位置送信」

定期位置送信を「設定」するのか「解除」するのかを選択します。 「送信間隔」

ユーザ携帯電話が定期位置送信を執行する間隔を 最短/5分/10分/30分/60分から選択します。

注意:送信時間「最短」で設定できる実質位置測位間隔は約1分ですが、この 間隔は機種や環境に依存します。また、通信間隔は「最短」でも5分となります。

| 注意:測位間隔「最短」対応機種については>>『 <u>【対応機種一覧】</u> 』- | 測位間隔 |
|--------------------------------------------|------|
| 「最短」対応』をご参照ください。                           |      |

ポイント:24時間で設定したい場合は「00:00から00:00まで」設定します

#### 「送信時刻」

ユーザ携帯電話が定期位置送信を実行する時間帯を24時間5分間 隔で指定できます。

#### 「繰り返し指定」

ユーザ携帯電話が定期位置送信を実行する日を曜日指定で指定で きます。

8.「定期位置送信」を設定する対象に選択したユーザの中にランチャ・メニューアプリユーザがいる場合は、「次へ」を<mark>クリック</mark>すると次にラン チャ・メニューアプリユーザの一覧と設定項目が表示されますので>>『<u>4.3.2. ランチャ・メニューアプリユーザの「定期位置送信」を設定する</u>』を参 照してひきつづき設定を行ってください。一方選択したユーザの中にランチャ・メニューアプリユーザがいない場合は「次へ」のではなく「確認」と 表示されます。「確認」をクリックして>>『<u>4.4.「定期位置送信」設定を送信する</u>』へ進んでください。 もくじに戻る

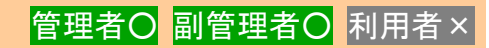

| 定                   | 期位置這     | 送信設定】創    | 設定·解除             |                  |           |                    | × 閉じる                       |
|---------------------|----------|-----------|-------------------|------------------|-----------|--------------------|-----------------------------|
| 定期位                 | 位置送信6    | D設定内容を推   | 定し、「次へ」>          | ドタンを押してくだ        | さい。       |                    |                             |
| > 定期                | 旧位置送信    | 設定 👤      |                   |                  | $\sim$    |                    |                             |
| 送信間隔         05分    |          |           |                   |                  |           |                    |                             |
| 2 送信                | 詩刻       | 09 🔻 時 00 | ට <b>.</b> ආ ඌ [1 | 4 💌 時 🚺 💌 🤅      | ನಿ ಕೇರ    |                    |                             |
| <mark>)</mark> \$몇년 | 返し指定     | 每日        | ] ■ ⊟ ■           | 月 🗏 火 🗖 水        | ∎ ォ       | . ■ 金 ■ ±          | -                           |
|                     |          |           |                   |                  |           |                    | 1~2件目(全2件)                  |
| 定期<br>設定            | 設定<br>状況 | ユーザ名      | 携带電話番号            | 設定<br>送信日時       | 送信<br>間隔  | 定期送信時刻<br>(有効期間)   | 録い返し                        |
|                     | <b>.</b> | <b>A</b>  | <b>A</b>          |                  |           |                    |                             |
| -                   | OK       | 社長        | 08000000000       | 2010/03/11 11:58 |           |                    |                             |
| -                   | UK       | 部技        | 09050755765       | 2010/03/11 11:58 |           |                    |                             |
|                     |          |           |                   |                  |           |                    |                             |
| < 戻る > 次へ           |          |           |                   |                  |           |                    |                             |
|                     |          |           |                   | COPYRIG          | HT @ 2002 | 2-2008 KDDI CORPOR | ATION, ALL RIGHTS RESERVED. |
|                     |          |           |                   | (                | 8)        |                    |                             |
|                     |          |           |                   | > 硝              | 82        |                    |                             |

管理者〇 副管理者〇 利用者×

### 4.3.2. ランチャ・メニューアプリユーザの「定期位置送信」を設定する

9. 設定画面で以下の項目を設定します。

#### 「送信間隔」

ユーザ携帯電話が定期位置送信を執行する間隔。 停止/最短/5分/10分/30分/60分から選択します。

#### 「有効期間」

ユーザ携帯電話が定期位置送信を設定する期間を1時間間隔 で最長24時間で指定できます。

注意:送信時間「最短」で設定できる実質位置測位間隔は約1分ですが、この 間隔は機種や環境に依存します。また、通信間隔は「最短」でも5分となります。

```
注意:測位間隔「最短」対応機種については>>『<u>【対応機種一覧】</u>』- 測位間隔
「最短」対応』をご参照ください。
```

ポイント:ランチャ・メニューアプリユーザの定期位置送信を停止したい場合は 「送信間隔」で「停止」を選択してください

10. 項目設定後「確認」をクリックすると、設定内容確認画面が 開きます。

| 定        | 期位置道     | 送信設定】:   | 殳定·解除       |                  |           |                       | × 閉じる      |  |  |  |  |  |
|----------|----------|----------|-------------|------------------|-----------|-----------------------|------------|--|--|--|--|--|
| 送信唱      | 鄒隔、有効    | 時間を選択し   | 「確認」ボタンを    | 押してください。         |           |                       |            |  |  |  |  |  |
| 前画面      | 面の設定内容   | 啓に対応していな | い端末が含まれてし   | はす。非対応端末向        | 引けの設定     | 包を行ってください。            |            |  |  |  |  |  |
| ت        | ーアプリの副   | 设定       |             |                  |           |                       |            |  |  |  |  |  |
| 送信       | 翻聞音      | 05分 🗸    | $\bigcirc$  |                  |           |                       |            |  |  |  |  |  |
|          |          |          | (9)         |                  |           |                       |            |  |  |  |  |  |
| 有交       | 咖啡間      | 01時間 🗸   | $\smile$    |                  |           |                       |            |  |  |  |  |  |
|          |          |          |             |                  |           |                       |            |  |  |  |  |  |
|          |          |          |             |                  |           |                       | 1~1件目(全1件) |  |  |  |  |  |
| 定期<br>設定 | 設定<br>状況 | ユーザ名     | 携带電話番号      | 設定<br>送信日時       | 送信<br>間隔  | 定期送信時刻<br>(有効期間)      | 線切返し       |  |  |  |  |  |
|          |          |          |             | <b>A</b>         |           |                       |            |  |  |  |  |  |
| ON       | ок       | 課長       | 08057100001 | 2010/03/11 13:43 | 05分       | 13:43~14:43<br>(01時間) | 非対応端末      |  |  |  |  |  |
|          |          |          |             |                  |           |                       | -          |  |  |  |  |  |
|          |          |          |             |                  |           | (10)                  |            |  |  |  |  |  |
|          |          |          |             |                  |           |                       |            |  |  |  |  |  |
|          |          |          |             |                  |           |                       |            |  |  |  |  |  |
|          |          |          | < 戻る        | > #              | く 戻る > 確認 |                       |            |  |  |  |  |  |
|          |          |          | < 戻る        | > 構              | I R       |                       |            |  |  |  |  |  |

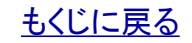

管理者〇 副管理者〇 利用者>

### 4.4.「定期位置送信」設定を送信する

11. 設定確認画面で設定内容を確認して「送信」をクリックする と「定期位置送信」設定が選択したユーザに送信されます。

**注意:センタープッシュの送信間隔について** センタープッシュを送信後は、約30秒間は次のセンタープッシュ を送信できません

ポイント:設定内容は設定送信ごとに上書きされます。(例:現在、「送信 間隔」を30分間隔で設定しているところに5分間隔で設定送信すると設 定内容が5分間隔に上書き設定されます。)

ポイント:表示は現在の設定状況です。設定送信内容は上の部分に表示しています。

【定期位置送信設定】設定·解除 × 閉じる 以下の定期位置送信の設定要求を、指定したユーザに送信しますか? 統合アプリの設定 メニューアプリの設定 設定 30分 定期位置送信 送信間隔 05分 ▶ 有効時間 01時間 送信間隔 送信時刻 09時00分~15時55分 繰り返し指定 開始曜日 (毎日) 1~3件目(全3件) 定期 設定 設定 送信 ユーザ名 携带電話番号 定期送信時刻 状況 設定 送信日時 間隔 繰り返し (有効期間) ۸ ۸ . ٠ . ٠ 15:54~16:54 ON OK 課長 08067568884 2010/03/11 15:54 05分 非対応端末 ((1)時間) OK 社長 毎日 ON. 08059829959 2010/03/11 15:54 05分 09:00~15:50 ON OK 部長 毎日 09035199765 2010/03/11 15:54 05分 09:00~15:50

12.「OK」をクリックするとポップアップが閉じます。

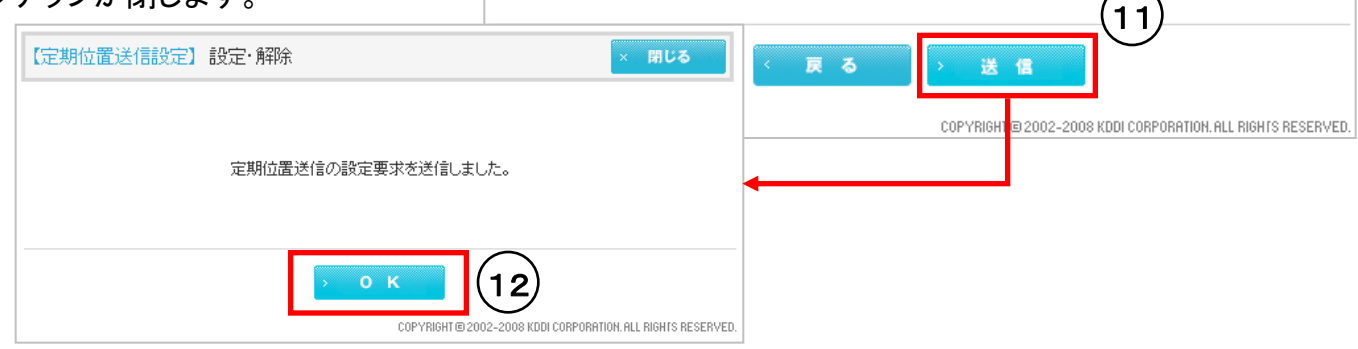

### <u>もくじに戻る</u>

#### KDDI株式会社

### 4.5.「定期位置送信」の設定状況を確認する

管理者〇 副管理者〇 利用者〇

1. 設定状況を確認したいユーザを検索します。検索方法は>>『4.1.「定期位置送信」を設定するユーザを検索する』と同じです。

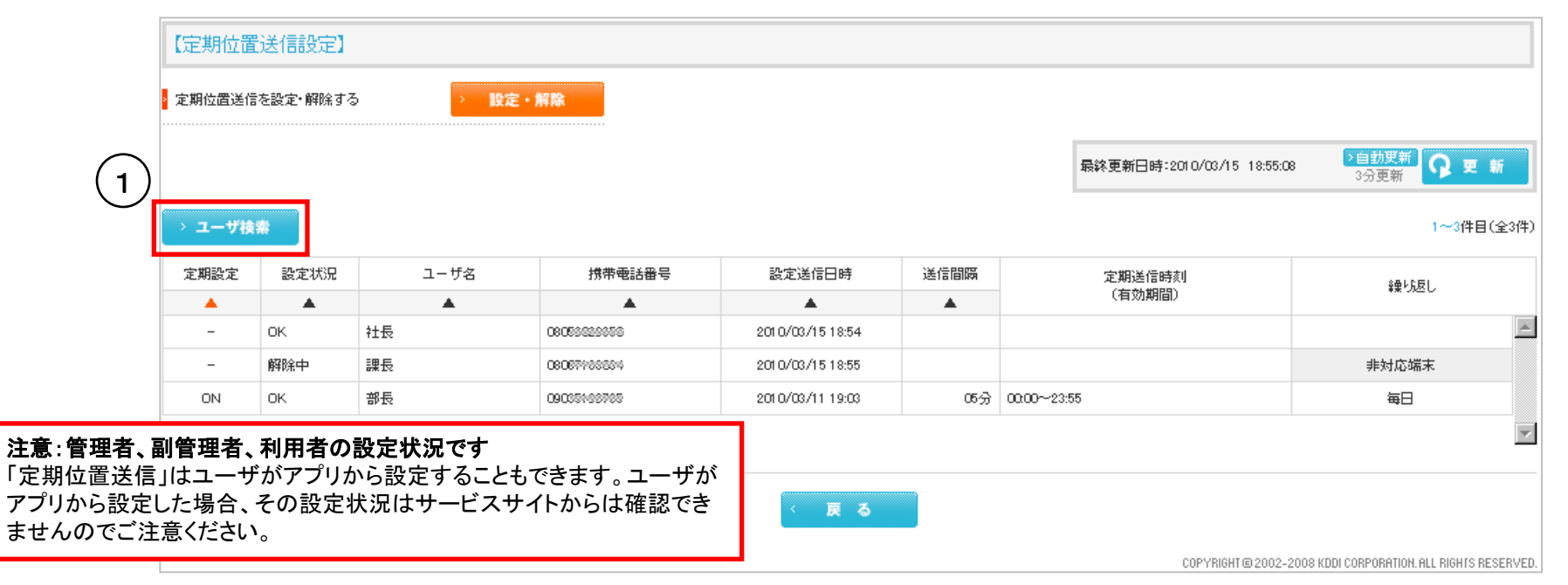

#### 項目「定期設定」と「設定状況」の意味

#### 定期設定

「ON」:現在「定期位置送信」を設定している。 「-」:現在「定期位置送信」を解除している。

#### 設定状況

「設定中」:設定を送信。

- 「解除中」:解除を送信。
  - 「設定待機中」:すぐには設定できなかったが、ひきつづき設定試行中。
- 「解除待機中」:すぐには解除できなかったが、ひきつづき解除試行中。
- 「OK1:設定または解除に成功。
- 「NG」:設定または解除に失敗。

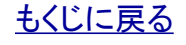

対象サービス : GPS MAP

### 5.エリア入出管理の概要

ユーザ携帯電話が管理者、副管理者、利用者の指定したエリアに入出した場合に携帯電話から自動的に管理者、副管理者、利用 者が指定するメールアドレス(最大5件)へ通知するよう設定することができます。

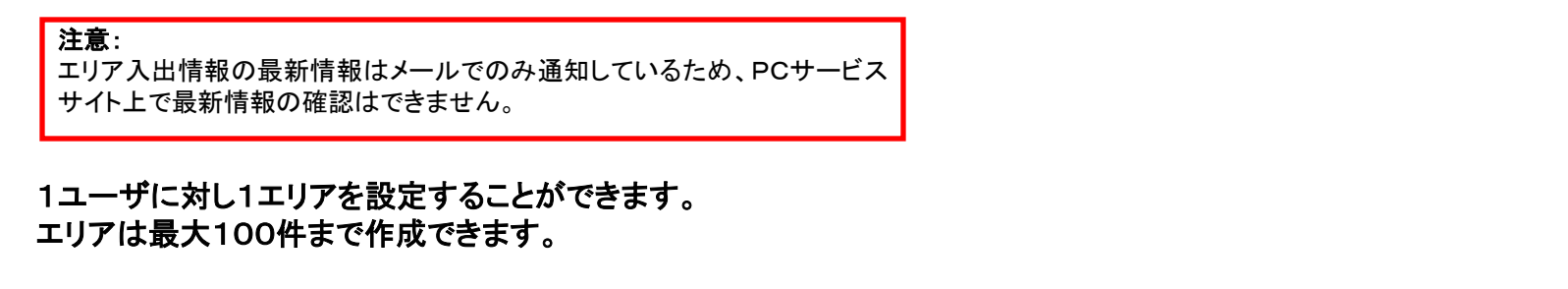

ポイント(指定エリア入出の判定条件) 指定エリアの境界に近づいた段階で頻度を上げて位置確認を開始します。 その結果、位置確認で指定エリア内と測位された場合、さらに測位を続けて 3回実施し、うち2回が設定エリア内と確認された場合に指定エリアに入った と判定します。指定エリアを出る場合も同様の判定を行います。(測位には MS-basedを利用しています。)

注意!(位置測位にはアプリを起動します) 旧アプリ(ランチャアプリ・メニューアプリ)でエリア入出管理をご利用の場合 は、位置測位を行うためにアプリを起動しておく必要があります。 新アプリ(統合アプリ)でエリア入出管理をご利用の場合は、位置測位を行う ために自動的にアプリが起動します。

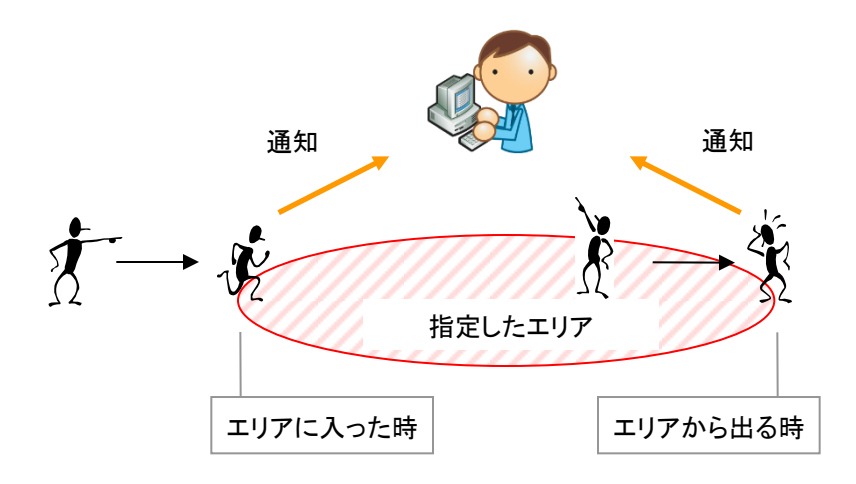

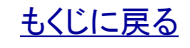

現在位置確認 移動履歴表示

業務連絡送信

最終更新日時:2010/03/05 12:31:05

位置を確認する

業務連絡を送信す

>自動更新 3分更新

> ユーザ追尾

【エリア入出管理】を開きます。

1.【位置表示】TOP右のメニュー項目から「位置関連設定」を クリックすると【位置関連設定】が開きます。

#### 

| 2. 【位直関連設定<br>【エリア入出管理】 | 】から ユ<br>管理状況 | コア人日<br>こが開きる | コ官理」をク<br>ます。 | <b>リック</b> す ると | -                   |                   | 2 位置関連機能                                      | 能を設定する          | 位置関連設定      |          |
|-------------------------|---------------|---------------|---------------|-----------------|---------------------|-------------------|-----------------------------------------------|-----------------|-------------|----------|
|                         |               |               |               |                 |                     | 【位置関連設定           | 2]                                            |                 |             | (全1件)    |
|                         |               |               |               |                 |                     | 2 携帯電話の定期位置       | 登信を設定する                                       | 2               | > 定期位置送信設定  | 5        |
|                         |               |               |               |                 |                     | ▶ 携帯電話が特定エリ       | <b>アヘ入出した場合に通知する設定を行</b>                      | ð               | > エリア入出管理   |          |
| > 管理状况                  | 【エリア入         | 出管理】管理        | 狀況            |                 |                     |                   |                                               |                 | > 頭友情報管理    |          |
| > エリア作成                 | > 入出管理する      | コーザを追加する      |               | > 入出調           | 8定 · 入出管            | 管理中のユーザを解除する 設定解除 |                                               |                 |             |          |
|                         | > ユーザ検        | *             |               |                 |                     |                   | 1~                                            | -1件目(全1件)       | > 作業ステータス管理 |          |
|                         | 入出設定          | 設定状況          | ユーザ名          | 携带電話番号          | 設定送信日時              | 通知動作              | エリア名                                          | する              | > アイコン表示設定  |          |
|                         | <b>A</b>      |               | <b>A</b>      | <b>A</b>        | <b>A</b>            | <b>▲</b>          | *                                             |                 |             |          |
|                         | -             | 設定中           | 部長            | 09030199700-    | 2010/03/12 16:59:55 | 両方                | GATEIN                                        | <u></u>         |             |          |
|                         |               |               |               |                 |                     |                   |                                               | 7               |             |          |
|                         |               |               |               |                 |                     |                   |                                               |                 | 〈戻る         | ESERVED. |
|                         |               |               |               |                 | 〈戻る                 |                   |                                               |                 |             |          |
|                         |               |               |               |                 |                     | CO                | IPYRIGHT @ 2002-2008 KDDI CORPORATION. ALL RI | IGHTS RESERVED. |             |          |

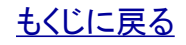

管理者〇 副管理者〇 利用者〇

### 5.1.「エリア入出管理」のエリアを編集する

【エリア入出管理】管理状況から「エリア作成」をクリックして【エリア入出管理】エリア作成を開きます。

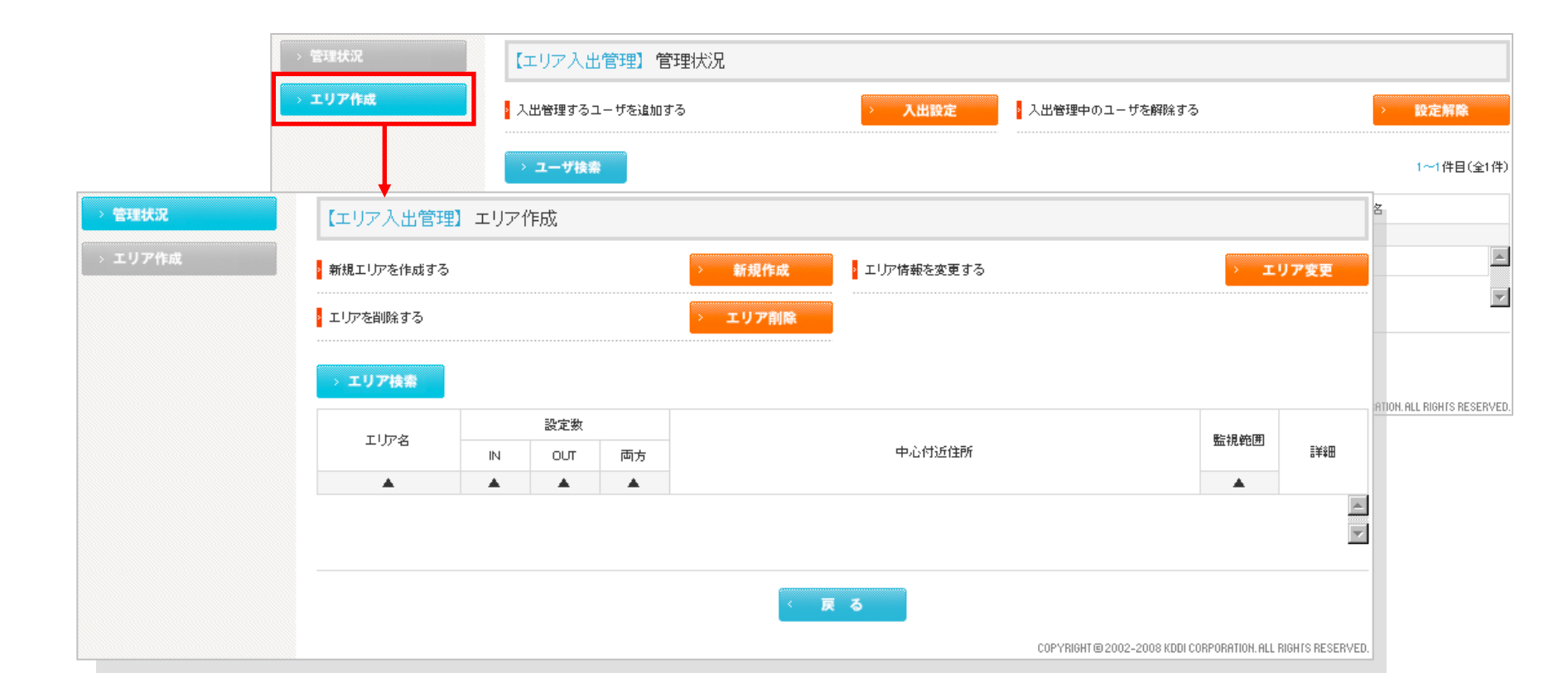

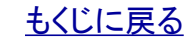

KDDI株式会社

#### KDDI株式会社

もくじに戻る

#### 【位置表示】PCサービスサイトご利用マニュアル ver.1.3.3

5.1.1.「エリア入出管理」のエリアを新規作成する①

【エリア入出管理】エリア作成 【エリア入出管理】エリア作成から「新規作成」をクリックすると 【エリア入出管理】新規エリア作成がポップアップで開きます。 新規作成 新規エリアを作成する エリアを削除する エリア削除 【エリア入出管理】新規エリア作成 閉じる 作成するエリア情報を指定し、「作成」ボタンを押してください。 本能寺 ▶ エリア名(必須) 1. 新規作成するエリアにエリア名 全角10文字/半角20文字 以内) (全角10文字/半角20文字以内)を入力します。 1 位置登録 [未設定] ▶ 位置登録(必須) ▶ 中心付近住所 10 💌 km • 範囲(必須) 2 2 このエリアの入出を通知するメールアドレス(半角255文字 以内) 2. 必要な場合、このエリアの入出を通知する通知先のメールア メールアドレス 1 nobunaga@oda.com ドレスを最大5件入力します。 メールアドレス 2 メールアドレス 3 メールアドレス 4 メールアドレス 5 キャンセル 作成 COPYRIGHT © 2002-2008 KDDI CORPORATION, ALL RIGHTS RESERVED.

29

### 対象サービス : GPS MAP

管理者〇 副管理者〇 利用者〇

管理者〇 副管理者〇 利用者〇

# 5.1.1.「エリア入出管理」のエリアを新規作成する②

新規作成するエリアの中心位置を検索します。

#### ポイント

[未設定]はまだ中心位置が設定されていないという意味です。

3. 【エリア入出管理】新規エリアから「位置登録」をクリックする と場所検索画面が開きます。

4. 検索条件を入力して検索を**クリック**すると場所を指定する地 図が開きます。検索条件の入力方法は>><u>『2.1.場所を検索し</u> て地図に表示する』と同じです。

|           | 位置登録(必須) 3 1 位置登録 未設定]        |
|-----------|-------------------------------|
|           |                               |
|           |                               |
| エリア入出管理   | 割 新規エリア作成 🕈 🛛 🗙 閉じる           |
| 所を検索します。約 | 返り込みたい条件を指定し、「検索」ボタンを押してください。 |
| ) 郵便番号    | -                             |
| 3 住所      | 都道府県 東京都 💽                    |
|           | 市区町村 千代田区 💌                   |
|           | 目羊羊田(注戶斤                      |
| 〕 電話番号    |                               |
| ) ランドマーク  | 都道府県 東京都 💌                    |
|           | キーワード                         |
| ) 顧客名     |                               |
|           | > 顧客一覧から検索                    |
|           |                               |
|           |                               |
|           |                               |

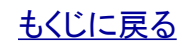

#### KDDI株式会社

## 5.1.1.「エリア入出管理」のエリアを新規作成する③

新規作成するエリアの中心位置を登録します。

5. 地図で登録したい場所を に合わせて「登録」をクリック すると地図が閉じ、「位置登録」の部分の[未設定]の表示が[設 定済]に変わり、「位置確認」のボタンが現れます。

場所を指定し直したい場合は、「位置登録」をクリックします。 指定した場所を確認したい場合は「位置確認」をクリックします。

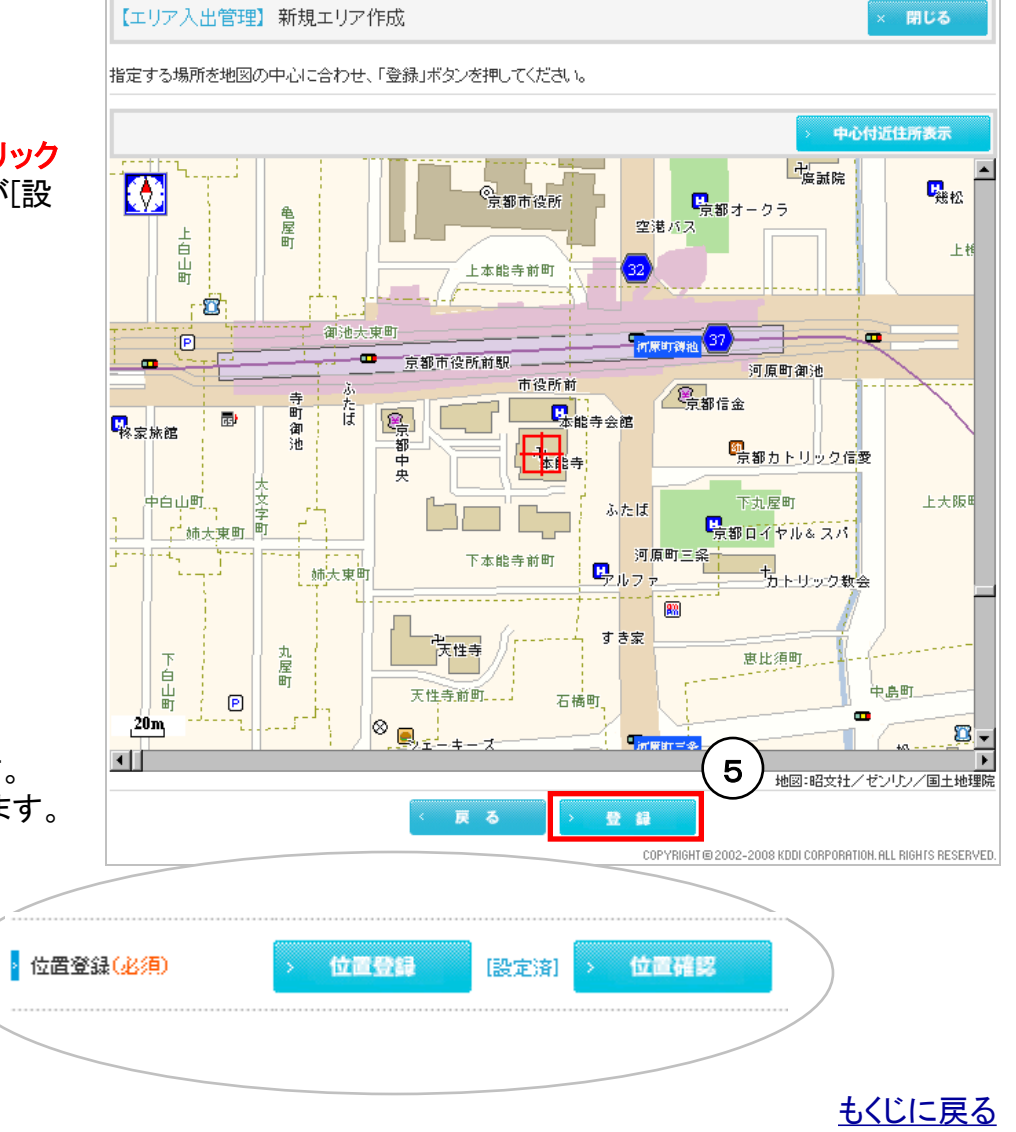

管理者〇 副管理者〇 利用者〇

管理者〇 副管理者〇 利用者〇

### 5.1.1.「エリア入出管理」のエリアを新規作成する④

中心位置からの半径距離を指定してエリアを新規作成します。

6.「範囲」のプルダウンで設定した中心位置からの半径距離を 指定します。

7.「作成」をクリックすると入力した条件でエリアが新規作成されます。

「OK」をクリックするとポップアップが閉じます。

**ポイント** エリアは最大100件まで作成できます。

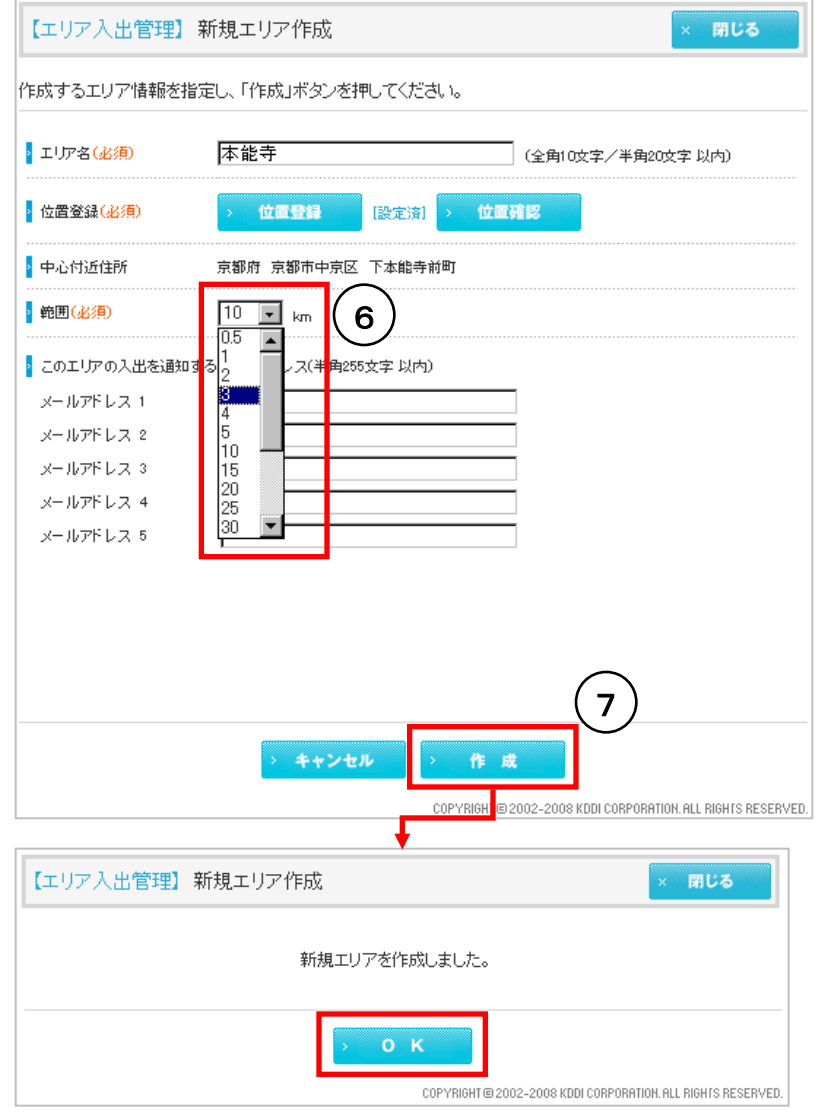

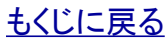

# 5.1.2.「エリア入出管理」のエリアを再編集する

1. 【エリア入出管理】エリア作成から「エリア変更」をクリックする と【エリア変更】がポップアップで開きます。

#### 再編集するエリアを検索します。

2. 【エリア入出管理】エリア変更から「エリア検索」をクリックする とエリア検索画面が開きます。

3. 検索条件を入力して「検索」をクリックするとエリアが検索さ れます。

4. 検索結果から再編集するエリアを選んで「選択」を クリックするとエリア編集画面が開きます。

編集方法は>>『5.1.1.「エリア入出管理」の エリアを新規作成する』と同じです。

KDDI株式会社

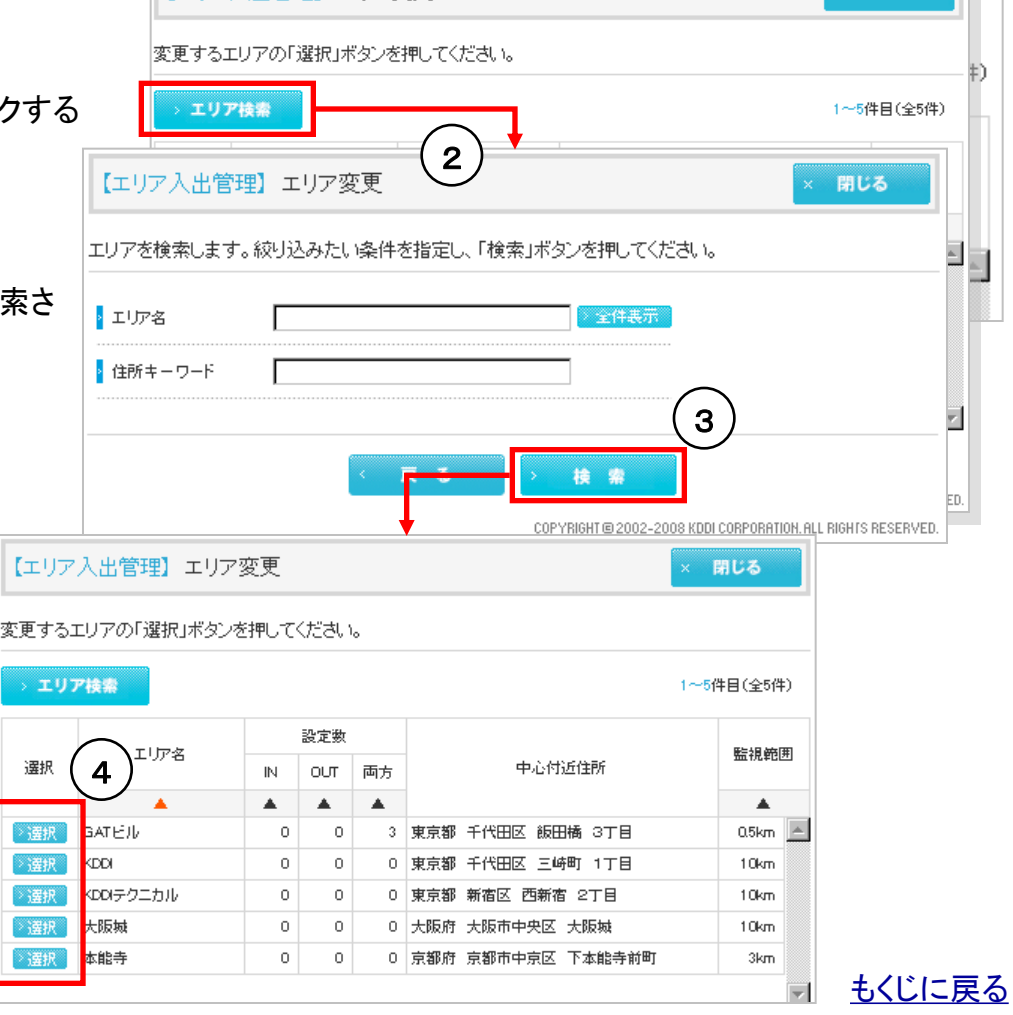

エリア情報を変更する

【エリア入出管理】エリア変更

対象サービス : GPS MAP

エリア変更

閉じる

# 管理者〇 副管理者〇 利用者〇

1

選択

读択

選択

邊択

读祝

、柔択

【位置表示】PCサービスサイトご利用マニュアル ver.1.3.3

# 5.1.3.「エリア入出管理」のエリアを削除する①

1. 【エリア入出管理】エリア作成から「エリア削除」をクリックする と【エリア入出管理】エリア削除がポップアップで開きます。

削除するエリアを検索します。

2. 【エリア入出管理】エリア削除から「エリア検索」をクリックする とエリア検索画面が開きます。

3. 検索条件を入力して「検索」をクリックするとエリアが検索されます。

# 対象サービス : GPS MAP

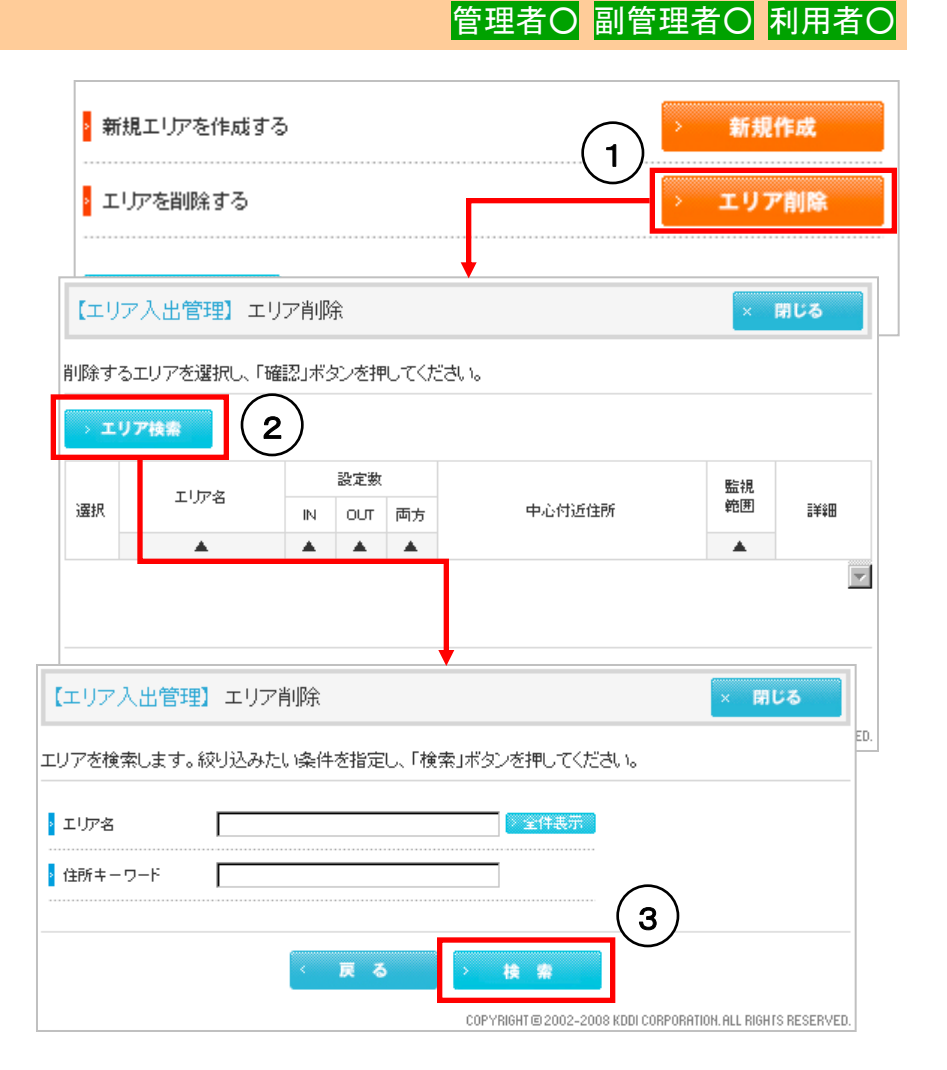

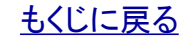

## 5.1.3.「エリア入出管理」のエリアを削除する②

# 管理者〇 副管理者〇 利用者〇

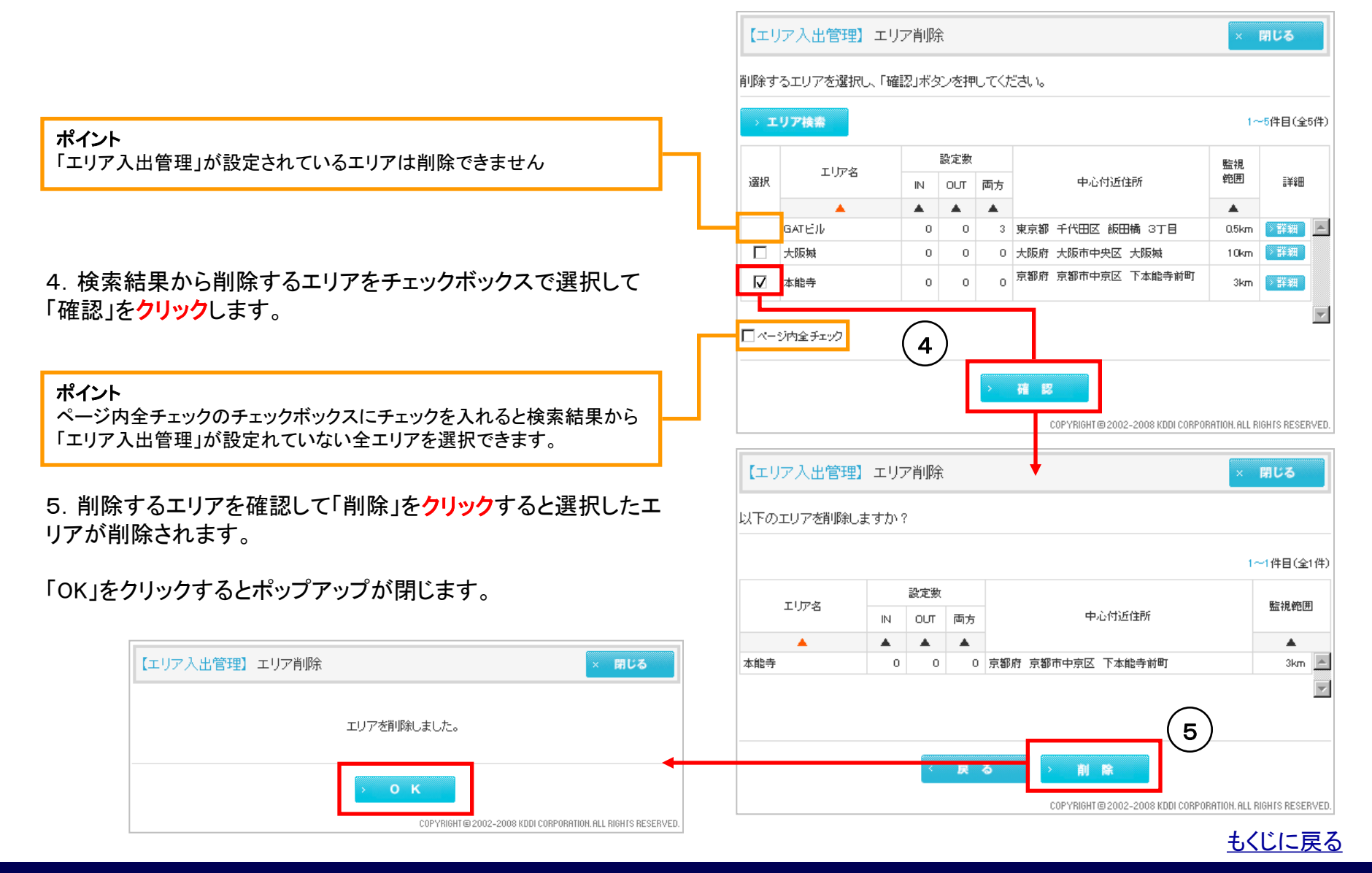

管理者〇 副管理者〇 利用者〇

### 5.2.「エリア入出管理」を設定する

#### 【エリア入出管理】管理状況を開きます。

【位置関連設定】から「エリア入出管理」を<mark>クリック</mark>すると【エリア入出管理】管理状況が開きます。>>『<u>5. エリア入出管理を設定</u> <u>する</u>』をご参照ください

1. 【エリア入出管理】エリア作成が開いている場合は、「管理状況」をクリックして【エリア入出管理】管理状況を開いてください。

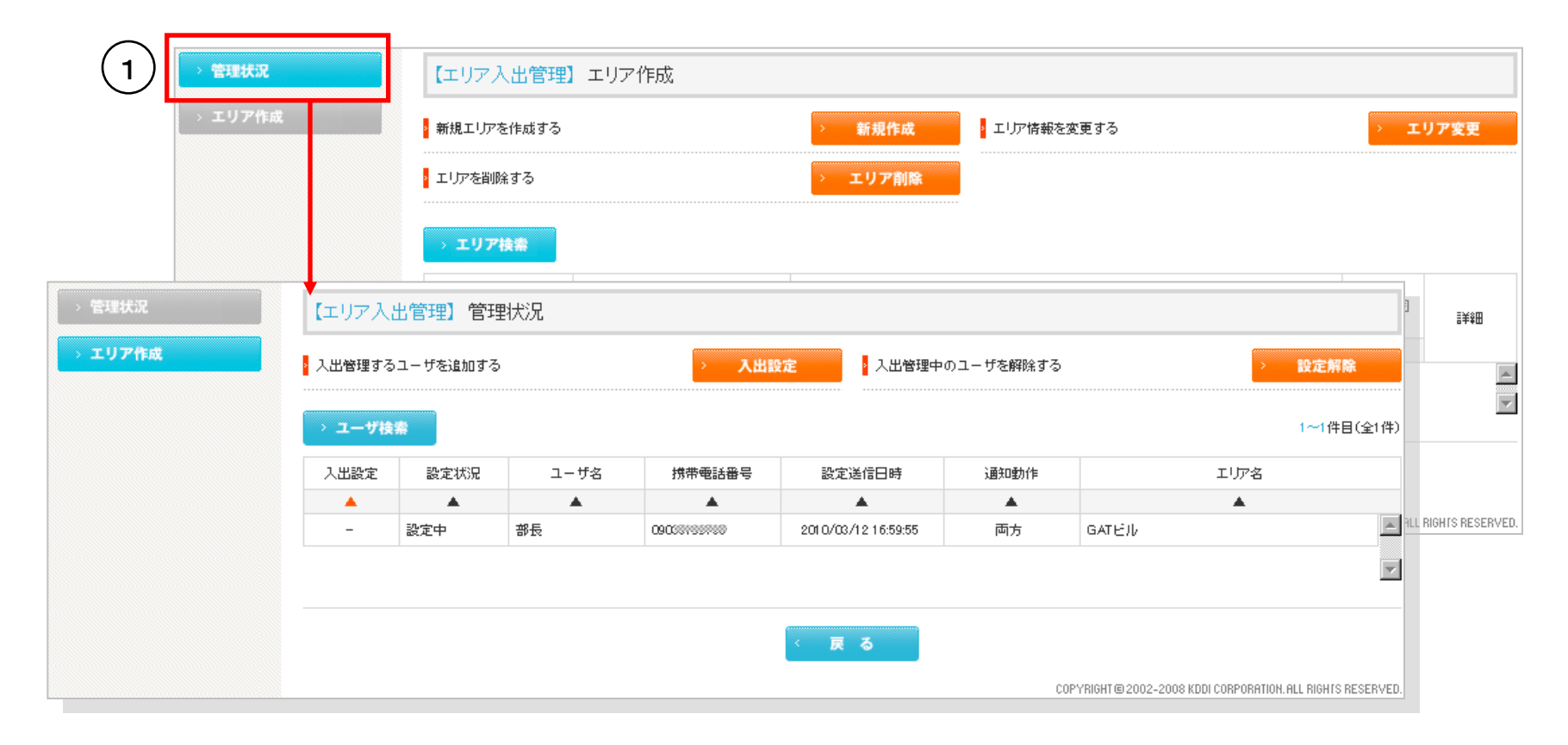

#### <u>もくじに戻る</u>

#### 【位置表示】PCサービスサイトご利用マニュアル ver.1.3.3

### 対象サービス : GPS MAP

管理者〇 副管理者〇 利用者〇

### 5.2.1.「エリア入出管理」を設定するユーザを検索する

1. 【エリア入出管理】管理状況から「入出設定」をクリックして 【エリア入出管理】入出設定を開きます。

| 2. | .【エリア入出管理】入出設定から「ユーザ検索」 | を <b>クリック</b> して |
|----|-------------------------|------------------|
| 検  | <b>〕</b> 索画面を開きます。      |                  |

3. 検索条件を入力して「検索」をクリックします。

ポイント これらの検索条件は「エリア入出管理」を設定する際には「指定しない」 にしておいてください。

| 【エリ                   | ア入出管理】管理状況                       |              |        |
|-----------------------|----------------------------------|--------------|--------|
| ▶ 入出管                 | 理するユーザを追加する                      |              | > 入出設定 |
| 【エリア入出                | 管理】入出設定                          | •            | × 閉じる  |
| 入出設定を行き               | )ユーザを選択し、「次へ」ボタンを押し <sup>-</sup> | てください。       | 定      |
| > ユーザ検索               |                                  |              |        |
| 【エリア入出管               | 理】入出設定                           |              | × 閉じる  |
| 2ーザを検索しま <sup>、</sup> | す。絞り込みたい条件を指定し、「検索」              | ボタンを押してください。 |        |
| 組織                    | 全員                               |              |        |
| ユーザ名                  |                                  | ≥件表示         |        |
| 氏名                    |                                  | 全件表示         | VED.   |
| 携带電話番号                |                                  |              |        |
| 備考                    |                                  | > 全件表示       |        |
| エリア名                  |                                  | > 全件表示       |        |
| 入出設定                  | 指定しない                            |              |        |
| 通知動作                  | 指定しない。                           |              |        |
| 設定状況                  | 指定しない                            |              |        |
|                       |                                  |              |        |
|                       | 〈 戻る                             | 〉技業          |        |
|                       |                                  |              |        |

## 5.2.2.「エリア入出管理」を設定するユーザを選択する

4. 検索結果一覧から「エリア入出管理」を設定するユーザを チェックボックスで選択して「次へ」をクリックします。

ポイント

検索結果には各ユーザの「エリア入出管理」設定の現在の設定状況が 掲載されています。設定状況の見方に関しては>><u>『5.3.「エリア入出</u> 管理」の設定状況を確認する』をご参照ください。

5.「エリア入出管理」設定するエリアをプルダウンから選択しま す。「エリア詳細」をクリックするとプルダウンで選択しているエリ アの詳細が確認できます。

6. 通知動作をラジオボタンで選択します。「IN」をチェックした場合は、指定エリアに入った時だけ通知します。「OUT」をチェックした場合は指定エリアから出た時だけ通知します。「両方」は両方通知します。

以上を設定したら「確認」をクリックします。

# 管理者〇 副管理者〇 利用者〇

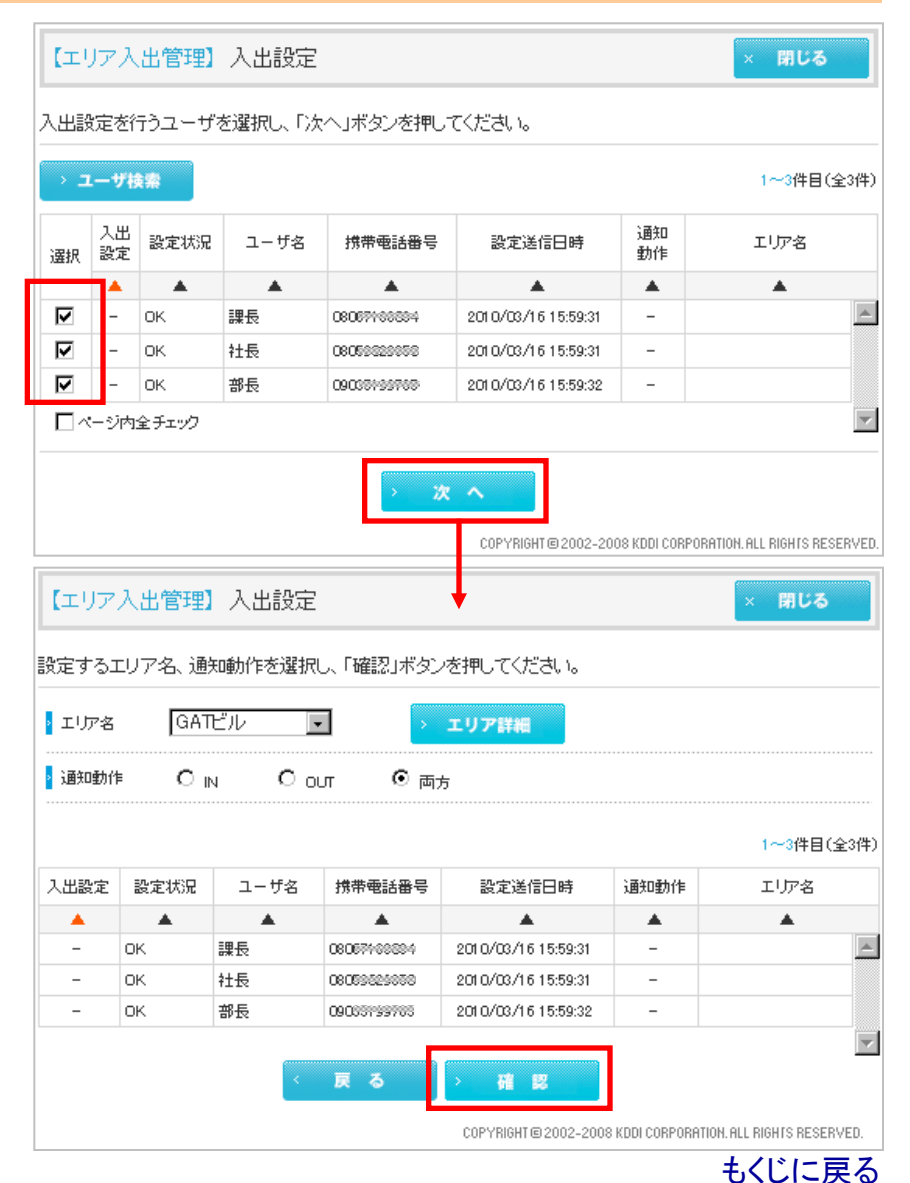

### 5.2.3.「エリア入出管理」設定を送信する

7. 設定送信内容を確認して「確認」をクリックします。

| 8. | 「送信」をクリックす | ると選択したユ- | ーザに「エリア | 入出管理_ |
|----|------------|----------|---------|-------|
| 設  | 定が送信されます。  |          |         |       |

**注意:センタープッシュの送信間隔について** センタープッシュを送信後は、約30秒間は次のセンタープッシュ を送信できません

「OK」をクリックするとポップアップが閉じます。

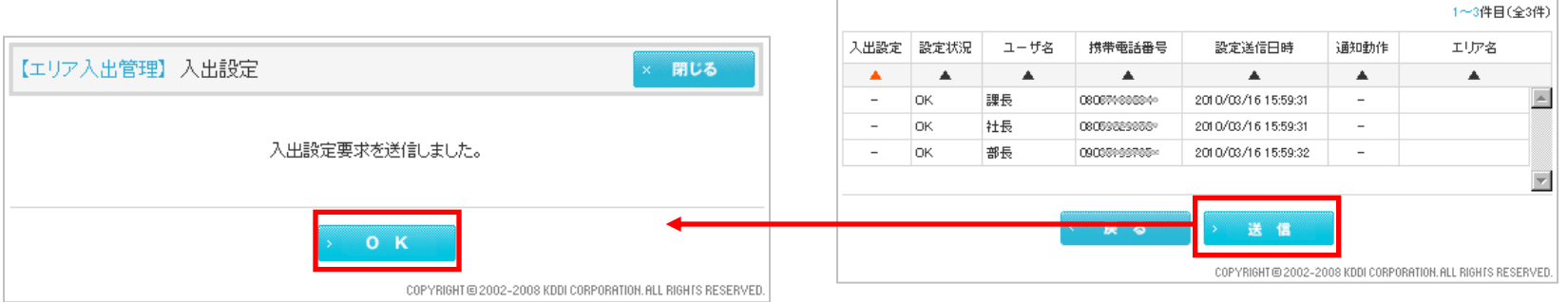

# 管理者O 副管理者O 利用者O

| エリア・カ                                             | GA1                                                                                                    | TF-"11.                                                                                                |                                                                                                    |                                                                                                    |                          |                                                     |
|---------------------------------------------------|----------------------------------------------------------------------------------------------------|----------------------------------------------------------------------------------------------------|----------------------------------------------------------------------------------------------------|----------------------------------------------------------------------------------------------------|--------------------------|-----------------------------------------------------|
|                                                   | Ian                                                                                                    |                                                                                                    | <b>⊥</b> <u></u>                                                                                                    | エリア詳細                                                                                               |                          |                                                     |
| > 通知動作                                            | ⊧ C                                                                                                    | IN C (                                                                                                 | லா 💿 நா                                                                                                    | 方                                                                                                   |                          |                                                     |
|                                                   |                                                                                                    |                                                                                                    |                                                                                                    |                                                                                                    |                          | 4 - 24日//                                           |
| 2                                                 |                                                                                                    | - 45 -                                                                                                 |                                                                                                    |                                                                                                    |                          | 1~31+8(3                                            |
| 人出設定                                              | 設定状況                                                                                                    | ユーザ名                                                                                                   | 75市電話番号                                                                                                    | 設定透信日時                                                                                              | 1月3日11月11月               | 10/2                                                |
| -                                                 | <b>▲</b>                                                                                                    |                                                                                                    | A                                                                                                    | A 0010/00/16 15 50:01                                                                               | •                        | •                                                   |
| _                                                 | OK                                                                                                    | 2+5                                                                                                    | 0806077000074                                                                                                    | 2010/03/16 15:50:21                                                                                 | _                        |                                                     |
| _                                                 | OK                                                                                                    | 部長                                                                                                    | 09055055555                                                                                                    | 2010/08/16 15:59:32                                                                                 | _                        |                                                     |
| 【エリア                                              | 入出管理                                                                                                    | 〕入出設定                                                                                                  | 2                                                                                                    | COPYRIGH (© 2002-2004                                                                               | 3 KDDI CORPORA           | TIOH.ALL RIGHTS RESERV<br>× 閉じる                     |
| 【エリア<br>以下のユ<br>】 エリア名                            | 、<br>人出管理<br>ーザに入出<br>GATE                                                                                            | 2)入出設定<br>設定要求を送<br>ビル                                                                                 | ごう ごうしますか?                                                                                                    | COPYRIGH 1@ 2002-2004                                                                               | S KDDI CORPORA           | TIOH. ALL RIGHTS RESERV                             |
| 【エリア<br>以下のユ<br>】 エリア名<br>】 通知動作                  | →<br>入出管理<br>ーザに入出<br>GATt<br>車 両方                                                                                    | 2)入出設定<br>設定要求を送<br>ニル                                                                                 | 2<br>行きしますか?                                                                                                    | COPYRIGH @ 2002-2004                                                                                | 3 KODI CORPORA           | TIOH. ALL RIGHT'S RESERV                            |
| 【エリア<br>以下のユ<br>】 エリア名<br>】 通知動作                  | 入出管理<br>ーザに入出<br>GATt<br>作 両方                                                                                         | 2) 入出設定<br>設定要求を送<br>ビル                                                                                | 11日日本 1日日本 1日日本 1日日本 1日日本 1日日本 1日日本 1日日                                                                                                    | COPYRIGH @ 2002-2004                                                                                | S KODI CORPORA           | TION. ALL RIGHTS RESERV<br>× 閉じる<br>1~3件目(名         |
| 【エリア<br>以下のユ<br>】 エリア名<br>】 通知動作<br>入出設定          | <ul> <li>入出管理</li> <li>ーザに入出</li> <li>GATE</li> <li>権 両方</li> <li>設定状況</li> </ul>                                     | <ol> <li>入出設定</li> <li>設定要求を送</li> <li>ニル</li> <li>ユーザ名</li> </ol>                                     | 2<br>:(言しますか?)<br>携帯電話番号                                                                                                    | COPYRIGH @ 2002-2004                                                                                | 8 KODI CORPORA<br>3 道知動作 | 110H. ALL RIGHTS RESERV<br>× 閉じる<br>1~3件目(á<br>エリア名 |
| 【エリア<br>以下のユ<br>】 エリア名<br>】 通知動作<br>入出設定          | <ul> <li>入出管理</li> <li>ーザに入出</li> <li>GATE</li> <li>(GATE</li> <li>(国方)</li> <li>(国方)</li> <li>(国方)</li> </ul>        | <ol> <li>入出設定</li> <li>設定要求を送</li> <li>ニル</li> <li>ユーザ名</li> </ol>                                     | 2<br>:(言しますか?<br>携帯電話番号<br>▲                                                                                                    | COPYRIGH @ 2002-2004                                                                                | S KODI CORPORA           | 110H. ALL RIGHTS RESERV<br>× 閉じる<br>1~3件目(会<br>エリア名 |
| 【エリア<br>以下のユ<br>】エリア名<br>】 通知動作<br>入出設定           | <ul> <li>入出管理</li> <li>ーザに入出</li> <li>GATE</li> <li>GATE</li> <li>集 両方</li> <li>設定状況</li> <li>QK</li> </ul>           | <ul> <li>〕入出設定</li> <li>設定要求を送</li> <li>ニーザ名</li> <li>▲</li> <li>課長</li> <li>#4</li> </ul>             | 2<br>(信しますか?<br>携帯電話番号<br>0800F7000550<br>9005700<br>90057000<br>90057000<br>90057000<br>90057000<br>9000 | COPYRIGH @ 2002-2003<br>設定送信日時<br>2010/05/16 15:59:31<br>2010/05/16 15:59:31                        | SKODI CORPORA            | 110H. ALL RIGHTS RESERV<br>× 閉じる<br>1~3件目(全<br>エリア名 |
| 【エリア<br>以下のユ<br>】エリア名<br>】 通知動作<br>入出設定<br>ー<br>ー | <ul> <li>入出管理</li> <li>ーザに入出</li> <li>GATE</li> <li>GATE</li> <li>酸定状況</li> <li>のK</li> <li>0K</li> <li>0K</li> </ul> | <ul> <li>入出設定</li> <li>設定要求を送</li> <li>ビル</li> <li>ユーザ名</li> <li>課長</li> <li>課長</li> <li>部長</li> </ul> | 2<br>(信しますか?                                                                                                    | COPYRIGH @ 2002-2004<br>設定送信日時<br>2010/03/16 15:59:31<br>2010/03/16 15:59:31<br>2010/03/16 15:59:31 | S KODI CORPORA           | 110H. ALL RIGHTS RESERV<br>× 閉じる<br>1~3件目(全<br>エリア名 |

#### Copyright 2010 KDDI Corporation. All Rights Reserved

もくじに戻る

もくじに戻る

# 5.3.「エリア入出管理」の設定状況を確認する

1. 設定状況を確認したいユーザを検索します。検索方法は>>『5.2.1.「エリア入出管理」を設定するユーザを検索する』と同じです。

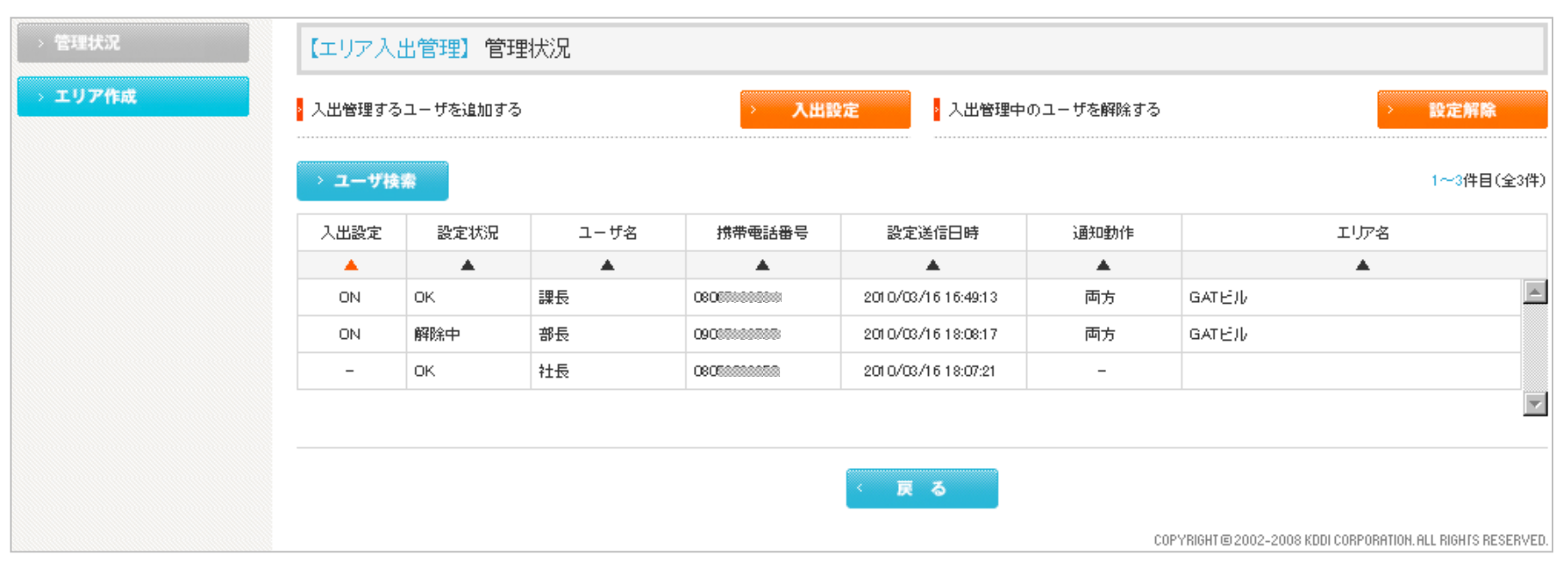

#### 項目「入出設定」と「設定状況」の意味

#### 定期設定

KDDI株式会社

「ON」:現在「エリア入出管理」を設定している。 「-」:現在「エリア入出管理」を解除している。

#### 設定状況

「設定中」:設定を送信。

「解除中」:解除を送信。

「設定待機中」:すぐには設定できなかったが、ひきつづき設定試行中。 「解除待機中」:すぐには解除できなかったが、ひきつづき解除試行中。 「OK」:設定または解除に成功。

「NG」:設定または解除に失敗。

# 40

管理者〇 副管理者〇 利用者〇

## 対象サービス : GPS MAP

### 6.ユーザの位置情報を履歴表示させる

「移動履歴表示」とは「現在地確認」「定期位置送信」「エリア入出管理」で受信し、記録したユーザの位置情報を検索して、移動履歴 として地図表示する機能です。また履歴をCSVファイルでダウンロードすることもできます。

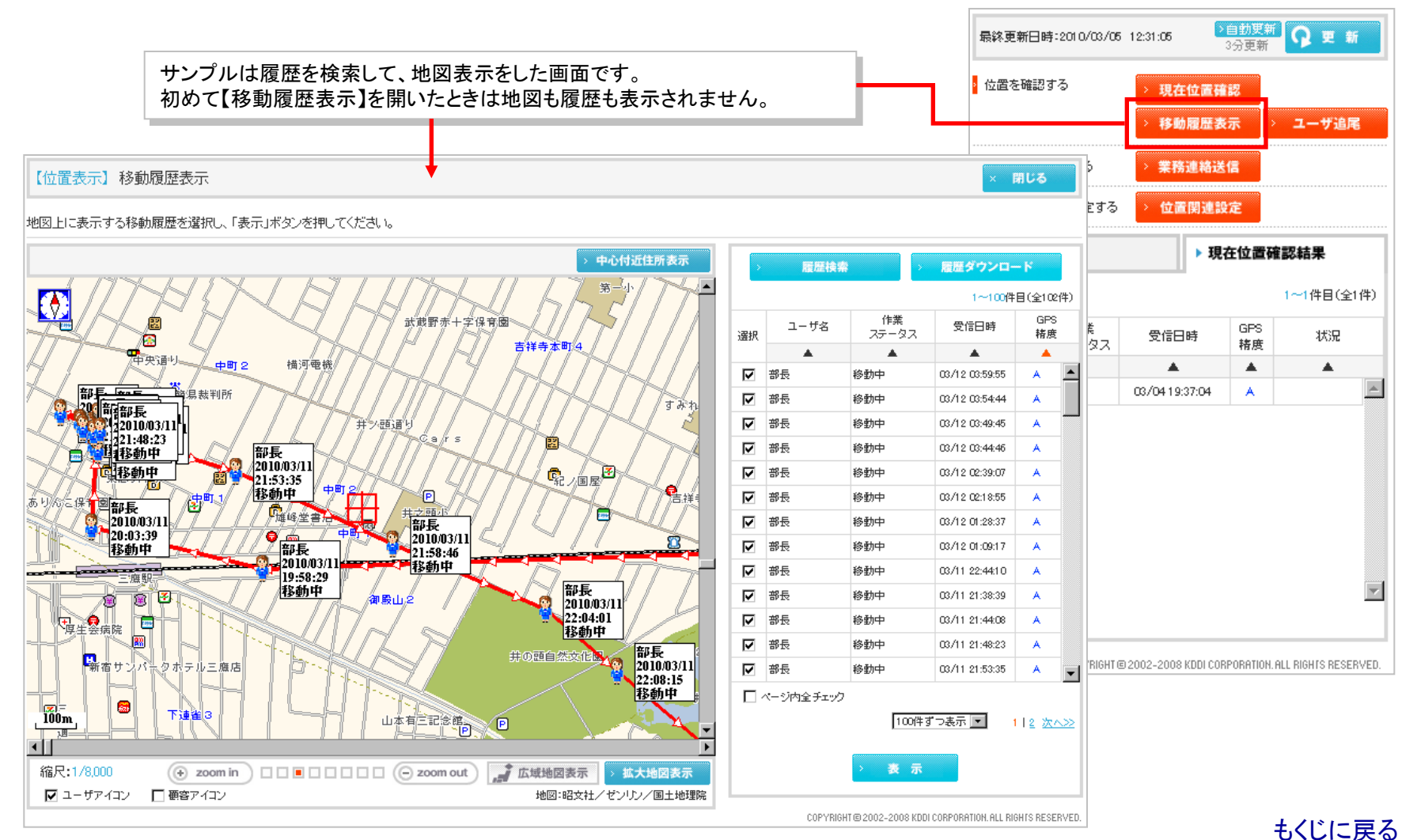

### 対象サービス : GPS MAP

>自勃更新 -

管理者〇 副管理者〇 利用者〇

#### 6.1.ユーザの位置情報を検索する【移動履歴表示】

1.【位置表示】TOP右のメニュー項目から「移動履歴表示」を クリックすると【位置表示】移動履歴表 す。

| 1. 【位置表示】TOP石のメニュー項目から「移動履歴表示」を<br>クリックすると【位置表示】移動履歴表示がポップアップで開きま<br>す。 | 最終更新日時:2010/03/05       12:31:05       >自動更新       2       新         公園を確認する       1       >現在位置確認       >       2         2       > 移動履歴表示       >       2       -       ブ |
|-------------------------------------------------------------------------|----------------------------------------------------------------------------------------------------|
| 2. 「履歴検索」を <mark>クリック</mark> すると検索画面がさらにポップアップで<br>開きます。                |                                                                                                    |
|                                                                         | 移動履歴を検索します。絞り込みたい条件を指定し、「検索」ボタンを押してください。 全1件)                                                                                                    |
|                                                                         | □ 組織                                                                                                    |
|                                                                         | ▲ ユーザ名<br>文全件表示<br>                                                                                                    |
|                                                                         |                                                                                                    |
|                                                                         |                                                                                                    |
|                                                                         | 開時         上回夜の           検索対象期間         検索方法         任意指定 ▼                                                                                                    |
|                                                                         | 検売期間 2010 ▼ 年 3 ▼ 月 12 ▼ 日<br>09 ▼ 時 00 ▼ 分 から                                                                                                    |
| ユーサ位直情報の検索可能期间は前々月の1日からヨ日までとなります。<br>また、送信時間「最短」の検索可能期間は18日前までとなります。    | 2010 × 年 3 × 月 12 × 日<br>14 × 時 03 × 分まで                                                                                                    |
| 3. 検索条件を指定して「検索」を <mark>クリック</mark> するとポップアップが閉                         | 3                                                                                                    |
| じて検索結果が表示されます。                                                          | COPYRIGHT © 2002-2008 KDDI CORPORATION. ALL RIGHTS RESERVED.                                                                                                    |

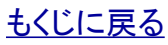

#### KDDI株式会社

#### Copyright 2010 KDDI Corporation. All Rights Reserved

管理者〇 副管理者〇 利用者〇

### 6.2.ユーザ位置情報の検索結果を地図表示する【移動履歴表示】

1. ユーザ位置情報検結果から地図表示させたい位置情報をチェックボックスで選択します。「ページ内全チェック」にチェックすると検索結果すべてをチェックできます。

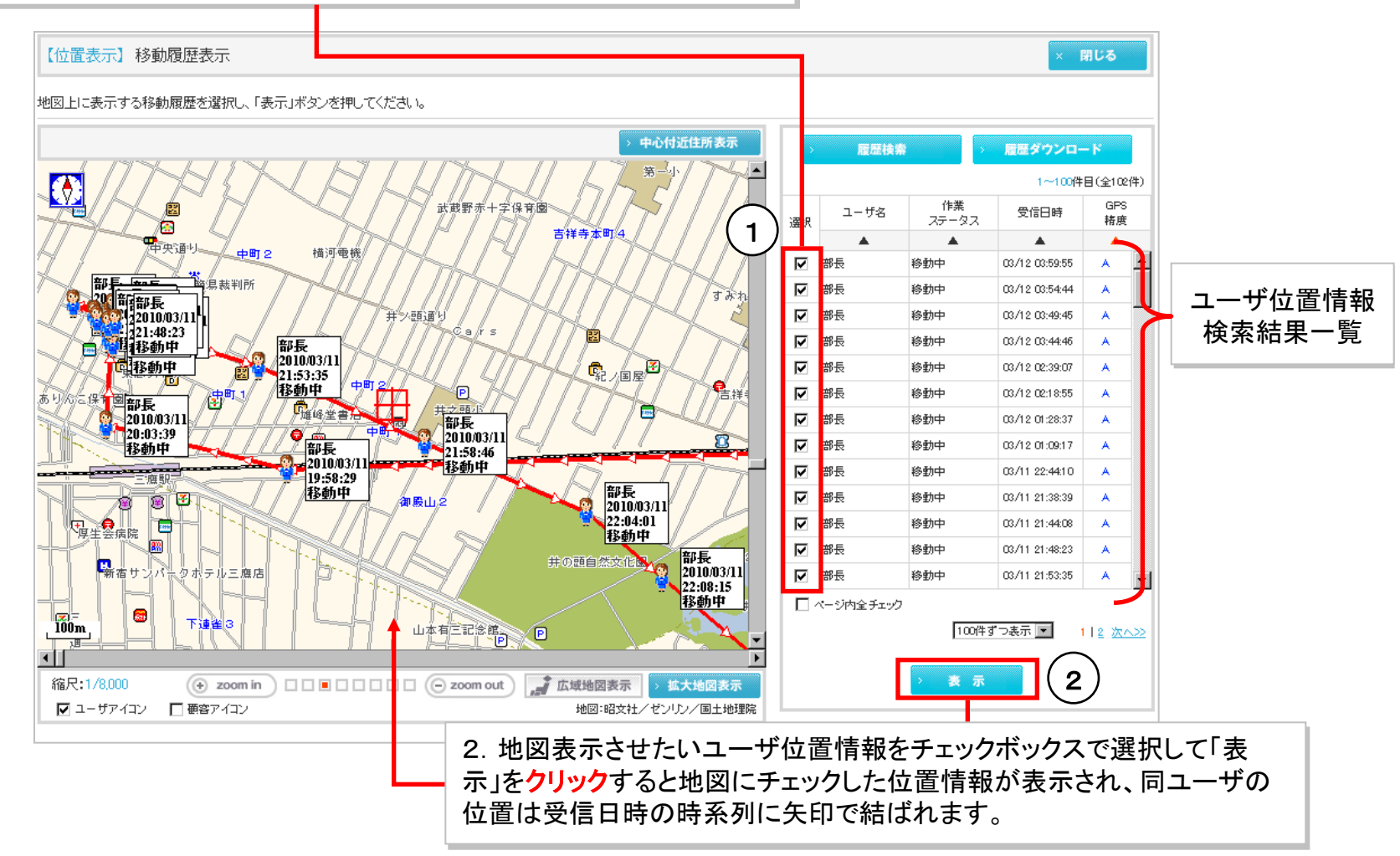

<u>もくじに戻る</u>

管理者〇 副管理者〇 利用者〇

### 6.3.ユーザ位置情報の検索結果をダウンロードする【移動履歴表示】

#### 検索結果すべてをCSVファイルでダウンロード保存します。

ポイント

チェックした位置情報だけではなく検索結果すべてをダウンロードします。

# 1. 【位置表示】移動履歴表示の検索結果から「履歴ダウンロード」を<mark>クリック</mark>するとダウンロード確認がポップアップが開きます。

2. ダウンロード確認から「保存」をクリックして、PCにファイルを 保存してください。

#### ポイント

ダウンロードしたファイルには「入出」という項目があります。これは「エリ ア入出管理」の入出記録であることを示します。「エリア入出管理」につい ては>><u>『5. エリア入出管理を設定する</u>』をご参照ください

|                                                                       | 2840   | ユーザ名      | 作業            | 1~100件 <br>受信日時 | 目(全102)<br>GPS<br>総府 |
|-----------------------------------------------------------------------|--------|-----------|---------------|-----------------|----------------------|
|                                                                       | 透訊     | <b></b>   | A7-2A         |                 | 1878                 |
|                                                                       |        | 部長        | 移動中           | 03/11 19:02:22  | в                    |
|                                                                       |        | 部長        | 移動中           | 03/11 19:08:27  | в                    |
|                                                                       |        | 部長        | 移動中           | 03/11 19:13:42  | o                    |
|                                                                       |        | 部長        | 移動中           | 03/11 19:19:02  | A                    |
|                                                                       |        | 部長        | 移動中           | 03/11 19:24:10  | o                    |
|                                                                       |        | 部長        | 移動中           | 03/11 19:28:51  | С                    |
|                                                                       |        | 部長        | 移動中           | 03/11 19:44:47  | A                    |
|                                                                       |        | 部長        | 移動中           | 03/11 19:48:58  | A                    |
|                                                                       |        | 部長        | 移動中           | 03/11 19:54:15  | A                    |
|                                                                       |        | 部長        | 移動中           | 03/11 19:58:29  | A                    |
|                                                                       |        | 部長        | 移動中           | 03/11 20:03:39  | A                    |
|                                                                       |        | 部長        | 移動中           | 03/11 20:09:15  | A                    |
|                                                                       |        | 部長        | 移動中           | 03/11 20:13:42  | A                    |
|                                                                       |        | ページ内全チェック | 100件す<br>> 表示 | ⊃表示 💌 1         | 12 広へ                |
| - ド<br>駅か、または保存しますか?                                                  |        |           |               | ATION. ALL RIG  | HIS RESEF            |
| 名前: rireki.csv<br>種類: Microsoft Office Ex<br>発信元: benrigps.kddi.ne.jp | cel CS | SV ファイル   | 2             |                 |                      |

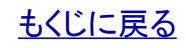

KDDI株式会社

管理者〇 副管理者〇 利用者〇

### 6.4.ユーザ位置情報をリアルタイムに地図表示する【ユーザ追尾】①

「ユーザ追尾」はユーザを一人選択してリアルタイムに位置情報を地図表示する設定メニューです。 追尾するユーザには>>『4. 定期位置送信』を参照して 「定期位置送信」を設定してください。

#### 「【位置表示】ユーザ追尾」を開きます。

1.【位置表示】TOP右のメニュー項目から「ユーザ追尾」を クリックすると「【位置表示】ユーザ追尾」がポップアップで開きま す。

#### 追尾するユーザを検索します。

2. 「【位置表示】ユーザ追尾」の右メニューから「検索」をクリックするとさらに絞り込み条件入力画面がポップアップで開きます。

3. 絞り込み条件を入力して「検索」をクリックします。検索方法 は>>『<u>3.1.「現在位置確認」を送信するユーザを検索する</u>』と 同じです。

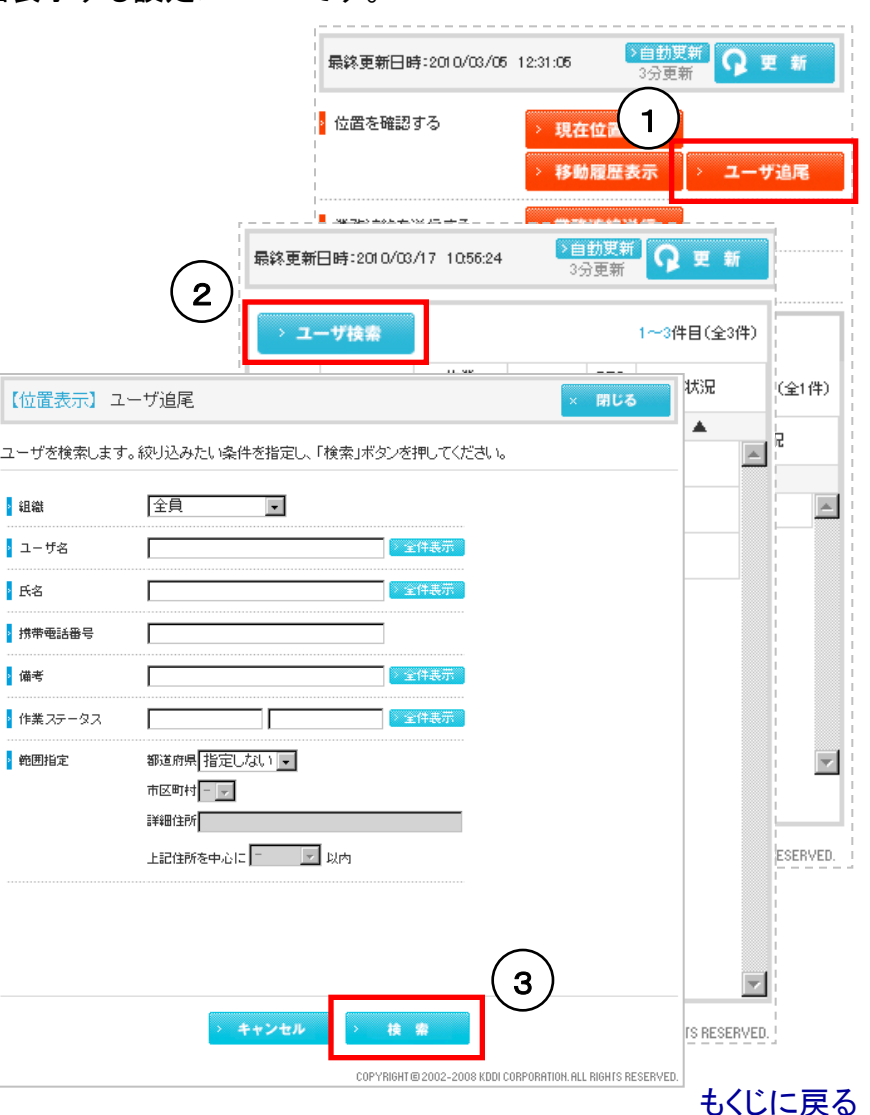

#### KDDI株式会社

#### Copyright 2010 KDDI Corporation. All Rights Reserved

## 6.4.リアルタイムにユーザ位置情報を地図表示する【ユーザ追尾】②

4.「自動更新」を設定してください

ポイント

**KDDI株式会社** 

5. ユーザ検索結果から追尾するユーザを選んで「選択」をク リックすると「移動履歴表示」と同様にユーザ位置が地図表示さ れ更新されていきます

「ユーザ追尾」は追尾するユーザを選択した時点から開始され、ほかユーザ を選択するか「【位置表示】ユーザ追尾」を閉じると終了します。

🔁 🖲

ÊD.

三井ビル

地図:昭文社/ゼンリン/国土地理院

8

**二** 広域地図表示

😑 🛛 🔁

神田神保町

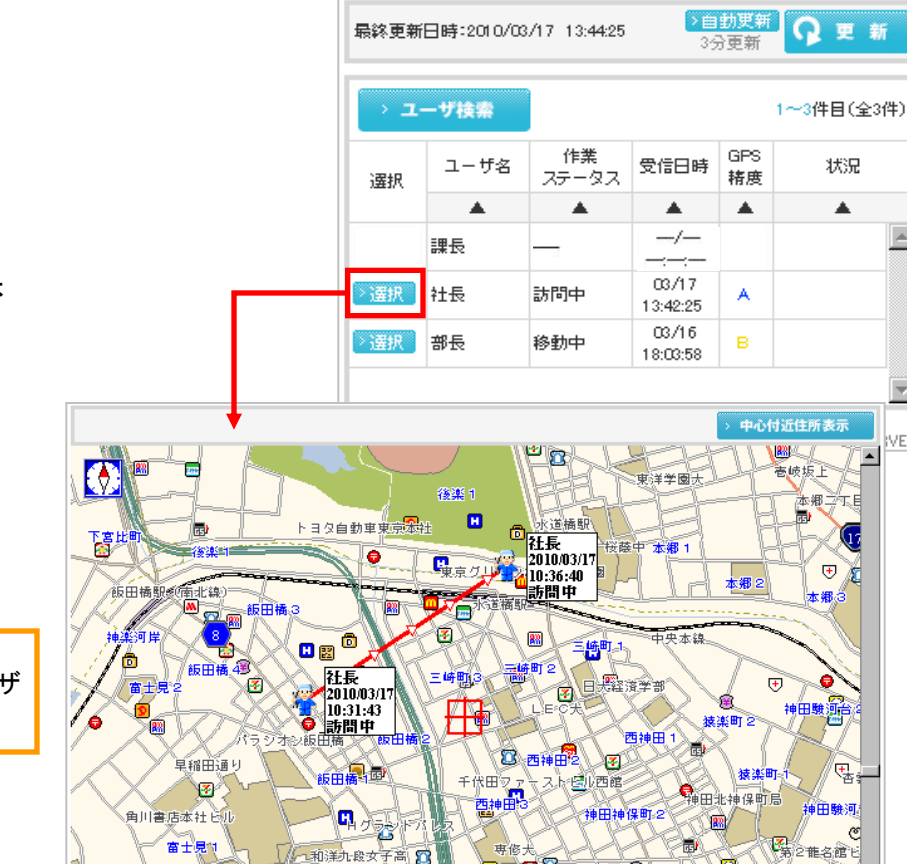

九段下駅

( zoom in )

九段史等教育学校 🕄 段北

白百合学園幼稚園

九段北空九段北

▼ ユーザアイコン 🛛 顧客アイコン

100m

46

縮尺:1/9,000

管理者〇 副管理者〇 利用者〇

,m

 $\overline{\mathbf{v}}$ 

VED.

G

Ċ.

拡大地図表示

もくじに戻る

#### 7.現在位置確認結果とマイリスト

「現在位置確認結果」と「マイリスト」では、【位置表示】TOPの右横下に表示するリストで「位置確認」結果を確認できます。 「現在位置確認結果」は設定メニュー「現在位置確認」を送信した直近の結果を【位置表示】TOPの右横下に表示するリストです。 「マイリスト」は特定のユーザを選択して直近の「現在位置確認」または「定期位置送信」の最新結果を表示するリストです。

現在位置確認結果、マイリストとも「作業ステータス」、「受信日時」、「精度」が表示されるのは測位後24時間までです。24時間経過すると「---」などで表示されます。

1.【位置表示】TOPの右横下の「現在位置確認結果」タブまたは「マイリスト」タブをクリックすると表示されます。

| 最終更新日時<br>・<br>位置を確認:                      | f:2010/03/0€<br>する | <ul> <li>i 12:31:06</li> <li>· 現在位置確</li> <li>· 移動履歴表</li> </ul> | 3分更新<br>認<br>示 | ♀ 新<br>ユーザ追尾 |
|--------------------------------------------|--------------------|------------------------------------------------------------------|----------------|--------------|
| <ul> <li>業務連絡を込</li> <li>位置関連機能</li> </ul> | 送信する<br>追を設定する     | > 業務連絡送 > 位置関連設                                                  | 信              |              |
| トマイリス                                      | <i>۲</i> ۲         | ▶ 現                                                              | 在位置研           | 館記結果         |
|                                            |                    |                                                                  |                | 1~1件目(全1件    |
| ユーザ名                                       | 作業<br>ステータス        | 受信日時                                                             | GPS<br>精度      | 状況           |
|                                            |                    | <b>A</b>                                                         |                |              |
| 社長                                         | 訪問中                | 03/04 19:37:04                                                   | A              |              |
|                                            |                    |                                                                  |                | Ĩ            |

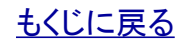

## 7.1.現在位置確認結果を【位置表示】TOPで確認する

【位置表示】TOPの右横下の「現在位置確認結果」タブをクリック すると表示されます。

「ユーザ名」(サンプルでは「部長」)をクリックすると<u>直近の「位置</u> <u>確認」が成功した時の</u>ユーザ位置を地図に表示できます。

#### 注意(作業ステータス)

作業ステータスはユーザが携帯電話アプリから選択入力して送信したス テータス情報です。「位置確認」を実行する際にこの「作業ステータス」を ユーザに確認するプロセスはありません。詳細は別マニュアル>>『【作業 ステータス】サービスサイトご利用マニュアル』をご参照ください。

#### 受信日時

「位置確認」が成功した直近の日時

#### 注意

「GPS精度」は位置確認が成功した時のGPS精度の結果です。Aが一番精度が高くB、Cと続きます。GPS精度は位置確認結果に影響しますが、その影響度を正確に測ることはできません。したがってGPS精度の結果はあくまで目安としてご参照ください。

#### 状況

位置確認中である場合に位置確認中と表示されます。 位置確認が失敗すると位置確認NGと表示されます。 位置確認が成功すると空欄になります。

| ▶ マイリ    | スト          | ▶ 現4                 | 生位置研      | 確認結果                 |
|----------|-------------|----------------------|-----------|----------------------|
|          |             |                      |           | 1~1件目(全1件)           |
| ユーザ名     | 作業<br>ステータス | 受信日時                 | GPS<br>精度 | 状況                   |
| <b>A</b> |             | <b>A</b>             |           | <b>A</b>             |
| 社長       | 訪問中         | 03/17 16:52:03       | A         | <u></u>              |
|          |             |                      |           |                      |
|          | COPYRIGHT   | 3 2002-2008 KDDI COR | PORATION. | ALL RIGHTS RESERVED. |

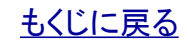

### 対象サービス : GPS MAP

管理者〇 副管理者〇 利用者〇

### 7.2.マイリストを設定する

【位置表示】TOPの右横下の「マイリスト」タブをクリックすると表 示されます。マイリストにユーザを設定していない場合は何も表 示されません。

#### マイリストを設定します

1.「マイリスト設定」をクリックすると【位置表示】マイリスト設定 がポップアップで開きます。

2. 【位置表示】マイリスト設定から「ユーザ検索」をクリックしてマ イリストに設定するユーザを検索してください。検索方法は>> 『3.1.「現在位置確認」を送信するユーザを検索する』と同じです。

3. ユーザ検索結果からマイリストに設定するユーザをチェック ボックスで選択して「設定」をクリックするとポップアップが閉じマ イリストに選択したユーザの「位置確認」結果がリスト表示されま す。

表示項目は現在位置確認と同じです。>>『7.1. 現在位置確認 結果を【位置表示】TOPで確認する』をご参照ください

マイリスト設定 one. 【位置表示】マイリスト設定 マイリストに設定するユーザを選択し、「設定」ボタンを押してください。 2 > ユーザ検索 ユーザ名 受信日時 作業ステータス GPS精度 選択 . . ۰ . 課長 03/17 11:46:51 ◙ 休憩中 社長 訪問中 03/17 17:27:00 в 部長 移動中 03/16 18:03:58 в 日ページ内全チェック (3) 設定 I CORPORATION, ALL RIGHTS RESERVED ▶ マイリスト ▶ 現在位置確認結果 マイリスト設定 1~3件目(全3件) GPS. 作業 受信日時 状況 ユーザ名 ステータス 諸度 ▲ . . ۸ . 03/17 11:46:51 課長 休憩中 в 社長 訪問中 в 03/17 17:31:26 部長 移動中 03/16 18:03:58

▶ マイリスト

COPYRIGHT @ 2002-2008 KDDI CORPORATION, ALL RIGHTS RESERVED.

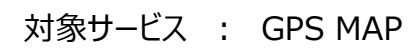

# 管理者〇 副管理者〇 利用者〇

▶ 現在位置確認結果

1~3件目(全3件)

閉じる

1~3件目(全3件)

もくじに戻る

状況

.

#### 8.顧客情報管理の概要

「顧客情報管理」では任意の場所を地図登録してリスト化できます。この地図登録した任意の場所を**顧客**と呼び、顧客の付帯情報を 含めて**顧客情報**と呼びます。

顧客情報は以下のように利用することができます。

・顧客の場所を地図にアイコン表示させることができます。 >>『<u>2.6. 地図にアイコンを表示する</u>』をご参照ください。

・「地図検索」で検索して地図表示できます。 >>『2.3. <u>顧客一覧から顧客を検索して地図を表示する</u>』をご参照ください。

・「エリア入出管理」のエリアを編集する際にエリアの中心位置を絞り込む条件に利用できます。 >>『5.1.1.「エリア入出管理」のエリアを新規作成する』をご参照ください。

・携帯電話ユーザが携帯電話アプリの「顧客情報参照」から顧客を検索して地図で位置確認できます。 >>『【統合アプリ】ご利用マニュアル』>>『【ランチャ・メニューアプリ】ご利用マニュアル』をご参照ください

ポイント:顧客情報の最大登録件数 顧客情報は1サービス契約につき最大15.000件まで登録できます。その内訳は以下の通りです。

管理者アカウントでは最大10,000件まで登録できます。 副管理者アカウント、利用者アカウントでは、ひとつのアカウントで最大1,000まで登録できます。

管理者アカウントしかない場合は最大10.000件までしか登録できませんが、副管理者アカウント、利用者アカウントを追加して いくことで最大15,000まで登録きます。

※ご利用のブラウザがFirefoxの場合、ブラウザの仕様上、最大14,000件となりますので、ご了承ください。

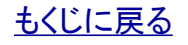

最終更新日時:2010/03/05 12:31:05

>自動更新 3分更新
○自動更新
○日
○日
○日
○日
○日
○日
○日
○日
○日
○日
○日
○日
○日
○日
○日
○日
○日
○日
○日
○日
○日
○日
○日
○日
○日
○日
○日
○日
○日
○日
○日
○日
○日
○日
○日
○日
○日
○日
○日
○日
○日
○日
○日
○日
○日
○日
○日
○日
○日
○日
○日
○日
○日
○日
○日
○日
○日
○日
○日
○日
○日
○日
○日
○日
○日
○日
○日
○日
○日
○日
○日
○日
○日
○日
○日
○日
○日
○日
○日
○日
○日
○日
○日
○日
○日
○日
○日
○日
○日
○日
○日
○日
○日
○日
○日
○日
○日
○日
○日
○日
○日
○日
○日
○日
○日
○日
○日
○日
○日
○日
○日
○日
○日
○日
○日
○日
○日
○日
○日
○日
○日
○日
○日
○日
○日
○日
○日
○日
○日
○日
○日
○日
○日
○日
○日
○日
○日
○日
○日
○日
○日
○日
○日
○日
○日
○日
○日
○日
○日
○日
○日
○日
○日
○日
○日
○日
○日
○日
○日
○日
○日
○日
○日
○日
○日
○日
○日
○日
○日
○日
○日
○日
○日
○日
○日
○日
○日
○日
○日
○日
○日
○日
○日
○日
○日
○日
○日
○日
○日
○日
○日
○日
○日
○日
○日
○日
○日
○日
○日
○日
○日
<p

【顧客情報管理】を開きます。

1. 【位置表示】TOP右のメニュー項目から「位置関連設定」を クリックすると【位置関連設定】が開きます。

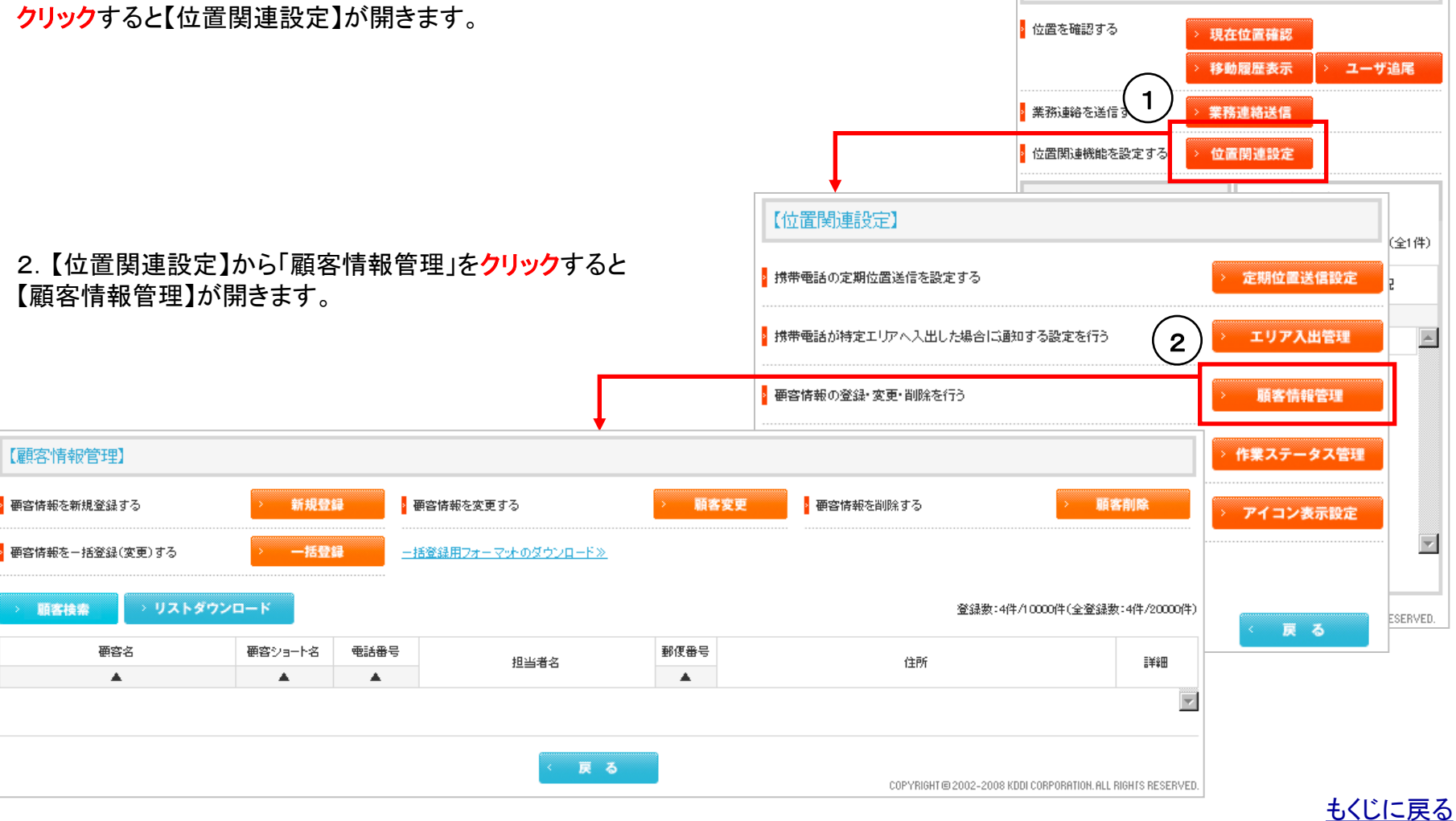

#### Copyright 2010 KDDI Corporation. All Rights Reserved

管理者〇 副管理者〇 利用者〇

### 8.1.顧客情報を新規登録する①

1. 【顧客情報管理】から「新規登録」をクリックして【顧客情報管理】新規登録を開きます。

#### 顧客基本情報を入力します。

2. 顧客名(必須)/顧客ショート名(必須)/FAX番号/メールア ドレス/担当者名/備考を入力します。

|                     |                                                 | する 新規登録                                                                                                    |
|---------------------|-------------------------------------------------|----------------------------------------------------------------------------------------------------|
| 【顧客情報管理】            | 新規登録                                            | <ul><li>1 × 閉じる</li></ul>                                                                                          |
| 登録する顧客情報を <i>7</i>  | 、 カレ、 「登録」ボタンを押してくた                             | idu.                                                                                                    |
| · 顧客名(必須)           | KDDI株式会社                                        | (全角20文字/半角40文字 以内)                                                                                                 |
| · 顧客ショート名(必須)       | KDDI                                            | (全角5文字/半角10文字 以内)                                                                                                  |
| 電話番号(必須)            |                                                 | (捌:03123456780)                                                                                                    |
| FAX番号               |                                                 | (掬):03123456780)                                                                                                   |
| メールアドレス             |                                                 | (半角128文字 以内)                                                                                                    |
| • 担当者名              |                                                 | (全角20文字/半角40文字 以内)                                                                                                 |
| 郵便番号(必須)            |                                                 |                                                                                                    |
| <sup>。</sup> 住所(必須) | 都道府県 東京都 🔽 市区日                                  | J村 千代田区 ▼<br>(例:飯田橋3-10-10)                                                                                        |
| ₽ 緯度· 経度            | 緯度 経度 [<br>> 位置登録 [設定済] ※緯度<br>爲」ボ<br>度・経<br>す。 | (創位系 WGS-84:dms)<br>・経度又は住所又は電話番号又は郵便番号を入力し、「位置登<br>なンを押すと、地図が表示され、位置情報が登録できます。緯<br>変入力時は「登録」ボタンを押すことにより位置情報が登録できま |
| 備考                  | 備考1                                             | (全角25文字/半角50文字 以内)                                                                                                 |
|                     | 備考2                                             | (全角25文字/半角50文字 以内)                                                                                                 |
| * アイコン              | אב <b>רק 🔒 אב</b> רק                            | 定                                                                                                    |
|                     | > キャンセル                                         | > 登録                                                                                                    |
|                     |                                                 | COPYRIGHT @ 2002-2008 KDDI CORPORATION. ALL RIGHTS RESERVED.                                                       |

#### <u>もくじに戻る</u>

### 8.1.顧客情報を新規登録する②

顧客位置の緯度・経度を特定します。

3. まず、電話番号/郵便番号/住所/緯度・経度いずれか1 つを検索キーとして入力し「位置登録」をクリックすると該当位置 近辺の地図が開きます。

上記検索キーを複数入力した場合は以下の優先順で1つだけ検 索キーとして採用されます。

緯度·経度>電話番号>郵便番号>住所

住所に市区まで入力して「位置登録」をクリックすると町村を選択 する画面に遷移する場合があります。画面の「選択」をクリックし て町村で絞込みされた地図が開きます。

検索キーに誤りがあるとエラー画面となります。エラー画面の「戻る」をクリックして誤りを訂正するかほかの検索キーを試してください。

4. 開いた地図で場所を微調整して「登録」をクリックすると地図 が閉じ、緯度・軽度が特定されます。

#### 注意

緯度経度以外の情報(住所など)で地図を表示し、中心を大きくずらして登録した場合、緯度経度は地図と連動した値となりますが、住所などはそれに応じて変更されませんのでご注意ください。 例)東京都千代田区で地図表示→地図を東京都江東区にずらし登録

- ・住所東京都千代田区で登録される。
- ・緯度経度 東京都江東区で登録される。
- ・地図表示 緯度経度を元に表示するので、東京都江東区が表示される。

**注意** 登録した位置の緯度経度から入力項目を修正する機能はありませんので ご注意ください。

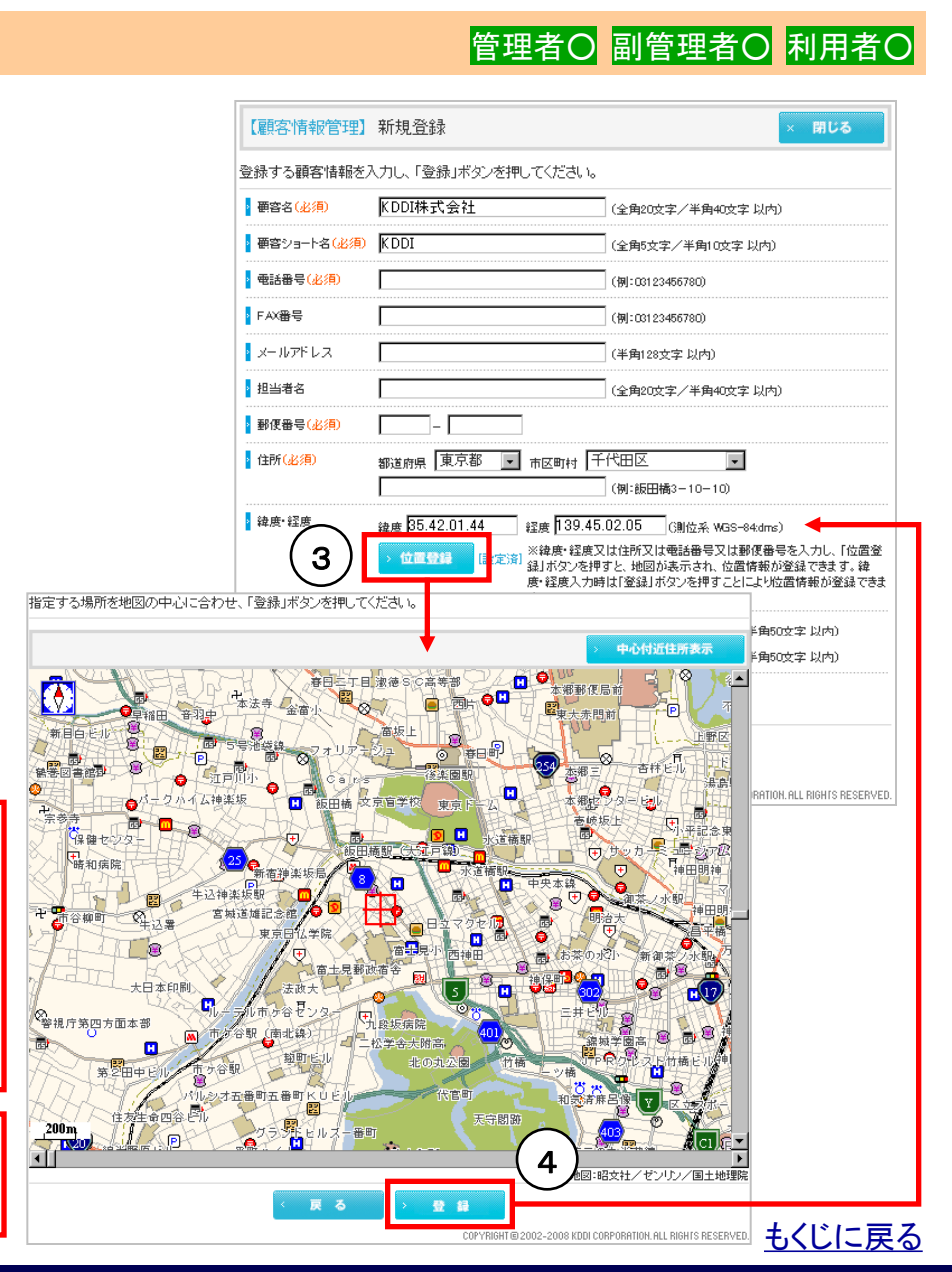

#### KDDI株式会社

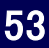

#### Copyright 2010 KDDI Corporation. All Rights Reserved

【位置表示】PCサービスサイトご利用マニュアル ver.1.3.3

## 対象サービス : GPS MAP

管理者〇 副管理者〇 利用者〇

8.1.顧客情報を新規登録する③

顧客に割り当てるアイコンを設定します。

5. 【顧客情報管理】新規登録から「アイコン設定」をクリックする とアイコンを選択設定できる画面がポップアップで開きます。

6. 割り当てるアイコンをラジオボタンで選択して「設定」をクリック するとポップアップが閉じ設定されます。

**ポイント** 特にアイコンを設定しなければ自動的に「アイコン1」が設定されます。

**ポイント** 設定されているアイコンが表示されています。

|             | ◎ 備考       | 備考1<br>備考2   |                 | <ul><li>(全角25文字/半角50文字 以内)</li><li>(全角25文字/半角50文字 以内)</li></ul> |
|-------------|------------|--------------|-----------------|-----------------------------------------------------------------|
|             | עבאיק      | רבאק 🔔 איבאק | コン設定 (5         |                                                                 |
|             |            | > キャンセル      | > 登録            |                                                                 |
|             |            |              | COPYRIGHT @ 200 | 2-2008 KDDI CORPORATION. ALL RIGHTS RES                         |
|             |            |              |                 |                                                                 |
| 【顧客情報管      | 理】新規登録     |              | •               | × 閉じる                                                           |
| アイコンを選択し    | 、「設定」ボタンを打 | 申してください。     |                 |                                                                 |
| ייעבריק 🖸   | 1          |              |                 |                                                                 |
| O 7 1372: 🕻 | 3          |              |                 |                                                                 |
| О 7 Лаиз: 🕻 | \$         |              |                 |                                                                 |
| O アイコン4: 👔  | 9          |              |                 |                                                                 |
| O 7 4325: 🚺 | •          |              |                 |                                                                 |
| O 7 1326: 】 |            |              |                 |                                                                 |
| 0 การวาะ ]  | U.         |              |                 |                                                                 |
| О 7 Лаия: ] | Ū.         |              |                 |                                                                 |
| O 7 1329: ] | Ū.         |              |                 |                                                                 |
| 0 סיעבריק ס | <u>n</u>   |              |                 |                                                                 |
|             |            |              | •• •            |                                                                 |
|             |            |              |                 |                                                                 |

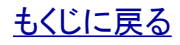

× 閉じる

管理者〇 副管理者〇 利用者〇

\_\_\_\_\_\_ (全角20文字/半角40文字 以内) (全角5文字/半角10文字 以内)

(全角20文字/半角40文字 以内)

(例:飯田橘3-10-10)

٠

(全角25文字/半角50文字 以内)

(全角25文字/半角50文字 以内)

(側位系 WGS-84:dms) ※緯度・経度又は住所又は電話番号又は郵便番号を入力し、「位置登

録」ボタンを押すと、地図が表示され、位置情報が登録できます。緯 度・経度入力時は「登録」ボタンを押すことにより位置情報が登録できま

토 市区町村 千代田区

经度 139.45.01.98

### 8.1.顧客情報を新規登録する④

必須項目をすべて入力して「登録」します

【顧客情報管理】新規登録の画面内「(必 はこの最終的に「登録」する段階での必須

各必須項目は付帯情報として不要な場合 ます。

必須項目が付帯情報として不要な場合は 電話番号「0」、郵便番号「000」など何らか てください。

|                    | 【顧客情報管理】                      | 新規登録     |                   |  |  |  |
|--------------------|-------------------------------|----------|-------------------|--|--|--|
| <u>須)」とされている項目</u> | 登録する顧客情報を入力し、「登録」ボタンを押してください。 |          |                   |  |  |  |
| 項目です。              | • 顧客名(必須)                     | KDDI株式会社 | (全角20文字/半角4       |  |  |  |
| も入力する必要があり         | 顧客ショート名(必須)                   | KDDI     | (全角5文字/半角1(       |  |  |  |
|                    | • 電話番号(必須)                    | þ        | ] (例:03123456780) |  |  |  |
|                    | FAX番号                         |          | ] (例:03123456780) |  |  |  |
| 、石サンブルのように         | 🛛 メールアドレス                     |          | ](半角128文字以内)      |  |  |  |
| の文子を入力しておい         | > 担当者名                        |          |                   |  |  |  |

▶ 郵便番号(必須)

住所(必須)

▶ 緯度• 経度

▶ 備考

7イコン

000

備考1

備考2

アイコン10

都道府県 東京都

緯度 35.42.01.33

位置登録

[設定済]

す。

アイコン設定

7. 入力が終わりましたら「登録」をクリックします。

8.「OK」をクリックしてポップアップを閉じます。

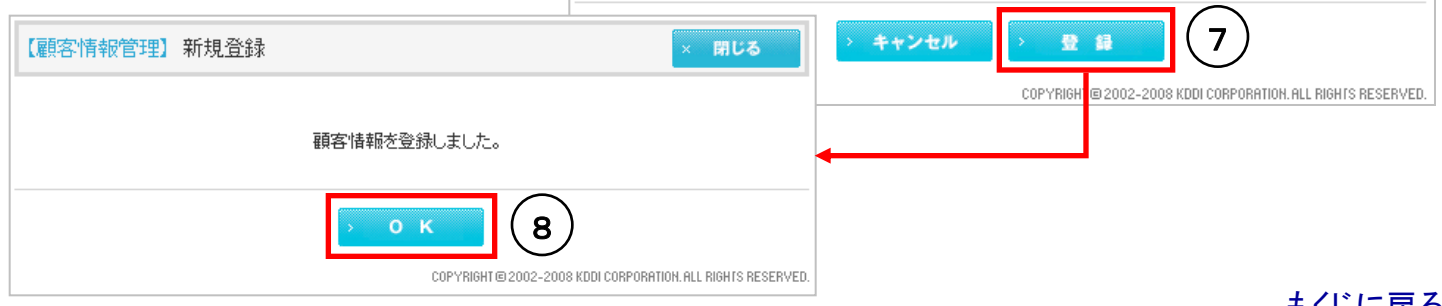

## もくじに戻る

#### KDDI株式会社

### 8.2. 顧客情報を再編集する

1. 【顧客情報管理】から「顧客変更」をクリックして【顧 理】顧客変更を開きます。

#### 再編集する顧客情報を検索します。

2. 【顧客情報管理】顧客変更から「顧客検索」をクリッ 索絞り込み条件入力画面を開きます。検索条件を入力 索」を**クリック**してください。

3. 検索結果から再編集する顧客を選んで「選択」をク す。顧客情報入力画面が開きますので情報を再編集 をクリックします。編集方法は>ン る』と同じです。

| [ <u>8.</u> ] | . 顧客     | 情報を                | 新規         | 登録す  | -             | • 備考                                    |          |
|---------------|----------|--------------------|------------|------|---------------|-----------------------------------------|----------|
| 【顧客           | 情報管理】    | 顧客変更               |            |      |               | × 閉じる                                   | -        |
| 更する           | 顧客の「選択」  | ボタンを押し             | てください。     |      |               |                                         |          |
| > 10          | 客検索      |                    |            |      |               | 1~2件目(全2                                | 2件)-     |
| 選択            | 顧容名      | <b>顧客</b><br>ショート名 | 電話番号       | 担当者名 | 郵便<br>番号      | 住所                                      |          |
|               |          |                    |            |      |               |                                         |          |
| 選択            | KDDI株式会社 | KDDI               | 0343214321 | 土屋   | 102-8460      | 東京都千代田区飯田橋3-10-10                       | <b>A</b> |
| 選択            | 東京湾      | 東京湾                | 000000000  |      | 000-0000      | 東京都大田区                                  |          |
|               |          |                    |            |      |               |                                         | ~        |
|               |          |                    |            | COPY | RIGHT @ 2002- | 2008 KDDI CORPORATION. ALL RIGHTS RESER | RVED.    |

管理者〇 副管理者〇 利用者〇

対象サービス : GPS MAP

| 客情                                   | 青報管         |          |                                                     | > 顧客情報を    | 変更する           |                      | > 顧                 | 客変更              |
|--------------------------------------|-------------|----------|-----------------------------------------------------|------------|----------------|----------------------|---------------------|------------------|
|                                      |             |          | 【顧客情報管理】                                            | 顧客変更       |                |                      |                     | × 閉じる            |
|                                      |             |          | 変更する顧客の「選                                           | 択」ボタンを押して  | てください。         |                      |                     |                  |
|                                      |             |          | > 顧客検索                                              |            | 2              |                      |                     | 1~1件目(全1件)       |
| <mark>ック</mark> し<br>カし <sup>-</sup> | ∠て検<br>て「検  |          | 【顧客情報管理】顧                                           | 客変更        |                |                      | ×                   | 閉じる              |
|                                      |             |          | 顧客を検索します。絞り込                                        | みたい条件を指    | 定し、「検索」ボタン     | ンを押してください。           |                     |                  |
|                                      |             |          | • 硬容名                                               |            |                | > 主件表示               |                     |                  |
|                                      |             |          | <ul> <li>         ·          ·          ·</li></ul> |            |                | > 全件表示               |                     | VED.             |
|                                      |             |          | ▶ 電話番号                                              |            |                |                      |                     |                  |
|                                      |             |          | 2 担当者名                                              |            |                | 2 全件表示               |                     |                  |
| 11.57                                | <b>クロ</b> 士 |          | 郵便番号                                                |            |                |                      |                     |                  |
| して                                   | 「変更         | J        | ▶ 住所キーワード                                           |            |                |                      |                     |                  |
| 規登                                   | 登録す         |          | <mark> </mark> 備考                                   |            |                | ▼主件表示                |                     |                  |
|                                      |             |          | × 閉じる                                               |            |                |                      | $\frown$            |                  |
| さい。                                  |             |          |                                                     | < <u>R</u> | <del>ک</del> ک | 検索                   | 3                   |                  |
|                                      |             |          | 1~2件目(全2                                            | :件)        | COP            | YRIGH @ 2002-2008 KD | DI CORPORATION. ALL | RIGHTS RESERVED. |
| 話番号                                  | 担当者名        | 郵便<br>番号 | 住所                                                  |            |                |                      |                     |                  |
|                                      |             |          |                                                     |            |                |                      |                     |                  |
| 21 4321                              | 土屋          | 102-8460 | 東京都十代出区設出稿3-10-10<br>                               |            |                |                      |                     |                  |
|                                      |             | 000-0000 | 果京都大田区                                              | 7          |                |                      |                     |                  |

### 3

# 8.3.顧客情報を削除する

1. 【顧客情報管理】から「顧客削除」をクリックして【顧 理】顧客削除を開きます。

#### 削除する顧客情報を検索します。

2. 【顧客情報管理】顧客削除から「顧客検索」をクリッ 索絞り込み条件入力画面を開きます。検索条件を入力 索」をクリックしてください。

- 3. 検索結果から削除する顧客をチェックボックスで選 認」をクリックします。
- (以降画面イメージ省略)

4. 削除する顧客を確認して「削除」をクリックします。

5

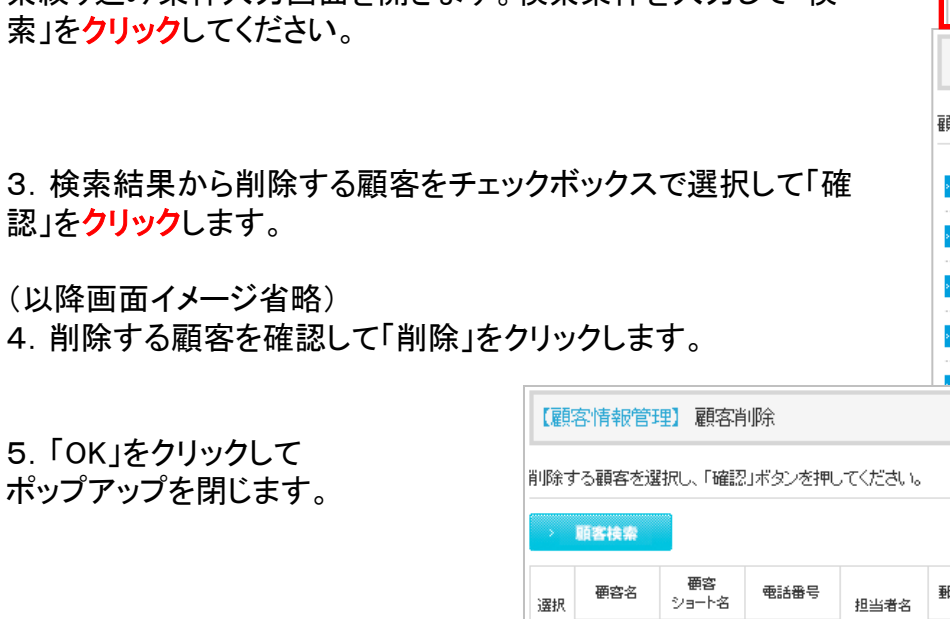

۰

KDDI

東京湾

. 口 KDDI株式会 社

☑ 東京湾

□ ページ内全チェック

| 咨          | 情報管                | 7       |          | • 顧客情報初         | 判除する                    |            | (1)               | · .             | 客削除              |         |
|------------|--------------------|---------|----------|-----------------|-------------------------|------------|-------------------|-----------------|------------------|---------|
|            |                    |         | 【雇員名     | 客情報管理】 顧客削除     | t                       |            |                   |                 | × 閉              | じる      |
| <u>ر ر</u> | <mark>7</mark> して検 | I       | 削除す      | る顧客を選択し、「確認」ボ   | タンを押して<br><u>(</u>      | ください。      |                   |                 |                  |         |
| לו         | して「検               |         |          | 顧客技索            | 2                       |            |                   |                 | 1~1              | 件目(全1件) |
|            |                    |         | 【顧客      | 青報管理】顧客削除       | ŧ                       |            |                   |                 | < 閉じる            |         |
|            |                    |         | 顧客を検     | 索します。絞り込みたい条件   | を指定し、「札                 | 食索」ボタンを    | き押してください。         |                 |                  |         |
| 扷          | して「研               | 隹       | 2 顧客名    |                 |                         |            | 全件表示              |                 |                  |         |
|            |                    |         | 2 顧客ショ   | 3−ŀ∕a           |                         |            | > 全件表示            |                 |                  |         |
|            |                    |         | • 電話番    |                 |                         |            |                   |                 |                  |         |
|            |                    |         | ▶ 担当者:   | 2               |                         |            | 全件表示              |                 |                  |         |
| 客肖         | 训除                 |         |          |                 | 閉じる                     | ] <u> </u> |                   |                 |                  |         |
|            | リボタンを押し            | 、てください。 |          |                 |                         |            | > 主件表示            |                 |                  |         |
|            |                    |         |          | 1~              | <mark>~2件目</mark> (全2件) |            |                   |                 |                  |         |
| 3          | 電話番号               | 担当者名    | 郵便番号     | 住所              | ≣¥ŝ⊞                    | > 4        | *                 | 3               |                  |         |
|            | <b>A</b>           |         | <b>A</b> | 東京都千代田区飯田橋3-10- |                         | COPYRIC    | GH @ 2002-2008 KI | DI CORPORATION. | ALL RIGHTS RESER | VED.    |
|            | 0.04255555         | 土屋      | 102-8460 | 10              |                         |            |                   |                 |                  |         |
|            |                    |         | wo-0000  | 東京都大出区          |                         |            |                   |                 |                  |         |
|            |                    | > 確     | 2        |                 | +                       |            | 1                 |                 |                  |         |
|            |                    |         |          |                 |                         | _          |                   |                 | もくじ              | に戻る     |

# 対象サービス : GPS MAP 管理者〇 副管理者〇 利用者〇

管理者〇 副管理者〇 利用者〇

#### 8.4.顧客情報を一括登録する

顧客情報リストをCSVで作成して、サービスサイトからアップすることで、顧客情報を一括登録することができます。

#### 8.4.1.顧客情報一括登録の注意点

ー括登録CSVの各項目(顧客名、電話番号、住所など)には入力時に禁則文字、文字数制限がありますが、これらの条件を満たして いればCSVフォーマットは顧客情報リストとして一旦アップされます。したがって以下の点に注意してください。

**注意(一括登録では地図が登録されない場合があります。)** 顧客情報を一括登録する際、各顧客の「位置登録」は、CSVに緯度経度 が入力されていない場合でも、顧客情報の各項目から一定のルールで 推測して自動的に登録されるようになっています。 推測に失敗した顧客情報は、位置情報以外の項目のみ登録され、位置 情報は登録されません。サービスサイトで位置を確認すると右のようなエ ラーが表示されますので、>><u>『8.1. 顧客情報を新規登録する②</u>』を参照し て位置を登録してください。

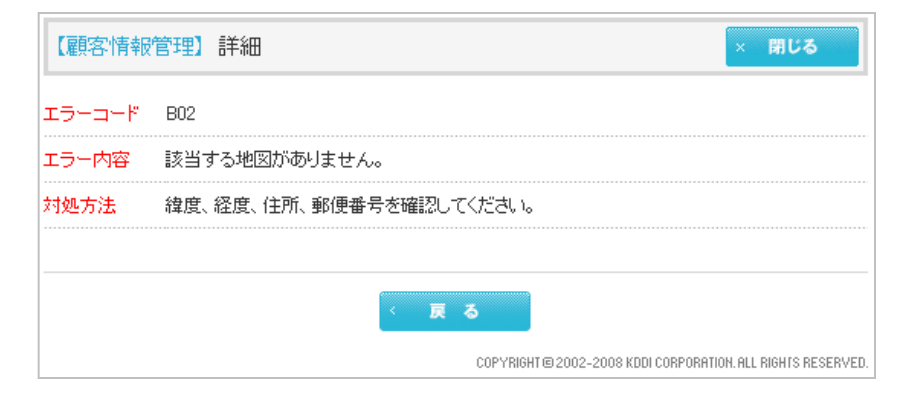

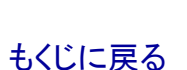

KDDI株式会社

管理者〇 副管理者〇 利用者〇

# 8.4.2.顧客情報一括登録CSVを作成する

ー括登録用CSVフォーマットをダウンロードしてフォーマットに データを入力します。

1. 【顧客情報管理】からリンク「一括登録用フォーマットのダウ ンロード>>」をクリックすると【ダウンロード確認】が開きますので。 そのまま「保存」をクリックしてフォーマットをローカルPCに保存し ます。

ポイント

保存ファイル名は変更してもまた、変更しなくても問題ありません

2. 保存したフォーマットを開いてください

| ホイント                                   |
|----------------------------------------|
| CSVファイルはCSVに対応している各種ソフトで編集できます。このマニュ   |
| アルではMicrosoft Excelを例に(イメージ図など)ご説明します。 |

#### ポイント

-12 /2 .1

CSVファイル内で一番左の列のセル内の先頭文字に「#」を入力した場合 は、その行はシステムに認識されません。これは、ビジネス便利パック /GPSMAP独自の仕様です。

3. 入力制限内容と注意事項を確認して、下の入力欄にデータを入力します。

#### 注意(Excel は頭文字Oに注意!)

Microsoft Excelで頭文字が「0」の文字列を入力するには先頭にア ポストロフィー「'」を付ける必要があります(「'」をつけない場合の 頭文字0は自動的に削除するというMicrosoft Excelの仕様です)。 頭文字0の文字列の入力、変更をするさいには「'」を入力することを 忘れないようご注意ください。(例:電話番号「'03XXXXXXXX」)。

### 入力が終了したらローカルPCに保存します。

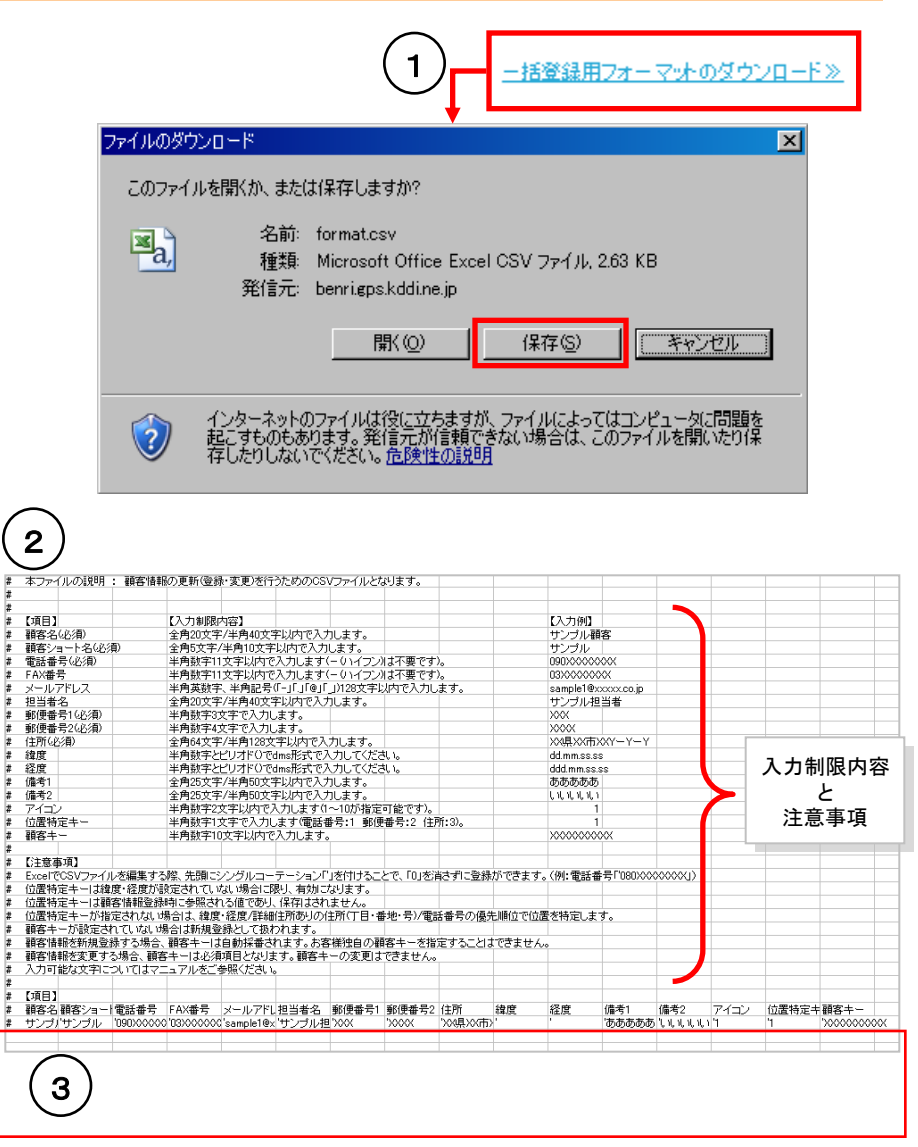

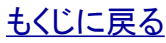

#### KDDI株式会社

### 8.4.3.顧客情報一括登録CSVをアップロードする

1. 【顧客情報管理】から「一括登録」を<mark>クリック</mark>すると【顧客情報 管理】一括登録がポップアップで開きます。

2. 【顧客情報管理】一括登録から「参照」をクリックするとローカ ルPCのフォルダが開きます。作成したCSVを選択して「開く」をク リックすると作成したCSVが入力されます。

参照…

顧客情報を0件登録しました。

C:¥format.csv

3. 作成したCSVが入力されたら「読み込み」をクリックすると緯 度経度情報の取得・確認が行われます。CSVファイルに不正が あるとエラーが表示されます。>><u>『8.4.4.顧客情報一括登</u> 録CSVのエラーを修正する』を参照してエラーを修正してください。 取得・確認が完了すると登録確認画面が開きます。

4. 登録確認画面で「登録」をクリックすると登録作業が開始され ます。登録完了画面で「OK」をクリックするとポップアップが閉じ て完了です。

【顧客情報管理】一括登録

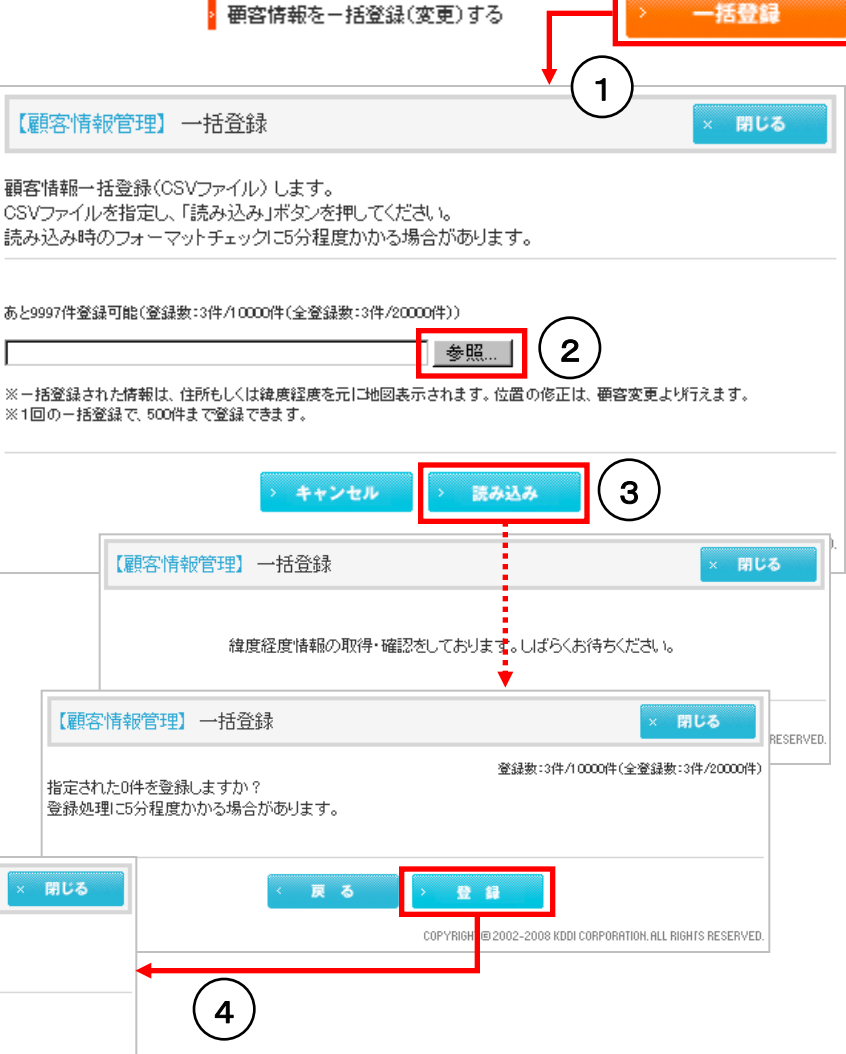

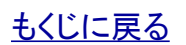

о к

COPYRIGHT @ 2002-2008 KDDI CORPORATION. ALL RIGHTS RESERVED.

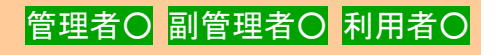

対象サービス : GPS MAP

【位置表示】PCサービスサイトご利用マニュアル ver.1.3.3

### 対象サービス : GPS MAP

管理者〇 副管理者〇 利用者〇

### 8.4.4.顧客情報一括登録CSVのエラーを修正する

1. 【顧客情報管理】一括登録から「読み込み」後の緯度経度情報の取得・確認で、CSVファイルに不正があると右のエラーが表示されます。

2. エラー表示から「CSVダウンロード」をクリックして[エラーファ イル.csv]をダウンロード保存します。

| 【顧客情報     | 管理】一括登録                | × 閉じる                                                   |
|-----------|------------------------|---------------------------------------------------------|
| 0SVファイル   | り読み込み中にエラーが発生しました。顧客情報 | 煽む件も登録できませんでした。                                         |
| エラー件数     | 1件/3件                  |                                                         |
| エラー内容     | 入力形式に誤りがあります。          |                                                         |
| 詳細はCSVファ・ | 们をダウンロードしてご確認くたさい。     |                                                         |
| > CSV∳1   | א-םעל                  |                                                         |
|           | 〈戻る                    |                                                         |
|           | COPYE                  | RIGHT © 2002-2008 KDDI CORPORATION. ALL RIGHTS RESERVED |

3. [エラーファイル.csv]を開きます。「エラー内容」の項目が 右端の追加されています。エラー内容を参照して エラーを修正します。

#### ポイント

[エラーファイル.csv]はエラー修正後、「エラー内容」の項目を列削除すれ ばそのままー括登録用CSVとして流用できます。

| 1     1415937     郵便番号( 下桁)を入力してくたさい | ۱. |
|--------------------------------------|----|
| 1 '1392020 '                         |    |
| '7 '1386412 '                        |    |

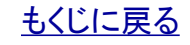

1. 【顧客情報管理】から「顧客検索」を<mark>クリック</mark>すると【顧客情報 管理】顧客検索がポップアップで開きます。

2. 【顧客情報管理】顧客検索から検索条件を入力して「検索」を クリックするとポップアップが閉じて検索結果が【顧客情報管理】 にリスト表示されます。

3. リストから「詳細」を<mark>クリック</mark>すると 顧客情報のすべてが閲覧できます。

8.5.顧客情報を閲覧する

| -  -  -  -  -  -  -  -  -  -  -  -  -   | > 新規量   | <b>1</b>  | 顧客情報を変更する          | > 願著     | ¥変更    |    | > 順客削除                                    |
|-----------------------------------------|---------|-----------|--------------------|----------|--------|----|-------------------------------------------|
| 顧客情報を一括登録(変更)する                         | > 一括登   | 緯 =       | 括登録用フォーマットのダウンロード≫ |          |        |    |                                           |
| → 顧客検索 → リストダ                           | ウンロード   |           |                    |          |        |    | 登録数:3件/1000件(全登録数:3件/2000件)<br>1~3件目(全3件) |
| 顧客名                                     | 顧客ショート名 | 電話番号      | 相比美化               | 郵便番号     |        | 行前 | EMOR                                      |
| ▲ · · · · · · · · · · · · · · · · · · · |         |           | 123-8-0            |          | 12171  |    |                                           |
| KDDI株式会社                                | KDDI    | 0         | 土屋                 | 999-9999 | 池田県那覇市 | •  | 「詳細」                                      |
| オランダ東インド会社                              | VOCA    | 0         | オルデンバルネフェルト        | 999-9999 | 沖縄県那覇市 |    | >詳細                                       |
| 龟山社中                                    | 海摵隊     | 422490110 | 坂本龍馬               | 181-1000 | 長野県松本市 |    | ≥詳細                                       |
|                                         |         |           |                    |          |        |    |                                           |
|                                         |         |           |                    |          |        |    | $(\mathbf{a})$                            |
|                                         |         |           | く戻る                |          |        |    | (3)                                       |
|                                         |         |           | < 戻る               |          |        |    | $\smile$                                  |

# 管理者〇 副管理者〇 利用者〇

対象サービス : GPS MAP

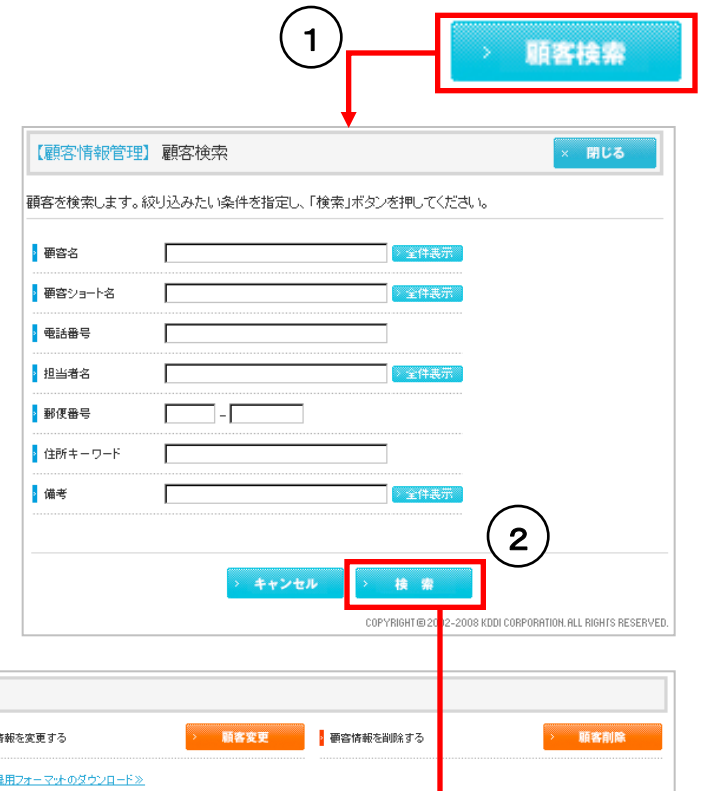

【顧客情報管理】

もくじに戻る

# 8.6.顧客情報を一括で上書変更する。

もくじに戻る

登録済の顧客情報に対して一括登録CSVファイルをアップすることで、顧客情報を一括で上書更新できます。更新時にアップする CSVはサービスサイトで顧客検索した検索結果をダウンロードしてデータを更新して作成します。

#### 顧客情報リスト(CSV)をダウンロードします。

【顧客情報管理】の顧客検索結果リスト(顧客検索については>>『8.5. 顧客情報を閲覧する』をご参照ください。)から「リストダウンロード」をクリックすると【ダウンロード確認】が開きますので「保存」をクリックしてファイルをPCにダウンロード保存します。

2. ダウンロードした顧客情報リストを変更します。編集方法は >>『<u>8.4.2. 顧客情報一括登録CSVを作成する</u>』と同じです。

**注意** 顧客キーは変更しないでください。

KDDI株式会社

3. 作成したCSVをアップロードします。アップロード方法は >><u>[8.4.3. 顧客情報一括登録CSVをアップロードする</u>]と同じです。

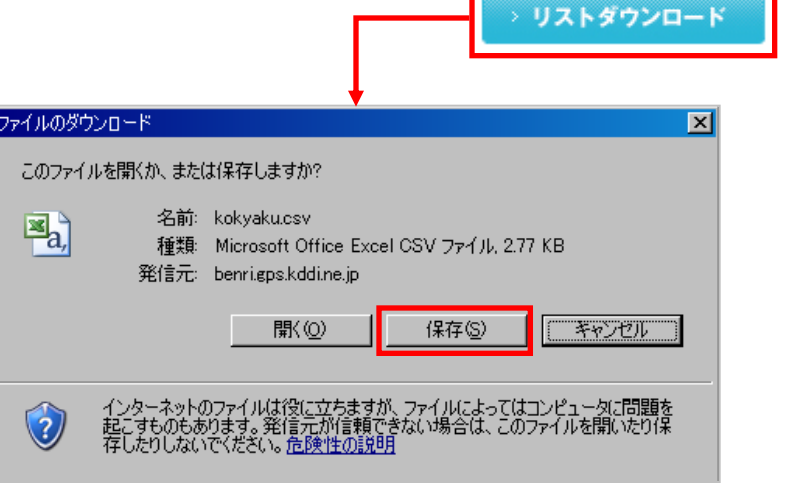

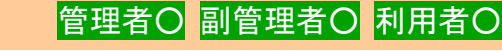

#### 対象サービス : GPS MAP

#### 対象サービス : ビジネス便利パック

# 9. 機能別アカウント権限一覧

| 機能項目                                          | 管理者 | 副管理者 | 利用者 | センタープッシュ |
|-----------------------------------------------|-----|------|-----|----------|
| 「位置表示」にアクセスする                                 | 0   | 0    | 0   | ×        |
| 地図を検索・操作・閲覧する                                 | 0   | 0    | 0   | ×        |
| ユーザの現在位置を確認する                                 | 0   | 0    | 0   | 0        |
| 「定期位置送信」を設定送信する                               | 0   | 0    | ×   | 0        |
| 「定期位置送信」の設定状況を確認する                            | 0   | 0    | 0   | ×        |
| 「エリア入出管理」のエリアを作成・変更・削除する                      | 0   | 0    | 0   | ×        |
| 「エリア入出管理」を設定送信する                              | 0   | 0    | 0   | 0        |
| 「エリア入出管理」の設定状況を確認する                           | 0   | 0    | 0   | ×        |
| ユーザの移動履歴を地図表示する                               | 0   | 0    | 0   | ×        |
| ユーザ位置情報をダウンロードする                              | 0   | 0    | 0   | ×        |
| ユーザ位置情報をリアルタイムに地図表示する                         | 0   | 0    | 0   | ×        |
| 顧客情報を閲覧する                                     | 0   | 0    | 0   | ×        |
| 顧客情報を新規登録する                                   | 0   | 0    | 0   | ×        |
| 顧客情報を再編集する                                    | 0   | 0    | 0   | ×        |
| 顧客情報を削除する                                     | 0   | 0    | 0   | ×        |
| 顧客情報の一括登録CSVを作成、編集し、アップロード、エラー修正、<br>一括上書きを行う | 0   | 0    | 0   | ×        |